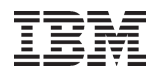

#### Navigating the World of Performance

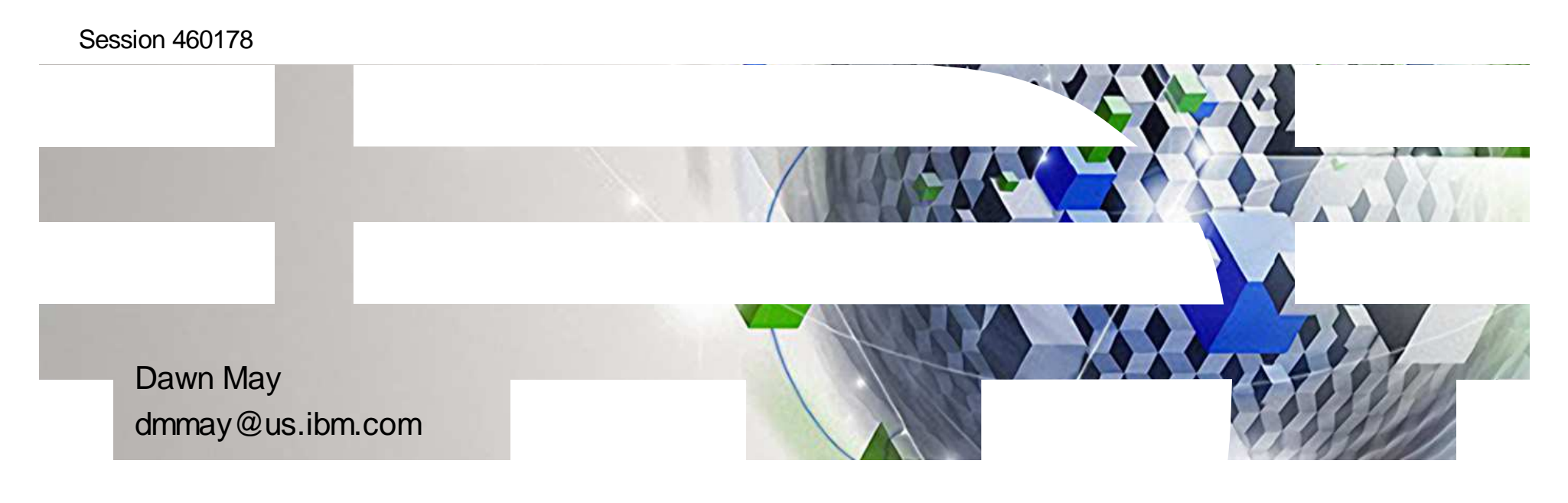

#### Power your planet.

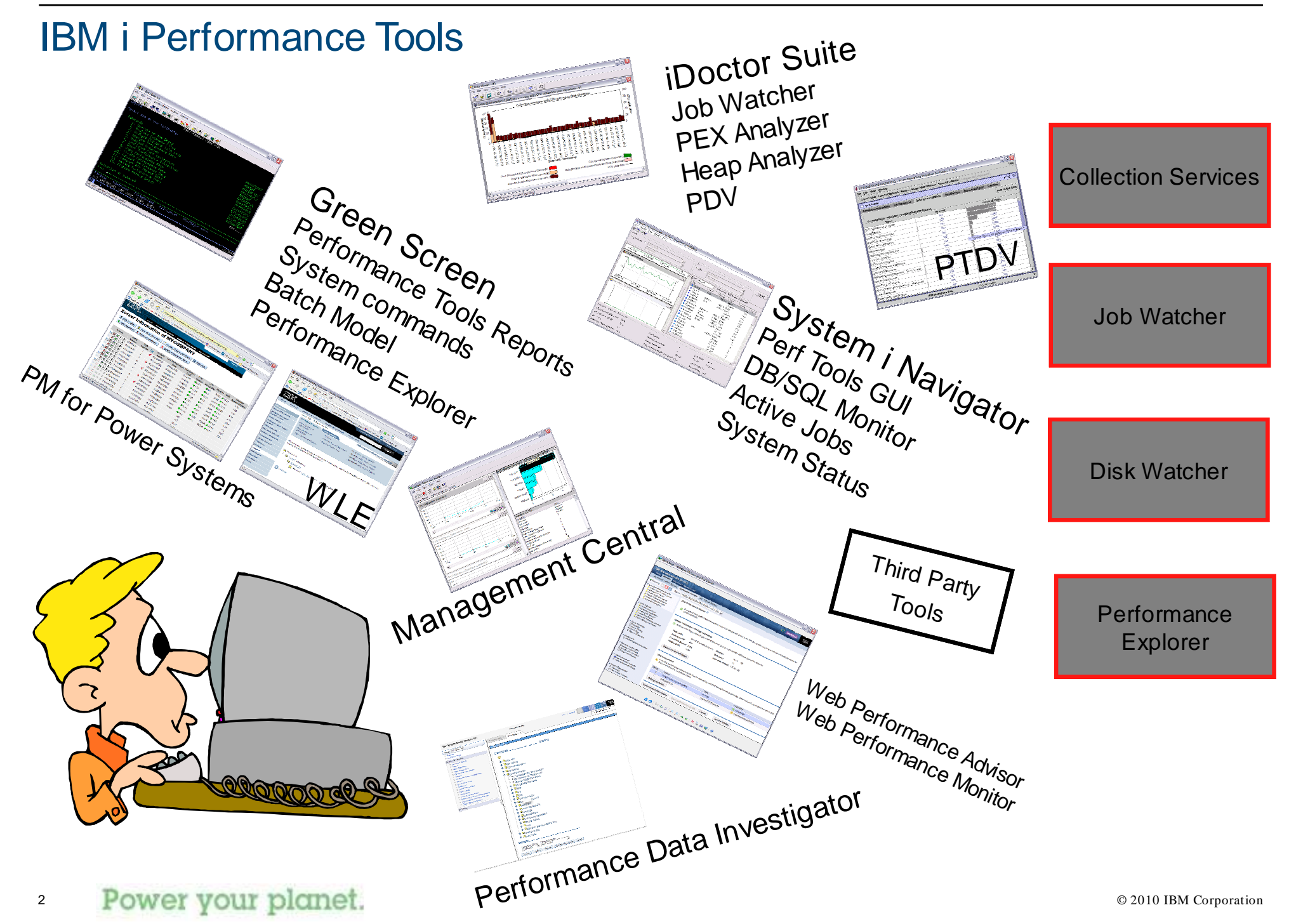

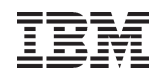

#### Where Do I Start When Managing Performance?

#### Collect System-wide Performance Data

Collection Services PM for Power Systems

#### Automated Monitoring – Your First Line of Defense

System i Navigator System Monitors Guidelines for Setting Monitor Threshold Triggers IBM System Director Monitors

#### Monitor Historical Performance Trends

System i Navigator Graph History PM for Power Systems IBM Systems Director

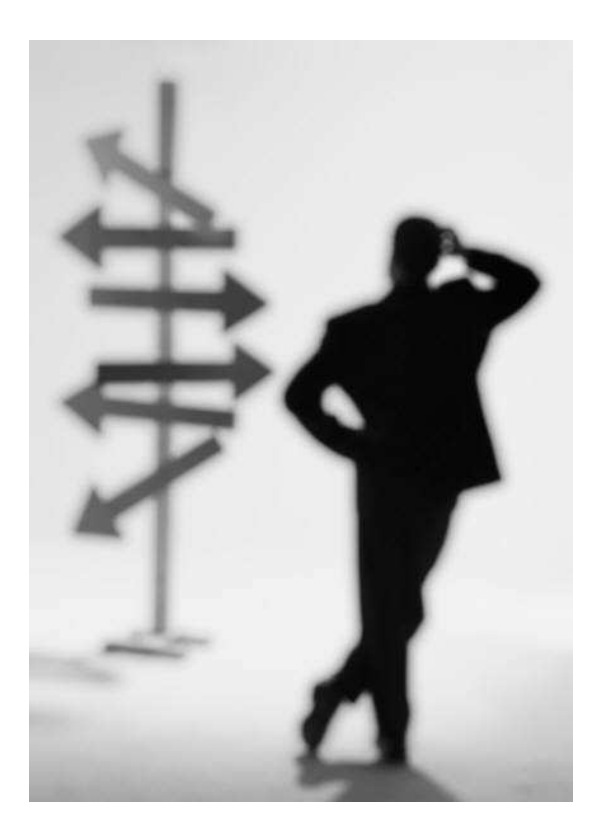

IBM

#### Where Do I Start When Analyzing Performance?

Basic Performance Analysis Performance Tools System i Navigator Plug-in Performance Data Investigator WebSphere Performance Monitor / Advisor

#### **Advanced Performance Analysis**

Job Watcher

**Disk Watcher** 

Performance Trace Data Visualizer

iDoctor suite

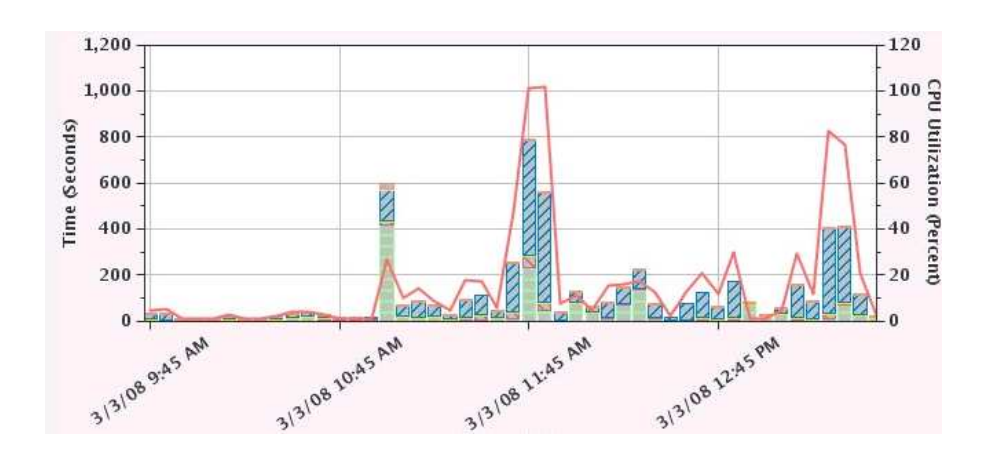

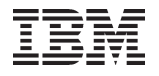

### Step 1:

### **Collect System-wide Performance Data**

IBM

### Collect System-wide Performance Data

#### Collect Performance Data 24/7

If something goes wrong, you have data that will help **analyze** the problem, **fix** it, and **prevent** it from happening in the future

If you can't solve the problem, you have information that makes it easier for IBM Support to **solve the problem faster** 

To provide a **reliable baseline** so you can **understand the impact** that a software, network, or environmental **change** had on the performance of your system

To provide historical information that enables you to **plan for future growth** based on real trends, not guesses.

Run Collection Services 24/7 with the *Standard plus protocol* profile to ensure you have the information you need to: Solve problems faster and prevent them from happening in the future Understand the performance impact of changes to your system Plan for future growth

IBM

#### What is Collection Services?

IBM i function that collects system and job level performance data Collects data from many system resources including:

Jobs

**Disk Units** 

IOPs

Buses

Pools

Communication lines

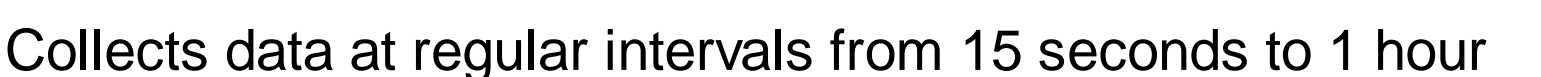

Produces database files used by Performance Tools for i, PM for Power Systems, Performance Data Investigator and others

Provides the data source for System i Navigator System Monitors

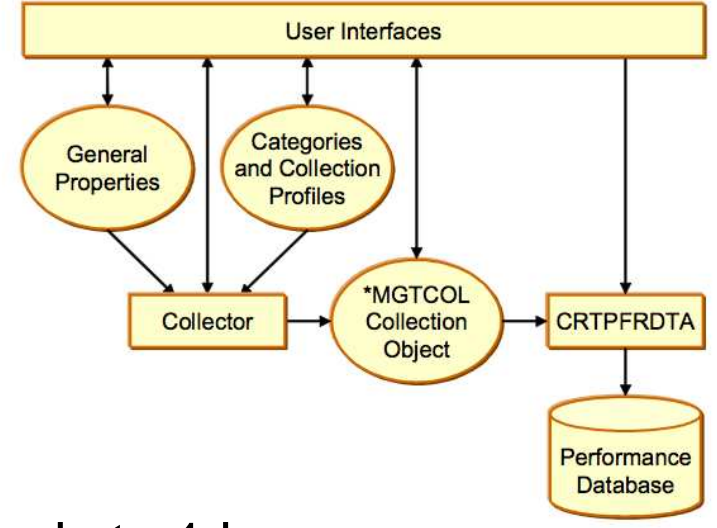

#### **Collection Services Data Categories**

System Bus SNADS Transaction Memory Pool and Pool Tuning Hardware Configuration Subsystem System CPU System level data Jobs – MI tasks and threads Jobs – Operating System Disk Storage IOP Local Response Time Communication (Base, Station, SAP) APPN ARM **SNA** System Internal Data \*New in 7.1 Each category can be turned on/off and interval times can be set

TCP/IP Base TCP/IP Interface Integrated xSeries Server (IxS) Extended Adaptive Cache User-defined Transactions Domino HTTP Server (Powered by Apache) Data Port Services I PAR WAS JVM \*New in 6.1 Removable Storage \*New in 7.1 External Storage \*New in 7.1

individuallyr planet. 8

Collection profile

Select predefined collection profile

1 Go Rows 10 Total: 30 Selected: 0

Standard plus protocol Customize collection profile Available categories Seleci Category

> System bus Memory pool Memory pool tuning Hardware configuration Subsysten System CPU System-level data Jobs (MI tasks and thread Jobs (operating system) SNADS Page 1 of 3 b

General Data to Collect

Data Retention

### Starting Collection Services with System i Navigator

| 🖉 System i Navigator 📃 🗆 🔀                                                                                                    |                                                                                                    |                                                                                                    |                                          |                                                                                |                                                                                                    |                                                                                                    |                                                                                 |    |
|----------------------------------------------------------------------------------------------------|----------------------------------------------------------------------------------------------------|----------------------------------------------------------------------------------------------------|------------------------------------------|--------------------------------------------------------------------------------|----------------------------------------------------------------------------------------------------|----------------------------------------------------------------------------------------------------|---------------------------------------------------------------------------------|----|
| File Edit View Help                                                                                                    |                                                                                                    |                                                                                                    |                                          |                                                                                |                                                                                                    |                                                                                                    |                                                                                 |    |
| 🕨 💿   🕼   🌇   🗙                                                                                                    | 8   🥩 [                                                                                                    | <b>j</b> 0                                                                                                    |                                          |                                                                                |                                                                                                    |                                                                                                    | 21 minutes ol                                                                   | ld |
| Environment: COMMON                                                                                                    |                                                                                                    | Collection                                                                                                    | Ser                                      | vices                                                                          |                                                                                                    |                                                                                                    |                                                                                 |    |
| <ul> <li>Management Central</li> <li>COMMON</li> <li>Is</li> <li>Basic Operation</li> <li>Work Manage</li> <li>Work Manage</li> <li>Work Manage</li> <li>Configuration</li> <li>System Value</li> <li>History Logical F</li> <li>Hardware</li> <li>Software</li> <li>Fixes Investigated S</li> <li>Security</li> <li>Users and G</li> </ul> | (I. 1:<br>ons<br>ement<br>and Ser<br>alues<br>og<br>agement<br>entory<br>Explore<br>Open<br>Create Sh<br>Customize<br>Start Perfi | Collection Name<br>Q081000003<br>Collection Name<br>Q08000003<br>Collection<br>Q079000003<br>Collection<br>Q078154706<br>Collection<br>Q076010002<br>Collection<br>Ortcut<br>ethis View<br>Commance Collection | St C C C C C C C C C C C C C C C C C C C | atus<br>ollecting<br>yded<br>yded<br>yded<br>yded<br>yded<br>yded<br>yded<br>y | Started<br>3/22/2010 12:00:04 AM<br>3/21/2010 12:00:04 AM<br>3/20/2010 12:00:03 AM<br>3/19/2010 3:47:06 PM<br>3/19/2010 12:00:04 AM<br>3/18/2010 12:00:04 AM<br>3/16/2010 1:00:03 AM<br>3/16/2010 1:00:04 AM<br>3/11/2010 1:00:50 AM<br>1/14/2010 1:30:02 AM<br>1/13/2010 5:49:04 PM<br>1/6/2010 4:25:47 PM<br>1/6/2010 4:25:47 PM<br>1/6/2010 4:25:47 PM<br>1/19/2009 3:53:38 AM<br>11/19/2009 3:53:38 AM | Ended<br>3/22/2010 12:00:03<br>3/21/2010 12:00:03<br>3/20/2010 12:00:03<br>3/19/2010 3:45:40 P<br>3/19/2010 12:00:03<br>3/17/2010 1:00:02 A<br>3/16/2010 1:45:47 P<br>3/11/2010 1:45:47 P<br>3/11/2010 1:45:47 P<br>1/14/2010 1:30:02 A<br>1/6/2010 4:51:03 PN<br>1/6/2010 4:51:03 PN<br>1/19/2009 6:32:19<br>11/19/2009 6:32:19 | AM<br>AM<br>AM<br>AM<br>AM<br>AM<br>M<br>M<br>M<br>M<br>M<br>M<br>AM<br>A<br>AM |    |
| My Tasks - I                                                                                                    | Status                                                                                                    |                                                                                                    |                                          | vices tasks                                                                    |                                                                                                    |                                                                                                    |                                                                                 |    |
| Add a connection .                                                                                                    | Cycle Colle<br>PM Agent                                                                                                    | ection Now                                                                                                    | •                                        | ecting data<br>cting data<br>ection Serv                                       | for Collection Servic 🕨 🖬 F<br>for Collection Servic 🕨 <mark>?</mark> F<br>ices status                                                                                                    | Performance Tools Task<br>Help for related tasks                                                                                                    | s                                                                               |    |
| Starts Collection Services.                                                                                                    | Graph Hist                                                                                                    | tory                                                                                                    |                                          |                                                                                |                                                                                                    |                                                                                                    |                                                                                 |    |

Starting Collection Services will start a job named QYPSPFRCOL in QSYSWRK.

Power your planet.

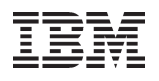

#### **Selecting General Collection Properties**

|                                                          | Collection Services Properties                                                                                                    | ? ×                    |
|----------------------------------------------------------|----------------------------------------------------------------------------------------------------|------------------------|
|                                                          | General Data to Collect                                                                                                    |                        |
|                                                          | Status:                                                                                                    | Started                |
|                                                          | Location to store collections:<br>Cycling<br>Cycle everyday at<br>Cycle every<br>Default collection interval for detailed data<br>C 15 y seconds | /Qsys.lib/Qpfrdata.lib |
|                                                          |                                                                                                    |                        |
|                                                          | Collection retention period                                                                                                    |                        |
| Recommend keeping at least<br>7 days of detailed data in | PM Agent status:                                                                                                    | Started                |
| case                                                     | Detailed data: Graph data:                                                                                                    | Graph history data:    |
| a problem occurs.                                        | C 1 + hours 1 + days                                                                                                    | C 1 🔆 months           |
| Check this box if you plan                               |                                                                                                    | I years                |
| to use Performance Tools                                 | C Permanent                                                                                                    |                        |
|                                                          | Create database files during collection                                                                                                    |                        |
| Check bottom 2 boxes if you                              | Create graph history data when collection is cycled                                                                                              | i .                    |
| pian to use Graph history                                |                                                                                                    | OK Cancel Help         |

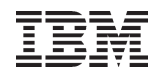

### Selecting Data Categories

|                                                                                                    | Collection Services Properties - ?                                                                                                    |
|----------------------------------------------------------------------------------------------------|----------------------------------------------------------------------------------------------------|
| "Standard plus protocol" is<br>recommended.<br>Use the Custom profile if you<br>want to change the default | General Data to Collect Collection profile to use  Collection protocol  Custom                                                                            |
| Then select the category you want to change.                                                               | Available categories:       Category         Extended Adaptive Cache Simul       Add>         PEX Data - Processor Efficiency       Add>         Remove < |
| Then adjust the time.                                                                                      | Frequency to collect 'System Bus'                                                                                                    |

#### Creating database files with System i Navigator

| O System i Navigator                                     |                           |                                         |                  |               |                         |                   |
|----------------------------------------------------------|---------------------------|-----------------------------------------|------------------|---------------|-------------------------|-------------------|
| File Edit View Help                                      |                           |                                         |                  |               |                         |                   |
| 🕨 🖲 🕼 🗠 🗠 😭 😒 🗊 🛇                                        |                           |                                         |                  |               |                         | 10 minutes old    |
| Environment: COMMON                                      | Colle                     | ction Services                          |                  |               |                         |                   |
| 🕀 📵 Management Central (* 🔅 🛸                            | Collection Nam            | e Status                                | Started          |               | Ended                   | Expiration        |
|                                                          | 型 Q077000000<br>(品 O0761- | reate Database Fi                       | les Now          | 04 AM<br>9 PM | 3/18/2010 12:00:04 AM   | 3/23/2010 12:00:0 |
| Basic Operations                                         | @Q0760(                   | Cycle Collection Nov                    | N                | 04 AM         | 3/17/2010 1:28:29 PM    | 3/22/2010 1:28:29 |
| ・ ロック Work Management  ・ ロー 開始 Configuration and Service | @Q0751                    | reate Graph Histoi<br>Treate Graph Data | ry Data Now      | i4 PM         | 3/17/2010 12:00:03 AM   | 3/22/2010 12:00:0 |
| System Values                                            | لَّٰ Q0751                |                                         | -                | 8 PM          | 3/16/2010 2:51:58 PM    | 3/21/2010 2:51:58 |
|                                                          | ເຫັQ0750( (               | Graph History                           |                  | 07 AM         | 3/16/2010 2:29:12 PM    | 3/21/2010 2:29:12 |
| Time Management                                          | Con Q0741                 | Performance Tools                       | • Î              | 1 PM          | 3/16/2010 12:00:07 AM   | 3/21/2010 12:00:0 |
| Hardware                                                 | Ca 00740                  | Velete (                                |                  | IG AM         | 3/15/2010 5:05:07 PM    | 3/20/2010 5:05:07 |
| E A Fixes Inventory                                      | (ta) Q07301               | PEIEVE+11                               |                  | 3 AM          | 3/15/2010 1:00:05 AM    | 3/20/2010 1:00:05 |
| Collection Services                                      | ල් Q0730( 📕               | Properties                              |                  | IN AM         | 3/14/2010 3:00:22 AM    | 3/19/2010 3:00:22 |
| Logical Partitions                                       | ික් Q07200000             | 5 Cycled                                | 3/13/2010 1:00:0 | 6 AM          | 3/14/2010 1:00:07 AM    | 3/19/2010 1:00:07 |
| 🕀 🎑 Network                                              | (a) Q07114191             | 1 Cycled                                | 3/12/2010 3:19:1 | 1 PM          | 3/13/2010 1:00:05 AM    | 3/18/2010 1:00:05 |
| Integrated Server Administration                         | La Q07000004              | 9 Cyded                                 | 3/11/2010 1:00:5 | MA O          | 3/11/2010 12:46:07 PM   | 3/12/2010 12:46:0 |
| E Security                                               | Bug1                      | Cycled                                  | 2/17/2010 9:22:3 | MA O          | 2/17/2010 9:32:19 AM    | None              |
| Users and Groups                                         | Long Bug 1                | Cycled                                  | 2/17/2010 9:22:3 | MA 0          | 2/17/2010 9:32:19 AM    | None              |
| H W Databases                                            | Lta Q33200000             | 3 Cycled                                | 11/28/2009 1:00: | 03 AM         | 11/29/2009 1:00:04 AM   | 12/4/2009 1:00:04 |
| H Systems                                                | (@Q33100000               | 4 Cycled                                | 11/27/2009 1:00: | 05 AM         | 11/28/2009 1:00:03 AM   | 12/3/2009 1:00:03 |
| H Backup                                                 | 🕼 Q32309533               | B Cycled                                | 11/19/2009 3:53: | 38 AM         | 11/19/2009 6:32:19 AM   | None              |
| Application Development                                  | 🐻 Q32309533               | 8 Cycled                                | 11/19/2009 3:53: | 38 AM         | 11/19/2009 6:32:19 AM   | None              |
| Himight AFP Manager                                      | @Q31709563                | 2 Cycled                                | 11/13/2009 4:56: | 32 AM         | 11/13/2009 5:30:31 AM   | None              |
|                                                          | @Q31612032                | 4 Cycled                                | 11/12/2009 1:03: | 24 PM         | 11/13/2009 1:00:06 AM   | 11/18/2009 1:00:0 |
|                                                          | <                         | (11)                                    |                  |               | 1                       | >                 |
| A My Tacke                                               | lection Services          | tacke                                   |                  |               |                         |                   |
| Add a connection                                         | Start collecting          | data for Collection                     | Services         | <u>ا</u>      | Performance Tools Tasks |                   |
|                                                          | Stop collecting           | data for Collection                     | Services         | × 2           | Help for related tasks  |                   |
|                                                          | View Collection           | Services status                         |                  |               |                         | 1                 |
| Creates database files for the selected collections.     |                           |                                         |                  |               |                         |                   |

You can also create database files with CRTPFRDTA command.

Power your planet.

### Creating database files with System i Navigator (cont.)

| All categories in collection are selected by default.                                                                              | Create Database Files from 'Q113000007' - Rc                                                                                                    | 28     |
|----------------------------------------------------------------------------------------------------|----------------------------------------------------------------------------------------------------|--------|
| Select the categories with a mouse click if you want to                                                                            | Path: //Qsys.lib/Qmpgdata.lib                                                                                                    | Browse |
| create a subset of the files.                                                                                                    | Category<br>Domino<br>IBM HTTP Server (powered by Apache)<br>System Rus                                                                                    |        |
| Files will be created for the duration of the entire collection. Adjust the time if you want files created for a shorter duration. | System bus       Storage Pool       Storage Pool Tuning       Hardware Configuration       Range of data       From:     4/23/2007       To:     4/23/2007 | ×      |
| Default configured                                                                                                    | Sampling interval                                                                                                    |        |
| collection interval is selected.                                                                                                   | 30     ✓     seconds       •     5     ✓                                                                                                    |        |
| Increase this value if you want files created at a less frequent rate.                                                             | OK Cancel                                                                                                    | Help   |

\*

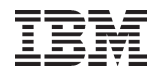

# IBM Systems Director Navigator for i Collection Services Configuration

| isks                           |                                                                                                    |                                              |                                                   |
|--------------------------------|----------------------------------------------------------------------------------------------------|----------------------------------------------|---------------------------------------------------|
| asks                           | 1                                                                                                    |                                              |                                                   |
| Performance                    |                                                                                                    |                                              |                                                   |
| Collections                    |                                                                                                    | IDN 0                                        |                                                   |
| <ul> <li>Collectors</li> </ul> |                                                                                                    | IBM Systems Director Navigator for 15/OS     | welcome                                           |
| Disk Watcher                   |                                                                                                    | Performance System i Na 3                    |                                                   |
| Job Watcher                    |                                                                                                    |                                              |                                                   |
| Page 1 of 1 Tota Cancel        | Active Collection Services Collections<br>Collection Services Status<br>Configure Collection Services<br>Cycle Collection Services<br>Start Collection Services<br>Stop Collection Services | General<br>Data to Collect<br>Data Retention | Library: QPFRDATA<br>Default collection interval: |

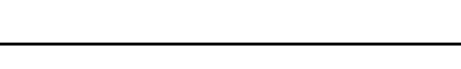

#### **Commands for Performance Data Collections**

STRPFRCOL - Start Performance Collection ENDPFRCOL - End Performance Collection CFGPFRCOL - Configure Performance Collection CHKPFRCOL - Check Performance Collection CVTPFRCOL – Convert Performance Collection

Added in 6.1: DLTPFRCOL – Delete Performance Collection SAVPFRCOL – Save Performance Collection RSTPFRCOL – Restore Performance Collection

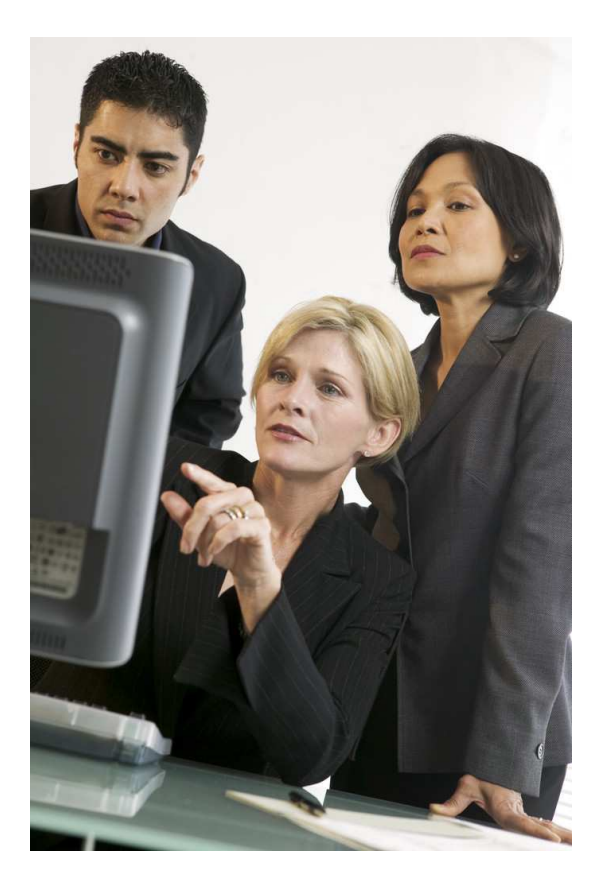

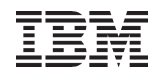

#### PM for Power Systems

If you don't want to manage the collection of performance data yourself, there is another option – PM for Power Systems

By default PM will be active and collect performance data PM starts Collection Services on Version 5 releases Beginning with 6.1, Collection Services is started by default without PM starting it

PM data can be sent to the IBM Workload Estimator

Activating PM does not mean that you have to transmit performance data to IBM

The data remains on your system unless you explicitly request that it be sent to IBM

However, there are many good reasons to transmit to IBM even if you don't purchase additional PM services

Easy to understand reports that help you manage performance

Trending information to help you plan for future upgrades

#### Starting Performance Management

| O System i Navigator                                                                                                    |                                                                                       |                                                                                                    |                                                                                                    |                                                                                                    |                                      |
|----------------------------------------------------------------------------------------------------|---------------------------------------------------------------------------------------|----------------------------------------------------------------------------------------------------|----------------------------------------------------------------------------------------------------|----------------------------------------------------------------------------------------------------|--------------------------------------|
| File Edit View Help           Image: Second state         Image: Second state         Image | i 🎯 📆 O                                                                               |                                                                                                    |                                                                                                    | 30                                                                                                    | minutes old                          |
| Environment: COMMON                                                                                                    | Collect                                                                               | tion Services                                                                                        |                                                                                                    |                                                                                                    |                                      |
| 🕀 📵 Management Central ():                                                                                                    | Collection Name                                                                       | Status                                                                                               | Started                                                                                                    | Ended                                                                                                    | E                                    |
| COMMON<br>COMMON<br>Configuration and<br>System Values<br>History Log<br>History Log<br>Time Managem<br>History Log<br>Time Managem<br>History Log<br>Time Managem<br>History Log<br>Collection Se<br>Logical Partit<br>Network<br>Integrated Serve<br>Security                                                                                                    | t<br>Ser<br>anent<br>Explore<br>Open<br>Create Shortcut<br>Customize this View        | Collecting<br>Cycled<br>Cycled<br>Cycled<br>Cycled<br>Cycled<br>Cycled<br>Cycled<br>Cycled<br>Cycled | 3/22/2010 12:00:04 AM<br>3/21/2010 12:00:04 AM<br>3/20/2010 12:00:03 AM<br>3/19/2010 3:47:06 PM<br>3/19/2010 12:00:04 AM<br>3/18/2010 12:00:04 AM<br>3/17/2010 1:00:03 AM<br>3/16/2010 1:45:48 PM<br>3/16/2010 1:00:04 AM<br>3/11/2010 1:00:50 AM<br>1/14/2010 1:30:02 AM<br>1/13/2010 5:49:04 PM<br>1/6/2010 4:25:47 PM<br>1/6/2010 4:25:47 PM<br>1/6/2010 4:25:47 PM | 3/22/2010 12:00:03 AM<br>3/21/2010 12:00:03 AM<br>3/20/2010 12:00:03 AM<br>3/19/2010 3:45:40 PM<br>3/19/2010 12:00:03 AM<br>3/18/2010 12:00:03 AM<br>3/17/2010 1:00:02 AM<br>3/16/2010 1:45:47 PM<br>3/11/2010 12:46:07 PM<br>1/14/2010 1:30:02 AM<br>1/6/2010 4:51:03 PM<br>1/6/2010 4:51:03 PM<br>1/19/2009 6:32:19 AM | ▲ ► <u>► ► ► ► ► ► ► ► ► ► ► ► ►</u> |
| Users and Group                                                                                                    | Start Performance Collec<br>Stop Performance Collec<br>Status<br>Cycle Collection Now | ction<br>:tion<br>g data<br>t data                                                                   | 11/19/2009 3:53:38 AM                                                                                                    | 11/19/2009 6:32:19 AM<br>Performance Tools Tasks<br>Help for related tasks                                                                                                    | × 1<br><                             |
| Starts PM Agent.                                                                                                    | Graph History                                                                         | Sto                                                                                                  | ip                                                                                                    |                                                                                                    | 2                                    |

Can be started with System i Navigator or the CFGPM400 CL Command Transmission of data to IBM requires a Service Agent connection

#### Complete instructions located at:

http://publib.boulder.ibm.com/infocenter/systems/scope/i5os/topic/rzahx/rzahxplangrow1pm1.htm?tocNode=int\_220143

17 Power your planet.

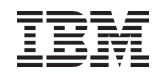

#### Configuring Performance Management IBM Systems Director Navigator for i

| IBM i Navigator Tasks            |                                                                                                    |           |
|----------------------------------|----------------------------------------------------------------------------------------------------|-----------|
| Close                            | Active Collection Services Collections<br>Collection Services Collections<br>Collection Services Status<br>Configure Collection Services<br>Cycle Collection Services<br>Start Col | ×2 = C    |
|                                  | Stop Coll         General       Library:       QPFRDATA         Data to Collect       Default collection interval:<br>                                                             |           |
| <sup>18</sup> Power your planet. |                                                                                                    | OK Cancel |

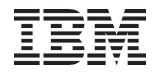

### Step 2:

## Monitoring

© 2010 IBM Corporation

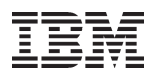

### Automated Monitoring with System Monitors

System Monitors gather and present real-time performance data that helps monitor the health of your system and identify potential performance problems before they become serious issues

System Monitors provide multiple levels of performance information Level 1 – System wide performance metrics such as CPU Utilization, Disk Utilization, etc. Level 2 – A list of items that are contributing most to the Level 1 metric For CPU Utilization, it's a list of jobs that are consuming the most CPU For Disk Utilization, it's a list of disk arms that are the busiest Level 3 – A list of performance metrics and properties for the Level 2 items

Thresholds can be defined which will trigger an action when a system wide performance metric exceeds the defined "comfort level" For example, when CPU Utilization exceeds 80%, send a message to notify the operator

As its name suggests, System Monitors provide powerful capabilities to monitor what is happening on your system, BUT finding out what caused the problem often requires other performance analysis tools

IBM

#### What Can You Monitor?

#### Over 2 dozen system performance metrics can be monitored

**CPU Utilization (Average)** Communications IOP Utilization (Average) CPU Utilization (Interactive Jobs) Communications IOP Utilization (Maximum) **CPU Utilization (Interactive Feature)** Communications Line Utilization (Average) CPU Utilization Basic (Average) Communications Line Utilization (Maximum) CPU Utilization (Secondary Workloads) LAN Utilization (Average) CPU Utilization (Database Capability) LAN Utilization (Maximum) Interactive Response Time (Average) Machine Pool Faults Interactive Response Time (Maximum) **User Pool Faults (Average)** Transaction Rate (Average) User Pool Faults (Maximum) Disk Storage (Average) Transaction Rate (Interactive) Batch Logical Database I/O **Disk Storage (Maximum) Disk Arm Utilization (Average)** Disk IOP Utilization (Average) Disk Arm Utilization (Maximum) Disk IOP Utilization (Maximum)

You can monitor one or many performance metrics in each monitor

System Monitors use Collection Services as their data source Collection Services provides only the data that System Monitors need to graph the metrics that are included in the monitor

22

IBM

#### **Define A Monitor**

#### Select 'New Monitor...' and specify General properties

| O System i Navigator            |                       |                   |                        |                               |                |
|---------------------------------|-----------------------|-------------------|------------------------|-------------------------------|----------------|
| File Edit View Help             |                       |                   |                        |                               |                |
| 🔁 🎬 🎯 🕨 💕 🌒 🗡 🖆                 | r   🗹 🖏   🎯 👿 🍳       |                   | Last changed           | d: 3/22/2010 9:22 AM          |                |
| Central System:                 | Monitors: System Owne | r: All            |                        |                               |                |
| 🖃 📳 Management Central (I 👋 🕯 📐 | Monitor               | Status            | Description            | Systems and Groups            |                |
| Task Activity                   | Sample CPU Monitor    | Stopped           | New Monitor            |                               | 2 🛛            |
|                                 |                       |                   | General Metrics Action | ns Systems and Groups Sharing |                |
| 🗄 🕅 Monitors                    | a <u></u>             |                   | Name:                  | CPU Utilization               |                |
| K Fil                           | 1                     |                   | Description:           | ,<br>Example of Average CPI   | U Utilization  |
| Jc Open<br>Create Shortcut      |                       |                   |                        | ,                             |                |
| B: Customite this liter         | 2                     |                   |                        |                               |                |
| En oc New Monitor               |                       | $\longrightarrow$ |                        |                               |                |
| Evention                        |                       |                   |                        |                               |                |
| E Syster Graph History          |                       |                   |                        |                               |                |
| E Cluste Properties             |                       |                   |                        |                               |                |
|                                 | -1 -                  |                   |                        |                               |                |
| Basic Operations                |                       |                   |                        |                               |                |
|                                 | <                     |                   |                        |                               |                |
| 🚔 My Tasks                      | Management C          | entral tasks      |                        |                               |                |
| Add a connection                | (B) Change the        | central system    |                        |                               |                |
|                                 | Create new            | definitions       |                        |                               |                |
| Creates a new monitor           | Add an and            | looint evetem     |                        |                               |                |
|                                 |                       |                   | -                      |                               |                |
|                                 |                       |                   |                        |                               |                |
| Designed                        |                       |                   |                        |                               | OK Cancel Help |
| Power your plan                 | let.                  |                   |                        |                               |                |

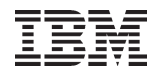

#### **Define A Monitor**

#### Select 'Metrics to monitor' and press OK to create

|             | New Monitor                                                                                                    |                |                      |        | ? 🗙  |                        |
|-------------|----------------------------------------------------------------------------------------------------|----------------|----------------------|--------|------|------------------------|
|             | General Metrics Actions Systems and Groups Available metrics:                                                                                                    | Sharing Metric | s to monitor:        |        |      | What to monitor        |
|             | CPU Utilization (Interactive Jobs)<br>CPU Utilization (Interactive Feature)<br>CPU Utilization (Database Capability)<br>CPU Utilization (Secondary Workloads)<br>CPU Utilization Basic (Average)<br>Interactive Response Time (Average)<br>Interactive Response Time (Maximum)<br>Transaction Rate (Average)<br>Transaction Rate (Interactive)<br>Batch Logical Database I/O | Add> CPU       | Jtilization (Average | .)     |      |                        |
|             | CPU Utilization (Average)                                                                                                    |                |                      |        |      |                        |
| How often   | General Threshold 1 Threshold 2                                                                                                    |                |                      |        |      |                        |
|             | Collection interval:                                                                                                    | 1 minute       |                      |        |      |                        |
| Vertical    | Maximum graphing value:                                                                                                    | 100 • percent  |                      |        |      |                        |
|             | Display time:                                                                                                    | 5 minutes      |                      |        |      |                        |
| Horizontal  |                                                                                                    |                |                      |        |      |                        |
| αλίδ        |                                                                                                    |                |                      |        |      |                        |
|             |                                                                                                    |                |                      |        |      |                        |
|             |                                                                                                    |                |                      |        |      |                        |
| 23 Power Vo |                                                                                                    |                | ок                   | Cancel | Help | © 2010 IBM Corporation |

IBM

#### Start A Monitor

#### Select the monitor, then the start button to select systems/groups

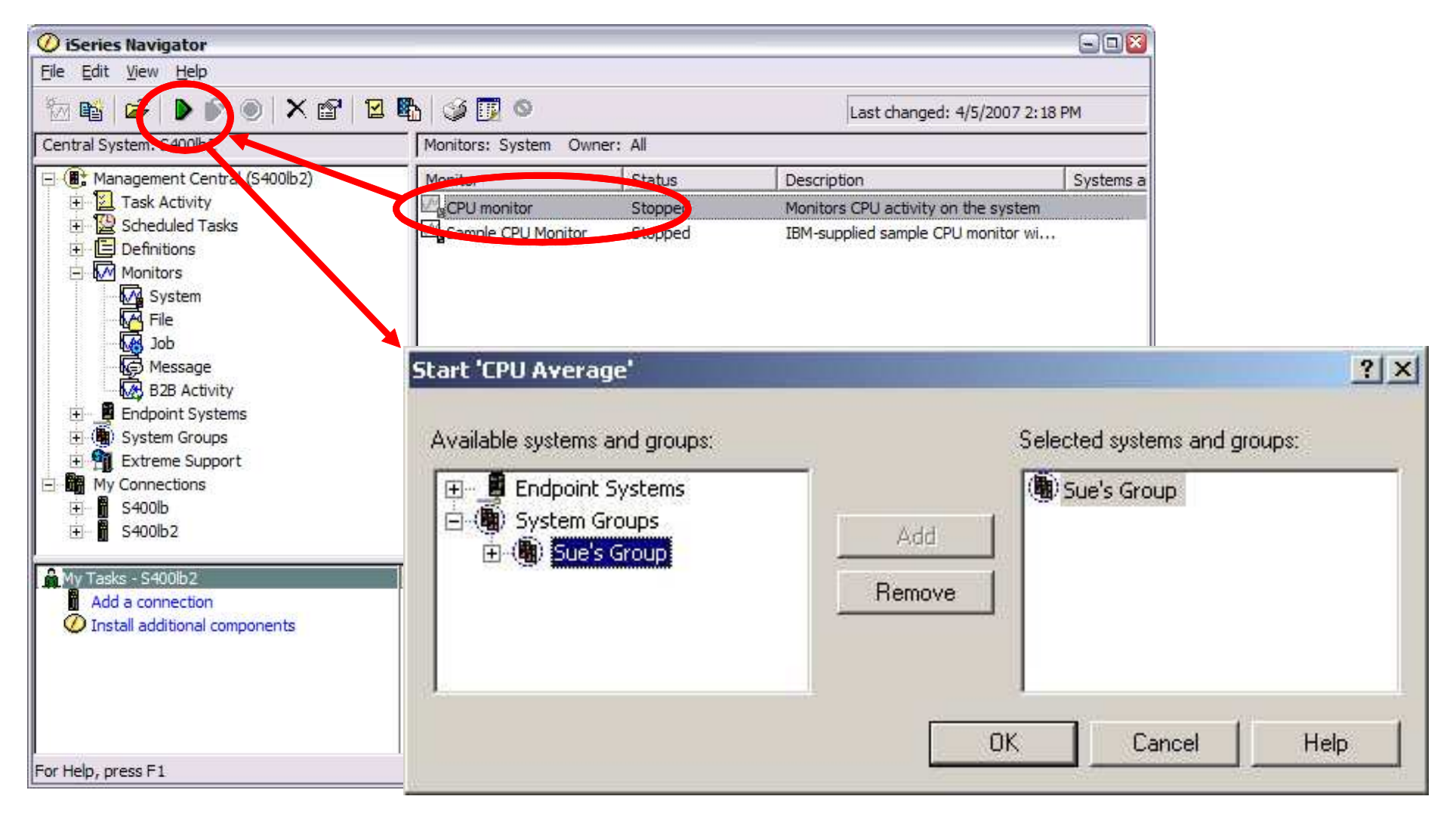

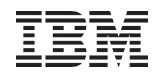

#### **View A Monitor**

#### Metric data

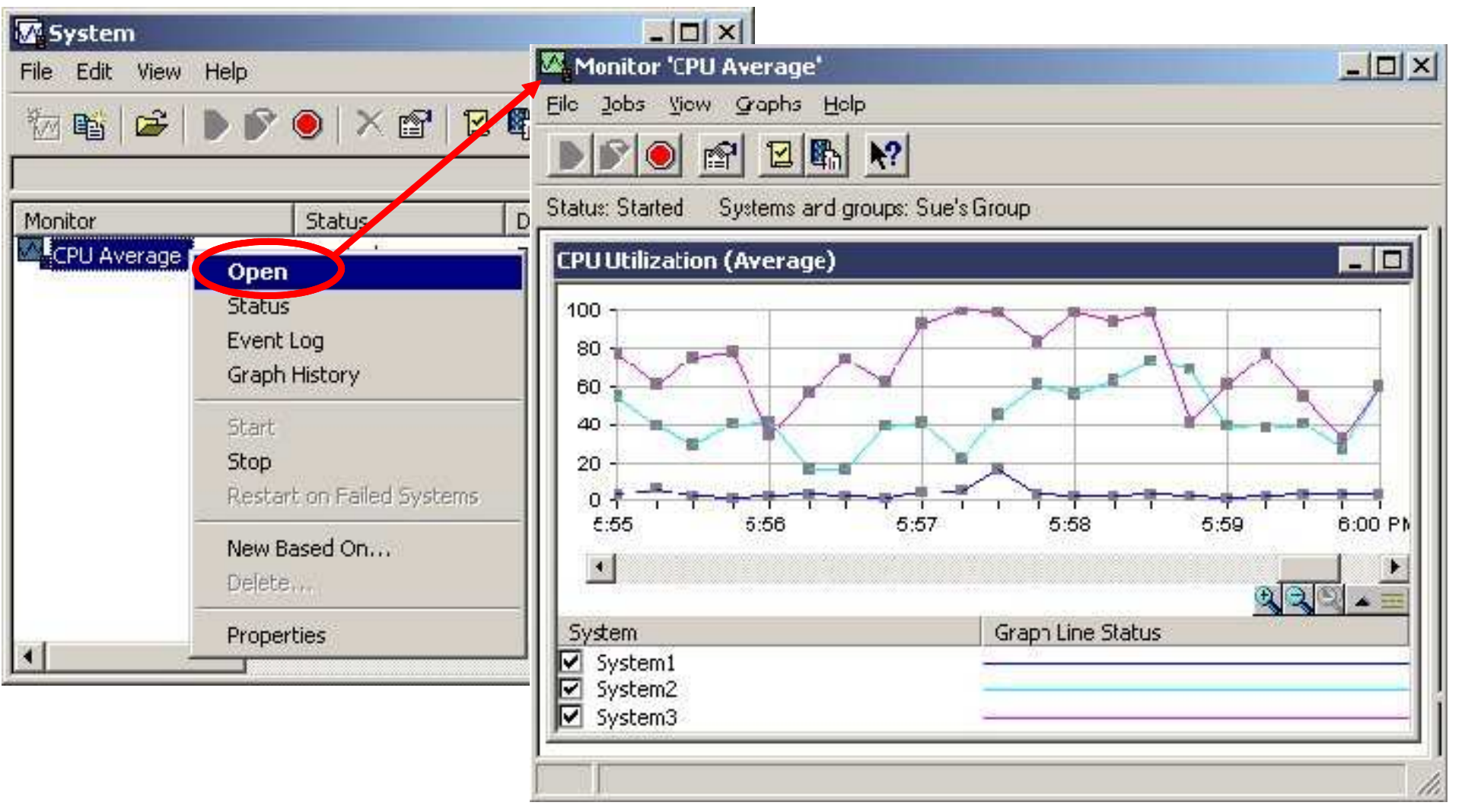

IBM

#### View A Monitor

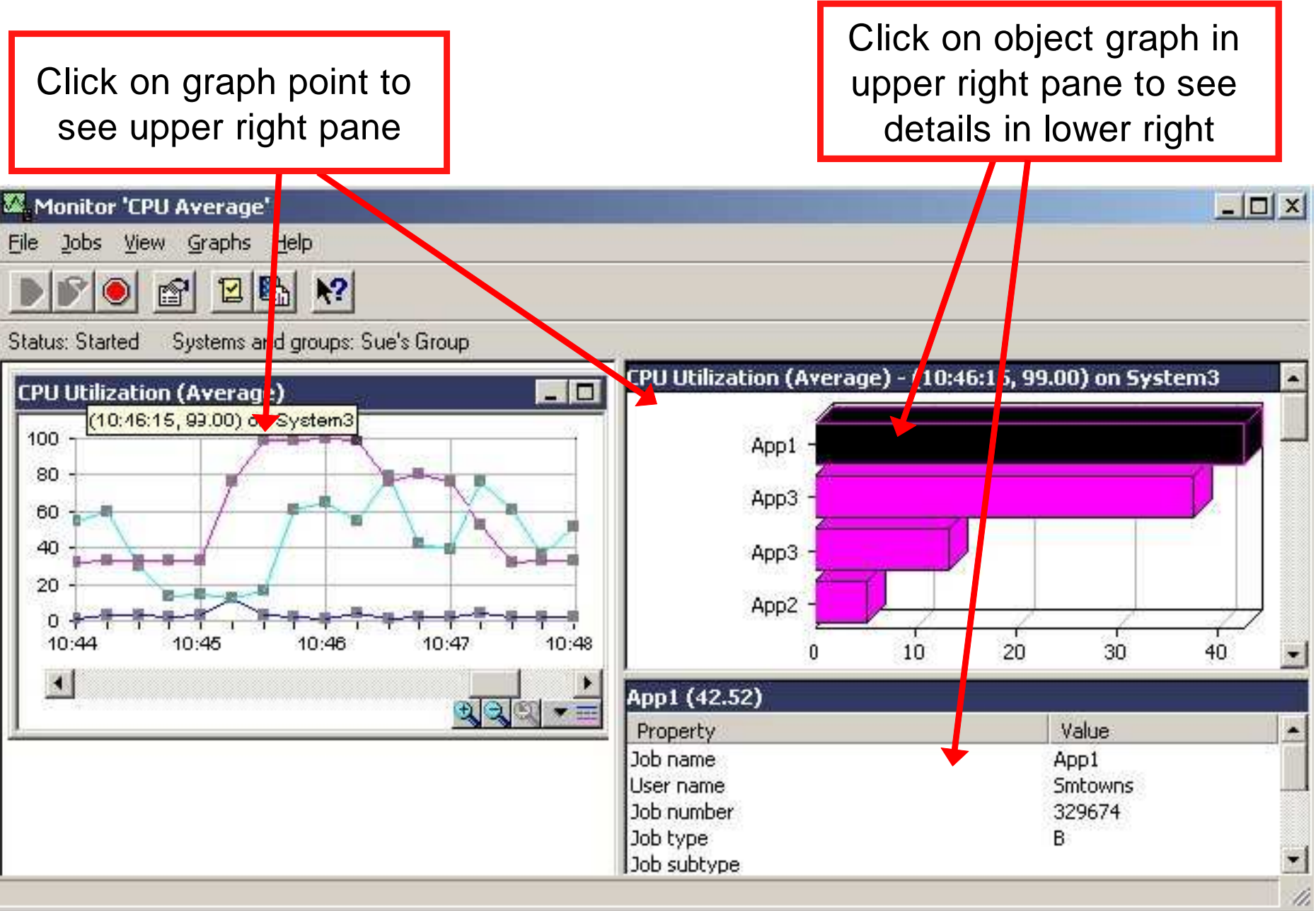

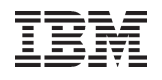

#### Setting Threshold

| 'CPU             | U Average' Properties                                                                                                    |                                      |                           | ? ×  |              |
|------------------|----------------------------------------------------------------------------------------------------|--------------------------------------|---------------------------|------|--------------|
| G                | eneral Metrics Actions Systems                                                                                                    | and Groups                           |                           |      |              |
|                  | Available metrics:                                                                                                    |                                      | Metrics to monitor:       |      |              |
|                  | CPU Utilization (Interactive Jobs)<br>CPU Utilization (Interactive Feature)<br>CPU Utilization (Database Capability)<br>CPU Utilization (Secondary Workload<br>CPU Utilization Basic (Average)<br>Interactive Response Time (Average<br>Interactive Response Time (Maximur<br>Transaction Rate (Average)<br>Transaction Rate (Interactive)<br>Batch Logical Database I/O | Add><br>Add><br>Remove <<br>e)<br>m) | CPU Utilization (Average) |      |              |
|                  | CPU Utilization (Average)                                                                                                    |                                      |                           |      |              |
| Condition        | General Threshold 1 Threshold 2                                                                                                    |                                      |                           |      |              |
| indicating       | Duration:                                                                                                    |                                      | percent busy              |      | Automation   |
| problem exists   | OS/400 command:                                                                                                    | SNDMSG MSG('There is a prob          | olem.") TOUSR(SMTOWNS Pro | mpt  | will send    |
|                  | Reset:                                                                                                    | < <u>70</u> <u>→</u>                 | percent busy              |      | a message    |
| Condition        | Duration:                                                                                                    |                                      | intervals                 |      | if condition |
| indicating       | OS/400 command:                                                                                                    | SNDMSG MSG('Problem fixed.'          | ) TOUSR(SMTOWNS) Pro      | mpt  | occurs       |
| problem resolved |                                                                                                    | ОК                                   | Cancel Apply              | Help |              |

#### **Viewing Thresholds**

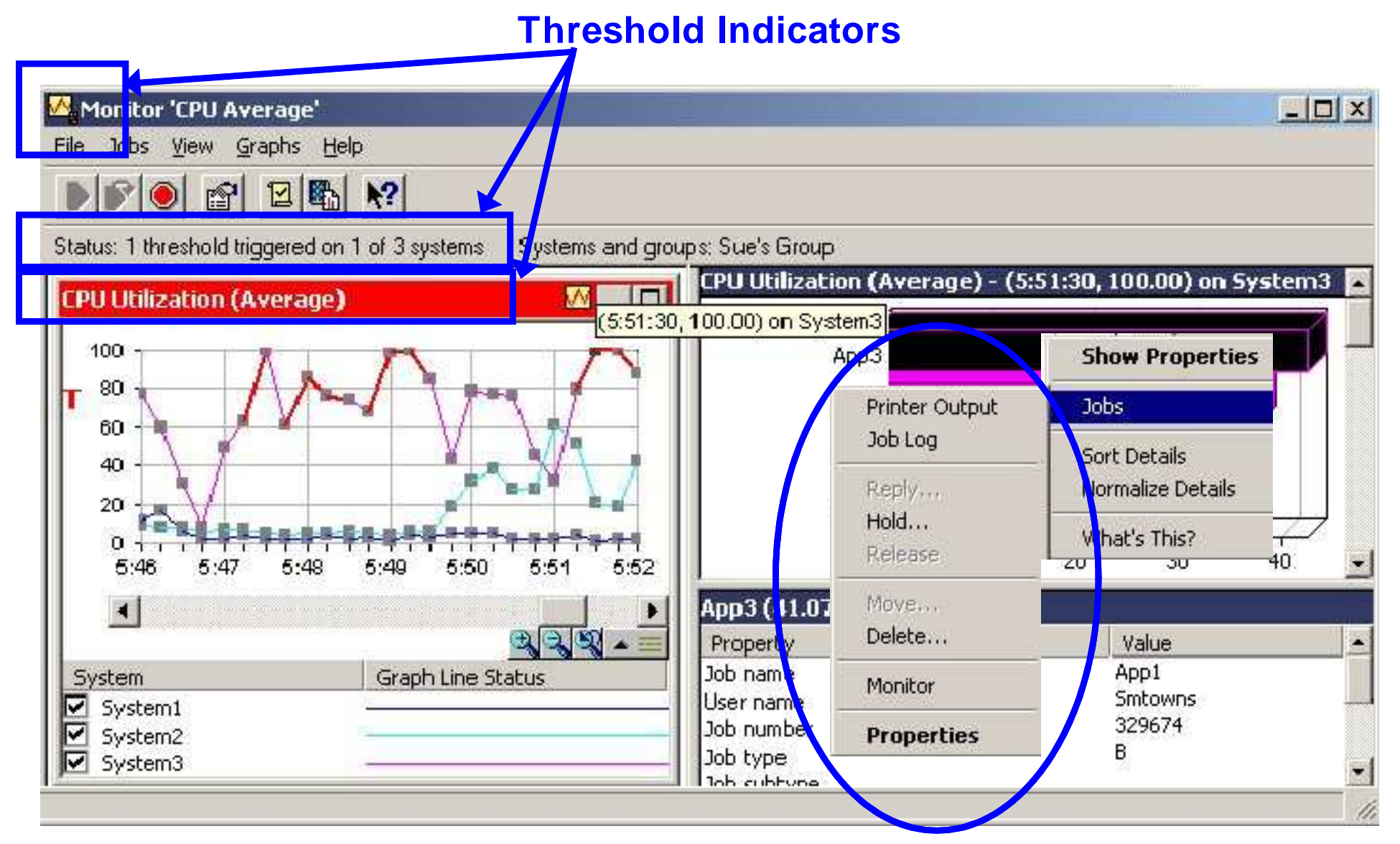

#### **Drill down with Actions**

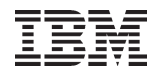

#### **Threshold Actions**

|       | 'CPU Average' Properties       | Statement of the local division in the local division in the local | ?          |
|-------|--------------------------------|----------------------------------------------------------------------------------------------------|------------|
|       | General Metrics Actions System | s and Groups                                                                                                    |            |
| i     | Actions for all metrics        | Traces                                                                                                    | Devet      |
|       | Log event:                     | ringger.                                                                                                    | Heset.     |
|       | Open event log:                |                                                                                                    |            |
| PC    | Open monitor:                  |                                                                                                    |            |
| lient | Sound alarm:                   |                                                                                                    |            |
|       |                                |                                                                                                    |            |
|       |                                |                                                                                                    |            |
|       |                                | OK Cancal                                                                                                    | Apply Halp |

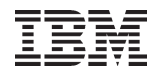

#### Monitoring with IBM Systems Director

#### **IBM**<sup>®</sup> Systems Director + View: All tasks 10 Welcome 菖 My Startup Pages 23 Find a Task ヨ Find a Resource. Performance Summary 2 - 0 菖 Navigate Resources Select a target from the list or use Browse to select one or more targets. A target might be a server, virtual server or operating system. + Automation d.ibm.com 🛟 Browse... isz [+] Availability Select a monitor view to apply to the selected targets. 4 Browse ... All Monitors + Inventory [+] Release Management Memory Network File System Shared Ethernet Adapter Virtual Target Device Processor Storage F Security Shows processor performance summary results Performance Summary System Configuration (isz1lp13.rchland.lbm.com) Search System Status and Health Select Column Monitors... Actions -Search the table ... 0 OS Type Processors CPU Computing ... 👌 CPU Utilization % Select Name 0 ٢ \$ Performance Summary 8 Leis bm.com IBM I -Health Summary 8 5 Monitors Thresholds 8 Problems 3 Active Status Event Log 8 SNMP Browser + Settings

Cr

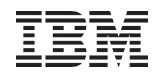

#### IBM Systems Director - Event Filters for IBM i Messages

|                                                                                                    | IBM i Event Type                                                                                                    |  |  |  |  |  |
|----------------------------------------------------------------------------------------------------|----------------------------------------------------------------------------------------------------|--|--|--|--|--|
| Filter Name                                                                                                    | Specify the IBM® System I™ event types that you want to include in the filter.                                                                                                    |  |  |  |  |  |
| <ul> <li>Filter Type</li> <li>Event Type</li> <li>IBM I Event Type</li> <li>Severity and Category</li> <li>Event Sender</li> <li>Event Text</li> <li>Time Range</li> <li>Summary</li> </ul> | An IBM i event type represents messages sent by events that occur on an IBM System i operating system. The filter will look for IBM i event types that you define on this panel. Type the library, message queue, and (optionally) the message ID of the IBM System i event type that you want to include. Use the following format: library/message_queue.messageID Then click Add to add the IBM System i event type to the list. IBM I.Message Queue. QSYS/QSYSOPR.CPF1804 Add Selected IBM I event types: IBM I.Message Queue.QSYS/QSYSOPR.CPF1804 Remove |  |  |  |  |  |

#### **IBM Tivoli Monitoring**

| System Status, i5 - Microsoft Internet Explorer                                                                                                    |                                                                                                    |  |  |  |  |  |  |  |
|----------------------------------------------------------------------------------------------------|----------------------------------------------------------------------------------------------------|--|--|--|--|--|--|--|
| File Edit View Favorites Tools Help                                                                                                    |                                                                                                    |  |  |  |  |  |  |  |
| 🔇 Back 🔹 🕥 · 🗟 🏠 🔎 Search ☆ Favorites 🊱 🔗 • 🌺 📧 • 🔜                                                                                                    |                                                                                                    |  |  |  |  |  |  |  |
| Address 🗃 http://sandifer-2.rchland.ibm.com:1920///cnp/kdh/lib/cnp.html?-1021A=REPORT&-5001=MOPHYSICAL&-12006=SYSADMIN&-10105=1( 🛩 🛃 Go                                                                                                    |                                                                                                    |  |  |  |  |  |  |  |
| Tivoli Enterprise Portal Welcome SYSADMIN                                                                                                    | Log out IBM.                                                                                            |  |  |  |  |  |  |  |
| File Edit View Help                                                                                                    |                                                                                                    |  |  |  |  |  |  |  |
| 🔚 🖼 🕫 🎠 🚸 🖓 🔽 🍈 🕥 😂 🖆 🍕 🌌 😂 💷 🐼 🖾 🖾 🖾 🔝 🗟 🗐 🖓 🖅 💷 💽 🔥 🎫                                                                                                    |                                                                                                    |  |  |  |  |  |  |  |
| 🐔 Navigator 🔹 🛛 🖯 📊 CPU Percent 🗸 🏛 🖯 🔿                                                                                                    | 🖌 📶 System Address & Aux Storage 🧭 🏛 🖽 🖶 🗖 🗙                                                            |  |  |  |  |  |  |  |
| 🕘 🦑 View: Physical 💽 🔂                                                                                                    | 2                                                                                                    |  |  |  |  |  |  |  |
| RCHESPN     SPN     Software     System     System     Users and Groups     Physical     Action     RCHESPN     O.20     O.20     O.20     NA (% Uncapped CPU)     O.10     NA (% Uncapped CPU)     O.10     NA (% Uncapped CPU)     System     System | N Aux Storage Used<br>System ASP Percent Used<br>Perm Address Percent Used<br>Temp Address Percent Used |  |  |  |  |  |  |  |
| III System Status                                                                                                    |                                                                                                    |  |  |  |  |  |  |  |
| CPU Percent         % Interactive Limit         % Database CPU         Processing Capacity         % Shared Processors         9           0.2         0.0         0.0         4.00         NA         N                                                                                                    | & Uncapped CPU % Aux Storage Used System ASP Used % Ms<br>IA 76.9 76.9310                               |  |  |  |  |  |  |  |
|                                                                                                    |                                                                                                    |  |  |  |  |  |  |  |
| III System Statistics                                                                                                    | /*080×                                                                                                  |  |  |  |  |  |  |  |
| Batch Jobs Ended with Output Waiting Batch Jobs Ending Batch Jobs Held on Job Queue Batch Jobs 4239 0 0 0                                                                                                    | obs Held while Running   Batch Jobs on Held Job Queue   Batch Jo<br>0 0                                 |  |  |  |  |  |  |  |
| *                                                                                                    | ) ( ) ( ) ( ) ( ) ( ) ( ) ( ) ( ) ( ) (                                                                 |  |  |  |  |  |  |  |
| I Auxiliary Storage Pools                                                                                                    |                                                                                                    |  |  |  |  |  |  |  |
| Number Capacity Utilization Percent Type Name Number of Disk Units Status Protect                                                                                                    | cted Capacity Protected Used Percent Unprotected Capacity Un                                            |  |  |  |  |  |  |  |
| 1 435240 76.9 Basic 15 VARIED ON                                                                                                    | 435240 76.9 0                                                                                           |  |  |  |  |  |  |  |
| 🕒 🕒 Hub Time: Mon, 10/27/2008 08:58 Al 🔇 Server Available 🛛 System Status, i5 - sandifer-2.rchland.ibm.com - SYSADMIN *ADMIN MODE*                                                                                                    |                                                                                                    |  |  |  |  |  |  |  |
| Applet CMWApplet started                                                                                                    |                                                                                                    |  |  |  |  |  |  |  |

32 Power your planet.

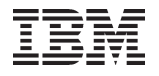

### Step 3:

### **Monitor Historical Performance Trends**

© 2010 IBM Corporation

#### Monitor Historical Performance Trends

The Graph History function in System i Navigator is an extension of the System Monitors support

System Monitors allow you to view performance over the last hour

Graph History allows you to view performance data over days, weeks, or months to identify trends and help plan for future needs

PM for Power Systems needs to be running to view Graph History data that is older than one week

You do not need to send PM data to IBM to use Graph History but the collection facility on your system needs to be running

If you send PM data to IBM, you will have access to performance graphs via the web to help you analyze performance PM for Power Systems has additional detail not found in Graph History

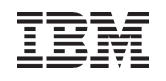

#### Viewing Data Using Graph History

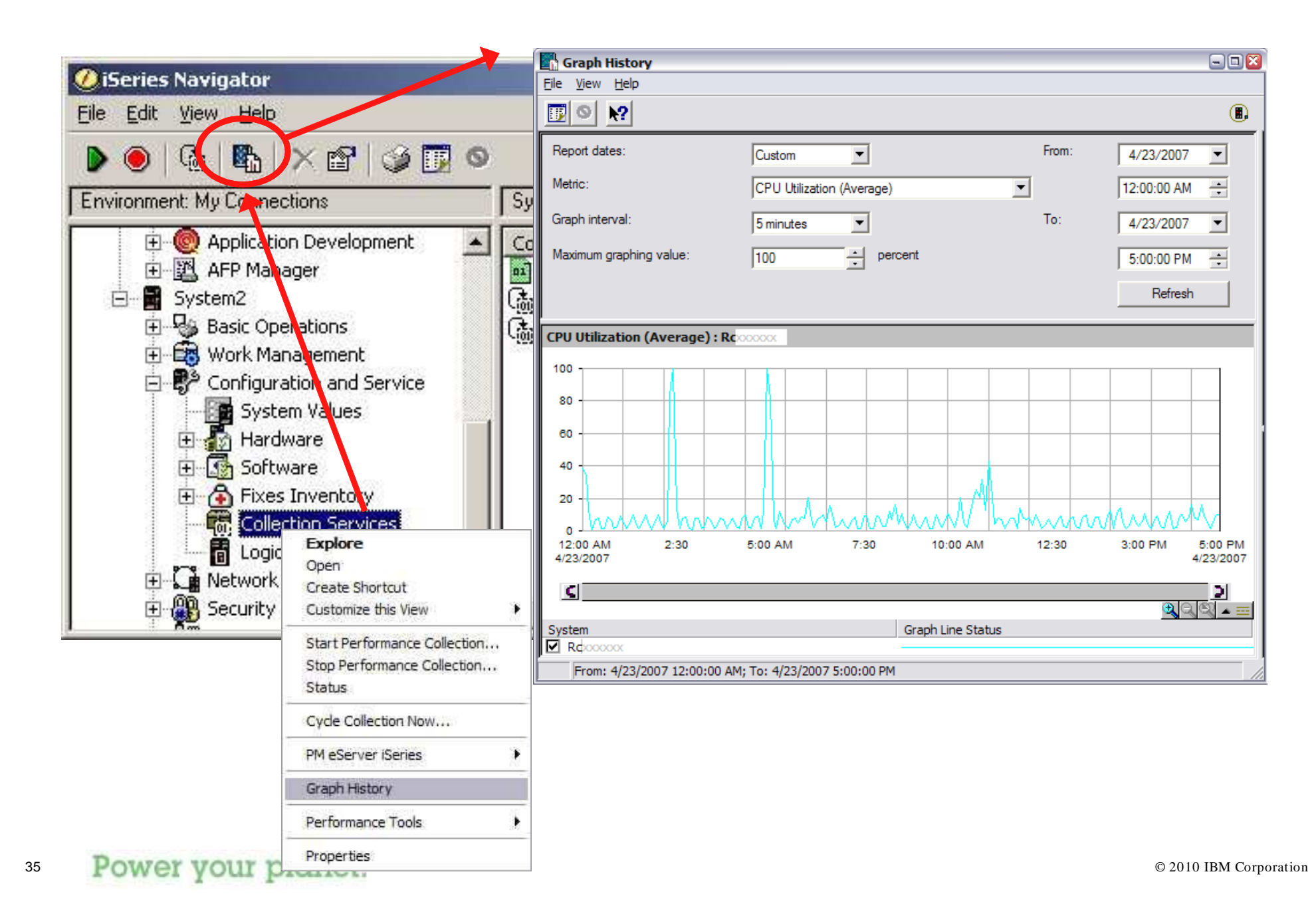

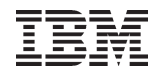

#### Options

|      | Graph H           | listory              |                            |       |              |      |  |  |
|------|-------------------|----------------------|----------------------------|-------|--------------|------|--|--|
|      | <u>File V</u> iew | Help                 |                            |       |              |      |  |  |
|      |                   |                      |                            |       |              |      |  |  |
| _    | Report date       | es:                  | Custom                     | From: | 4/23/2007 💌  |      |  |  |
| [    | Metric:           |                      | CPU Utilization (Average)  | l     | 12:00:00 AM  |      |  |  |
|      | Graph interval:   |                      | 5 minutes                  | To:   | 4/23/2007 💌  |      |  |  |
|      | Maximum g         | raphing value:       | 100 ercent                 |       | 5:00:00 PM + |      |  |  |
| L    |                   |                      |                            |       | Refresh      |      |  |  |
|      | <b>4</b>          | <u>↑</u>             |                            |       | <b></b>      |      |  |  |
|      | From:             | /23/2007 12:00:00 AM | ; To: 4/23/2007 5:00:00 PM |       |              |      |  |  |
|      |                   |                      |                            | Le    | ngth of t    | time |  |  |
| vvna | what to view      |                      |                            |       | to view      |      |  |  |
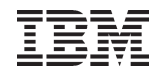

# Viewing Data

#### Getting the data using refresh

| Graph History                 |                             |                        | 2                   |
|-------------------------------|-----------------------------|------------------------|---------------------|
| <u>File View H</u> elp        |                             |                        |                     |
|                               |                             |                        |                     |
| Report dates:                 | Custom                      | From: 4/21/2           | 2007 💌              |
| Metric:                       | CPU Utilization (Average)   | ▼ 1:00:0               | DAM 🛨               |
| Graph interval:               | 15 minutes 💌                | To: 4/23/2             | 2007 💌              |
| Maximum graphing value:       | 100 • percent               | 4:00:0                 | D PM                |
|                               |                             | Re                     | fresh               |
| CPU Utilization (Average) : R | XXXXX                       |                        |                     |
| Click Refresh t               | o create the graph based or | n the information abov | e                   |
|                               |                             |                        | <b>₽</b> < <b>₽</b> |
| From: 4/23/2007 12:00:00 AN   | 4; To: 4/23/2007 5:00:00 PM |                        |                     |

37 Power your planet.

| IBM | Power | Systems |
|-----|-------|---------|
|-----|-------|---------|

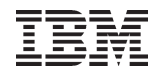

# Layout

| Graph History                  |                            |                                        |                                              |                           |
|--------------------------------|----------------------------|----------------------------------------|----------------------------------------------|---------------------------|
|                                |                            |                                        |                                              |                           |
| Report dates:                  | Custom                     | From: 4/23/2007                        | From: 4/23/2007,10:50:00                     | AM To: 4/23/2007,10:55: ▲ |
| Metric:                        | CPU Utilization (Average)  | 12:00:00 AM                            | Qzdasoinit -                                 |                           |
| Graph interval:                | 5 minutes                  | To: 4/23/2007                          | Qp0zspwt                                     |                           |
| Maximum graphing value:        | 100 percent                | 5:00:00 PM                             | Qp0zspwt -                                   |                           |
| 2.2                            | 100                        | Refresh ¥                              | Qp0zspwt -                                   |                           |
| <u>&lt;</u>                    |                            |                                        | Qp0zspwt                                     |                           |
| CPU Utilization (Average) : RC | 20000C                     |                                        | Qp0zspwt -                                   |                           |
| 80                             |                            |                                        | Qp0zspwt -                                   |                           |
| 60 -                           |                            |                                        | 0                                            | 10 💌                      |
| 40 -                           |                            |                                        | Qzdasoinit (17.52)                           |                           |
| 20                             | a hard a same many that    | ADDAMAAAAAAAAAAAAAAAAAAAAAAAAAAAAAAAAA | Job name<br>User name                        | Qzdasoinit<br>Qsvs        |
| 0 12:00 AM 2:30 5              | 5:00 AM 7:30 10:00 AM 12:  | 30 3:00 PM 5:00 PM<br>4/23/2007        | Job number<br>Job type                       | 675438<br>B               |
| (C)                            |                            | 3                                      | Job subtype<br>Pass-thru source job          | 0                         |
|                                | Crash Line Status          | <u> </u>                               | Pass-thru target job<br>Emulation job        | 0                         |
| Roccocc                        | Graph Line Status          |                                        | ISeries Access application<br>Target DDM job | 0<br>0                    |
| From: 4/23/2007 12:00:00 AM    | ; To: 4/23/2007 5:00:00 PM |                                        |                                              |                           |

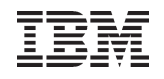

# **Viewing Data**

### Summarized information

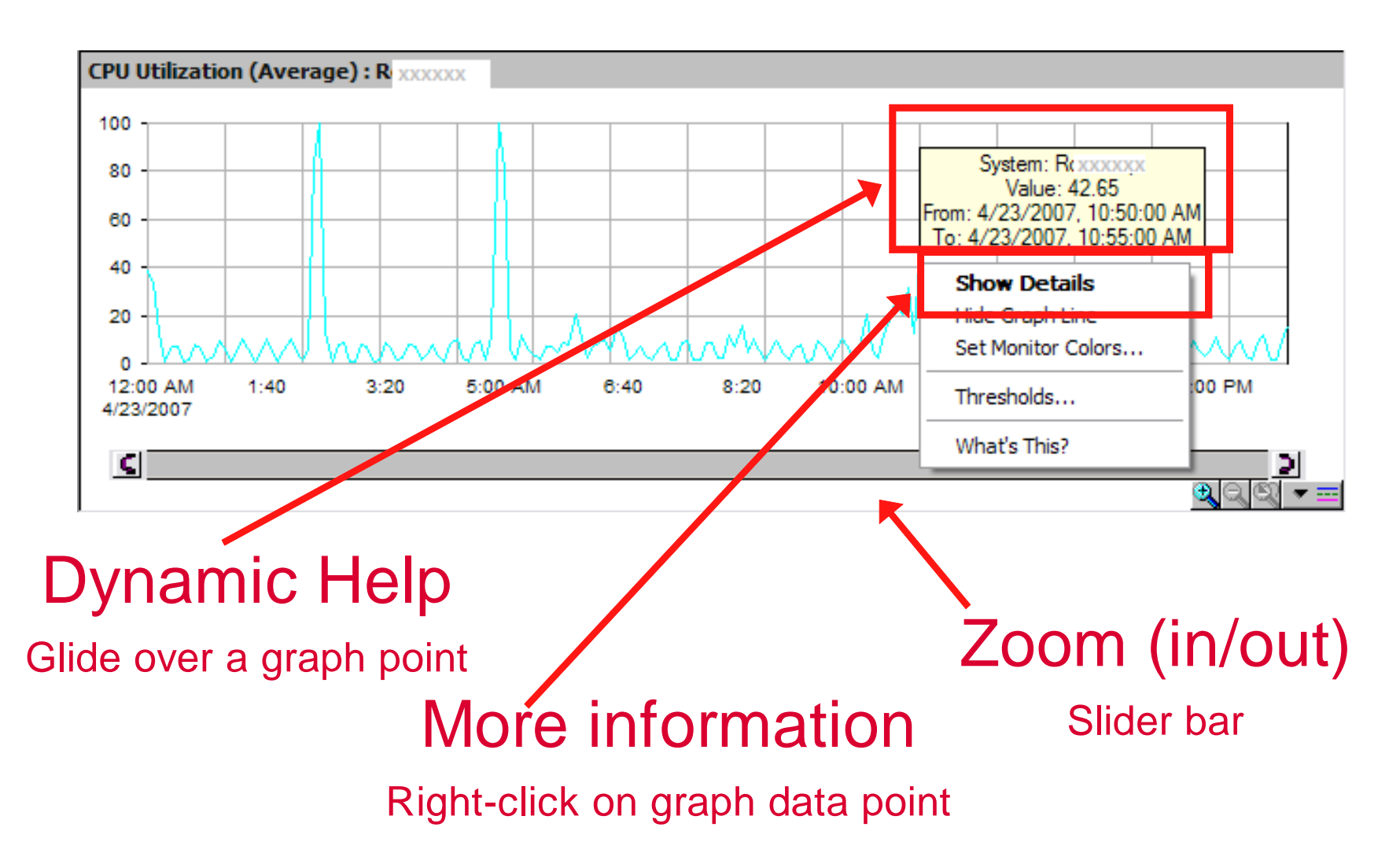

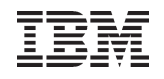

# **Exporting Data**

| Export to PC format                        | File       View       Help         New Graph History Window       View Trend Analysis         Systems and Groups       Save Entire Window As         Save Entire Window As       Save Selected Graph As         Page Setup       Print         Export       Close | Custom CPU Utilization (Average) 5 minutes 100 ercent |                          |
|--------------------------------------------|----------------------------------------------------------------------------------------------------|-------------------------------------------------------|--------------------------|
| Export to PC File Save in: My Documents    |                                                                                                    |                                                       | 00 AM 11:40 1:20 3:00 PM |
| Save as type: ASCII Tab Delimited Text (*: | txt)                                                                                                    | Cancel                                                |                          |

40 Power your planet.

#### http://www-03.ibm.com/systems/power/support/pm/index.html

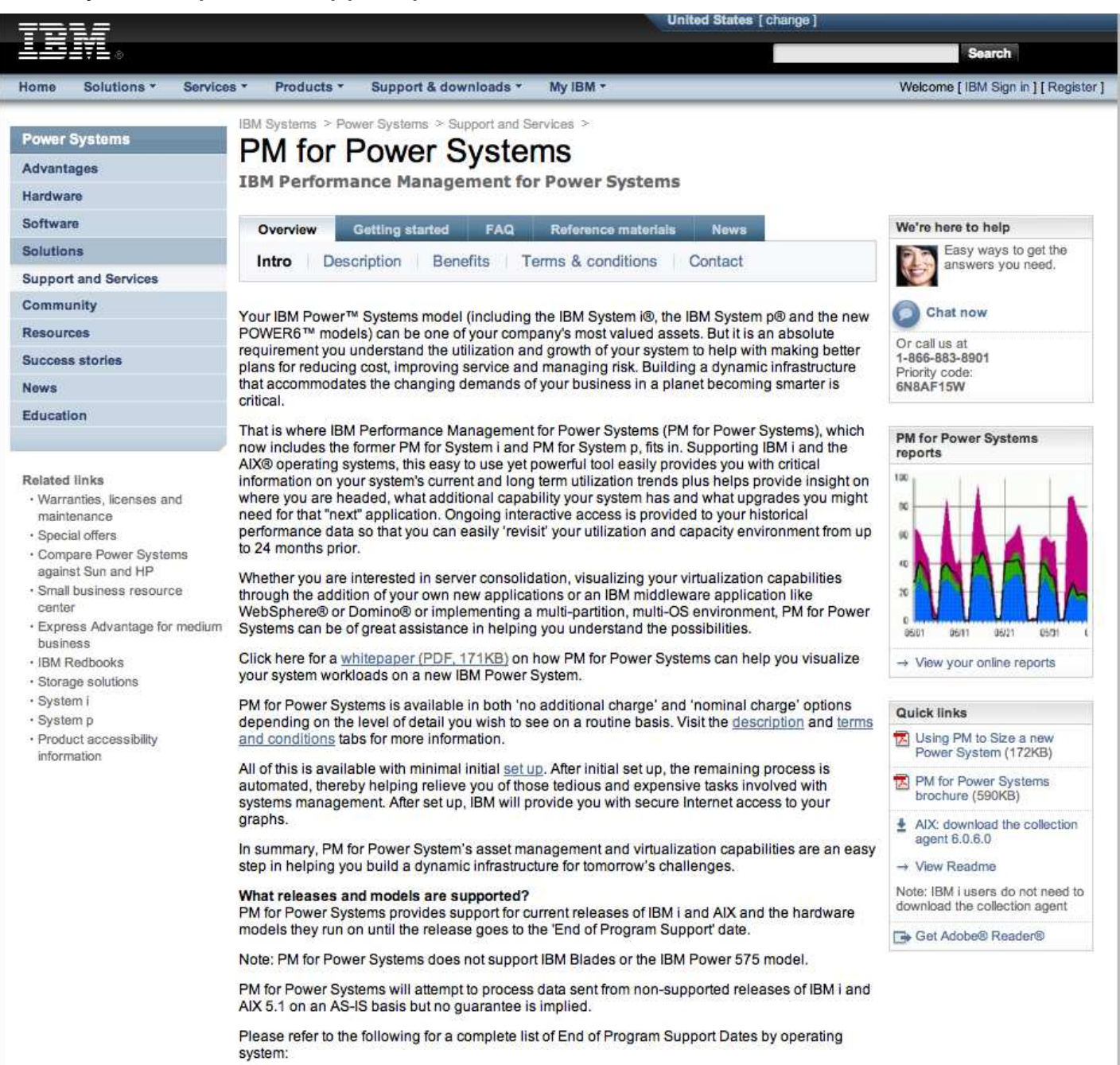

→ IBM

Power

IBM Power Systems

# Accessing PM for Power Systems Reports – Sign On

https://pmeserver.rochester.ibm.com/PMiSeriesInternet/comboview/loginPage.jsp

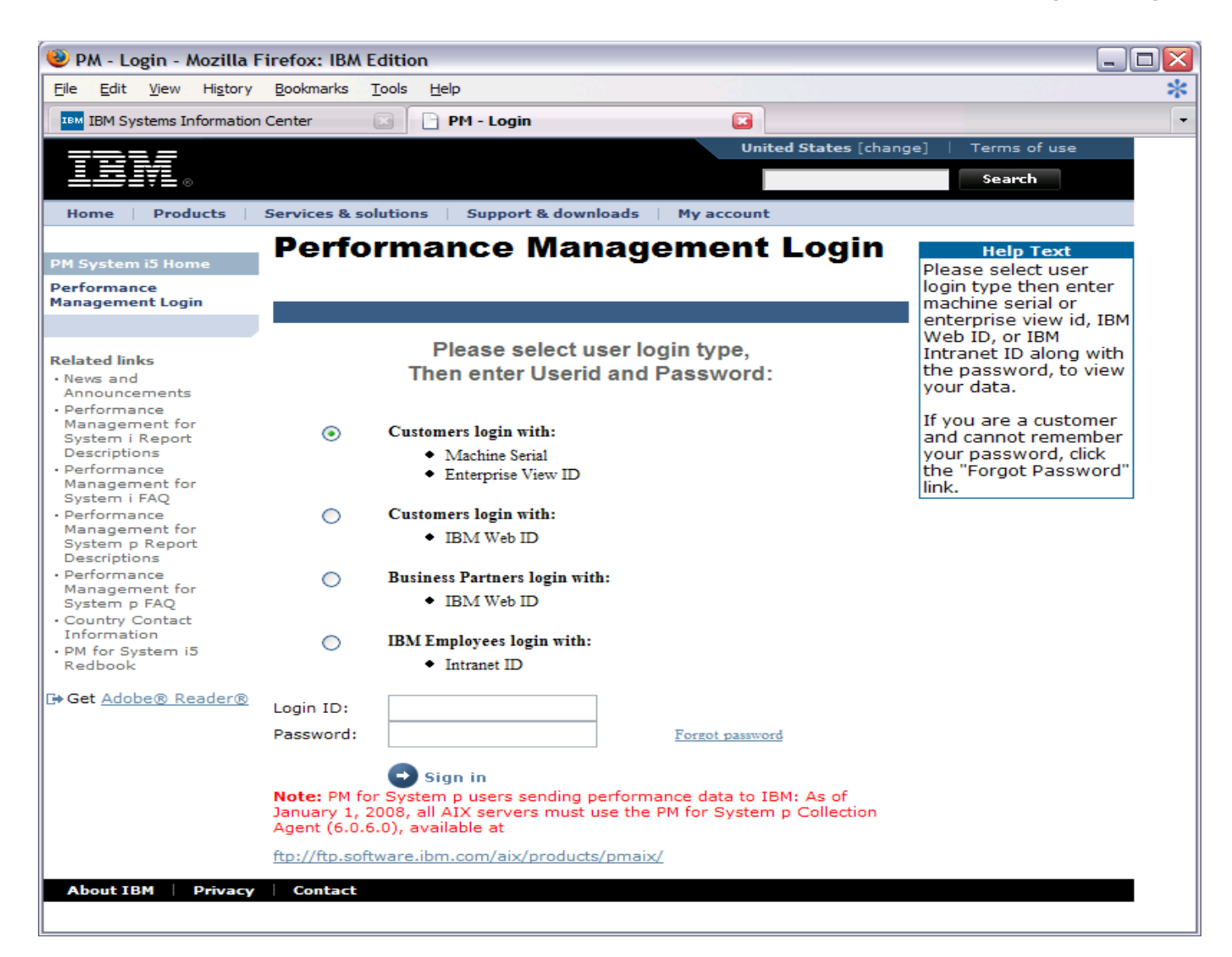

Use Create Enterprise

# PM for Power Systems Enterprise View

Use Add Machine to add each system/partition to the list shown here.

|           |                           |                  |                  |                |                |                |             |                     |     | Vie<br>sy<br>se | ew<br>ste<br>nd | to b<br>ms a<br>data | uild vie<br>and pa<br>a to IB | ew<br>artii<br>M. | of all<br>tions th         |
|-----------|---------------------------|------------------|------------------|----------------|----------------|----------------|-------------|---------------------|-----|-----------------|-----------------|----------------------|-------------------------------|-------------------|----------------------------|
| Se        | <b>rver l</b><br>Edit Pro | nform            | ation<br>Size Ne | of  <br>xt Upg | BMVI           | EW             | Create Ente | erprise View        |     | 0               | Sign (          | )ut                  |                               |                   |                            |
| 4         | Add Ma                    | chine 4          | Remo             | ve Mac         | thine          | x              | Delete Ente | erprise View        |     | 1               |                 |                      |                               |                   |                            |
| Acti      | ons                       | Serial<br>Number | Shift<br>Number  | Fee            | System<br>Name | Last T<br>Date | ransmission | Last Report<br>Date | CPI | J<br>stem       | CPU<br>tive     | Interac              | MemoryDi                      | sk                | Average Re-<br>sponse Time |
| - 1       | 2 📖 ჩ 🛛                   | S10A4FDB0        | 0 1              |                | IGFPRIME       | 0.             | 2/13/2006   | 01/2006             | 0   | 3.42            | •               | 0.00                 | 768 🔘                         | 60.8              | 6 3.35                     |
| 4         |                           | S10A4FDB0        | 0 2              |                | IGFPRIME       | 0              | 2/12/2006   | None                | •   | 2.81            | 0               | 0.00                 | 768 🔍                         | 61.0              | 7 0.00                     |
| b.        | <u>0          </u>        | S10A4FDB0        | 1 1              | 4              | IRFS01         | 0              | 2/08/2006   | 01/2006             | •   | 41.29           | •               | 1.42                 | 4096 🔍                        | 51.2              | .5 0.27                    |
| 5         | 2 📖 🚹 🛛                   | S10A4FDB0        | 1 2              |                | IRFS01         | 0.             | 2/08/2006   | 01/2006             | •   | 29.87           | 0               | 0.85                 | 4096 🔍                        | 50.9              | 5 0.11                     |
| Ba.       | 2 1 1                     | S10A4FDB0        | 2 1              | 1              | IRFS02         | 0              | 2/14/2006   | 01/2006             | •   | 37.43           | •               | 0.53                 | 1536 🔍                        | 56.7              | 4 0.48                     |
| 1         | 2 1 1                     | S10A4FDB0        | 2 2              |                | IRFS02         | 0              | 2/13/2006   | 01/2006             | •   | 30.82           | 0               | 0.61                 | 1536 🔍                        | 56.4              | .0 0.30                    |
| In.       | 2 📖 🕇 🛛                   | S10A4FDB0        | 3 1              | 4              | BETAS400       | 0              | 2/13/2006   | 01/2006             | •   | 22.40           | ۲               | 4.06                 | 4096 🔍                        | 54.1              | .1 1.77                    |
| <b>L</b>  | 2 🔤 🕅 🛙                   | S10A4FDB0        | 3 2              |                | BETAS400       | 0              | 2/13/2006   | 01/2006             | 0   | 19.95           | 0               | 0.21                 | 4096 🔍                        | 53.8              | 6 1.90                     |
| Ba.       | 2 📖 🚯 🛛                   | S10A4FDB0        | 5 1              | Ŵ              | DEVAS400       | 0              | 2/11/2006   | 01/2006             | •   | 22.61           | 0               | 0.93                 | 2048 🔍                        | 57.2              | .8 0.19                    |
| 4         | 2 💼 🛉 🛙                   | S10A4FDB0        | 52               |                | DEVAS400       | 0              | 2/08/2006   | None                | 0   | 0.00            | 0               | 0.00                 | 2048 🔍                        | 0.0               | 0 0.00                     |
| B.        | 2 1 1 0                   | S10A4FDB0        | 6 1              | Ý              | IRFS03         | 0              | 2/13/2006   | 01/2006             | •   | 25.68           | •               | 2.67                 | 4096 🔍                        | 67.0              | 1 0.41                     |
| 1         | 2 📖 🚹 🛛                   | S10A4FDB0        | 6 2              |                | IRFS03         | 0.             | 2/13/2006   | 01/2006             | •   | 43.26           | •               | 1.49                 | 4096 \Theta                   | 66.1              | .2 0.40                    |
| Ba.       | 2 1 1                     | S1026BTM0        | 0 1              | 1              | AS400PRI       | 0              | 2/13/2006   | 01/2006             | •   | 6.28            | •               | 0.01                 | 1024 🔍                        | 64.6              | 3 0.71                     |
| <b>E.</b> | 2 1 1                     | S1026BTM0        | 0 2              |                | AS400PRI       | 0              | 2/13/2006   | 01/2006             | •   | 9.25            | 0               | 0.01                 | 1024 🔵                        | 64.6              | 5 0.71                     |
| Bn.       | 2 📖 🚯 🛙                   | S1026BTM0        | 1 1              | 1              | AS400COL       | 0              | 2/23/2006   | 01/2006             | •   | 26.57           | 0               | 5.32                 | 2048 🐰                        | 84.5              | 8 0.38                     |
| 4         | 2 1 1                     | S1026BTM0        | 1 2              |                | AS400COL       | 0              | 2/23/2006   | 01/2006             | 0   | 16.51           |                 | 0.24                 | 2048 🐰                        | 83.6              | 4 0.34                     |
| Ba.       | 2 📖 🛉 🛛                   | S1026BTM0        | 2 1              | 4              | AS400ECU       | 0              | 2/14/2006   | 01/2006             | •   | 17.10           | 0               | 5.01                 | 2048 🞽                        | 80.6              | .8 0.36                    |
| 4         | 2 1 1 1                   | S1026BTM0        | 2 2              |                | AS400ECU       | 0              | 2/14/2006   | 01/2006             | •   | 16.43           | •               | 0.70                 | 2048 🐰                        | 80.3              | 0.34                       |
| B. 1      | 2 1 1 0                   | S1026BTM0        | 3 1              | 4              | AS400PAN       | 0              | 2/11/2006   | 01/2006             | •   | 34.73           | •               | 6.75                 | 1024 🛆                        | 70.3              | 7 0.25                     |
|           | m luul t la               | 1                |                  |                |                |                |             |                     |     |                 | 114             |                      |                               |                   |                            |

Click here for detailed performance reports for this system or partition

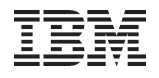

# **Viewing PM Reports**

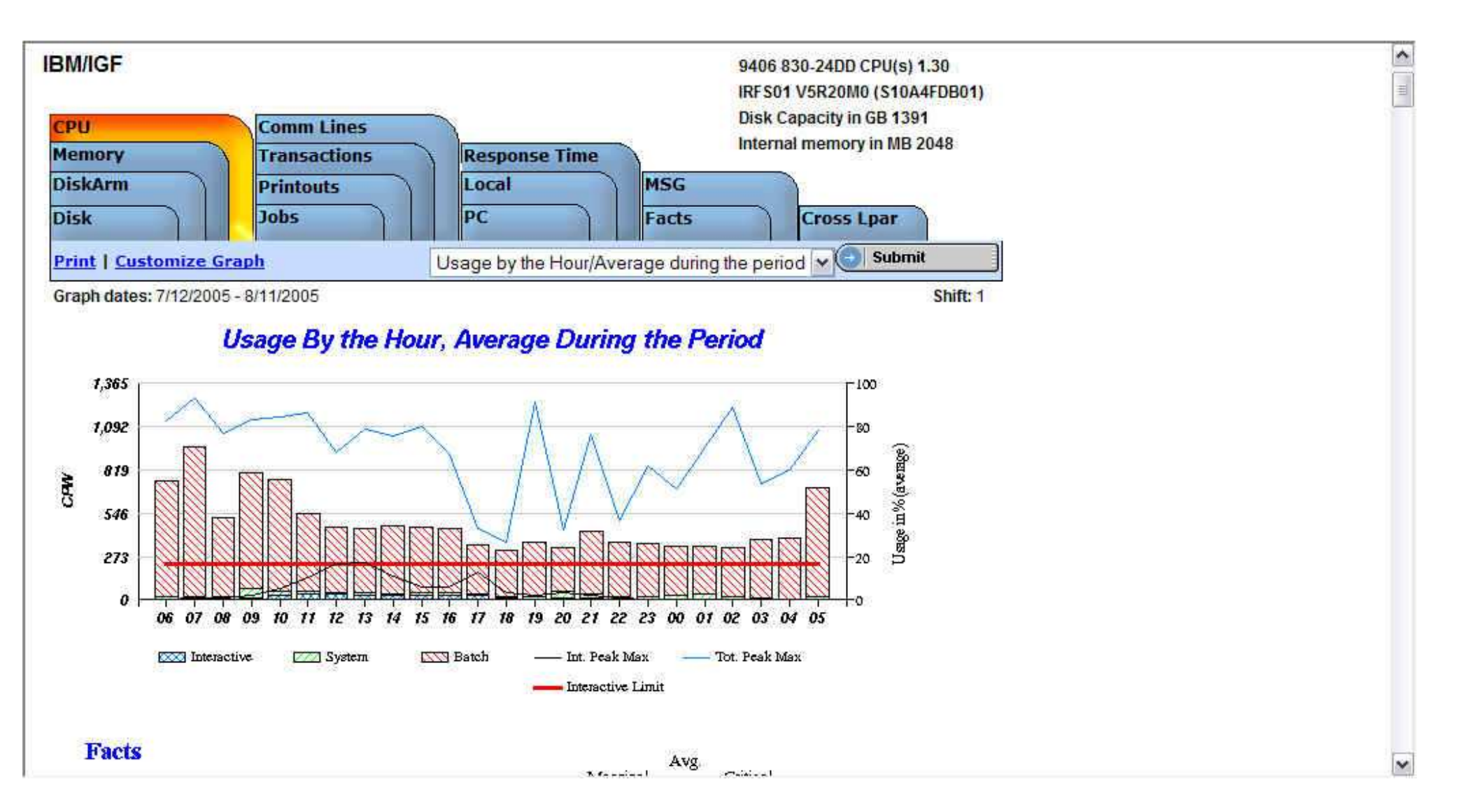

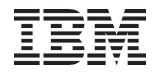

# Step 4:

# **Basic Performance Analysis**

© 2010 IBM Corporation

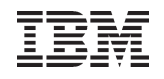

# **Basic Performance Analysis**

When a performance problem occurs you often need to use performance analysis tools to identify the cause of the problem to correct it

Beginning with 6.1, you now have two choices for basic performance analysis:

The Performance Tools plug-in in System i Navigator

IBM Systems Director Navigator for i – Performance tasks Manage performance collections Performance Data Investigator

# Performance Tools plug-in in System i Navigator

The Performance Tools plug-in presents more detail than System Monitors which provides more capability to analyze the cause of a performance issue

Graphs are similar to System Monitor graphs

Multiple data views allow you to analyze performance in many ways

Summary statistics provide an overall view of system performance

Drill down to the time interval when a problem occurred and use the power of the GUI to sort performance data by any available metric

# Beginning with 6.1, it is recommended to use the IBM Systems Director Navigator Performance tasks

Wait data included

Many more charts to look at the data

Can view all charts in table format

Extensive customization capabilities

IBM

# **Install Tips**

System i Navigator automatically detects if a plug-in is available on the server. If Performance Tools is on the server, Navigator will ask you if you want to install the

#### plug-in on your client

Install the plug in at that time Or use Selective Setup later on

6.1 and later – use Windows add/remove programs

| 🧷 iSeries Navigator      |                  |                                                       |                                              |                                                                                                    | - 🗆 🗵               |
|--------------------------|------------------|-------------------------------------------------------|----------------------------------------------|----------------------------------------------------------------------------------------------------|---------------------|
| File Edit View Help      |                  |                                                       |                                              |                                                                                                    |                     |
| Explore<br>Open          | 0 🗊 😳            |                                                       |                                              |                                                                                                    | 0 minutes old       |
| Customize this View      |                  | My Connections                                        |                                              |                                                                                                    |                     |
| Connection to Servers 🔸  | Lp18b1b)         | Name                                                  | Signed On User                               | Description                                                                                                    |                     |
| Install Options 🔹 🕨      | Selective Setup  | Lp18b1b                                               |                                              | Manage this server.                                                                                                    |                     |
| Print                    | Install Plug-ins | Rchascon                                              |                                              | Manage this server.                                                                                                    |                     |
| Print Preview            |                  | Rchaslnx                                              |                                              | Manage this server.                                                                                                    |                     |
| Properties               |                  | Rchaspfr                                              |                                              | Manage this server.                                                                                                    |                     |
| Close                    |                  |                                                       |                                              |                                                                                                    |                     |
| Add a connection         | ionents.         | Charge all of y<br>Charge all of y<br>Charge all of y | ion<br>our server passwords<br>al components | <ul> <li>Ø Install plug-ins</li> <li>₱<sup>3</sup> Open iSeries Navigator s</li> <li>P Help for related tasks</li> </ul> | ervice tools windov |
| Launches Selective Setup |                  |                                                       |                                              |                                                                                                    | 11.                 |

# Starting the Performance Tools Plug-In

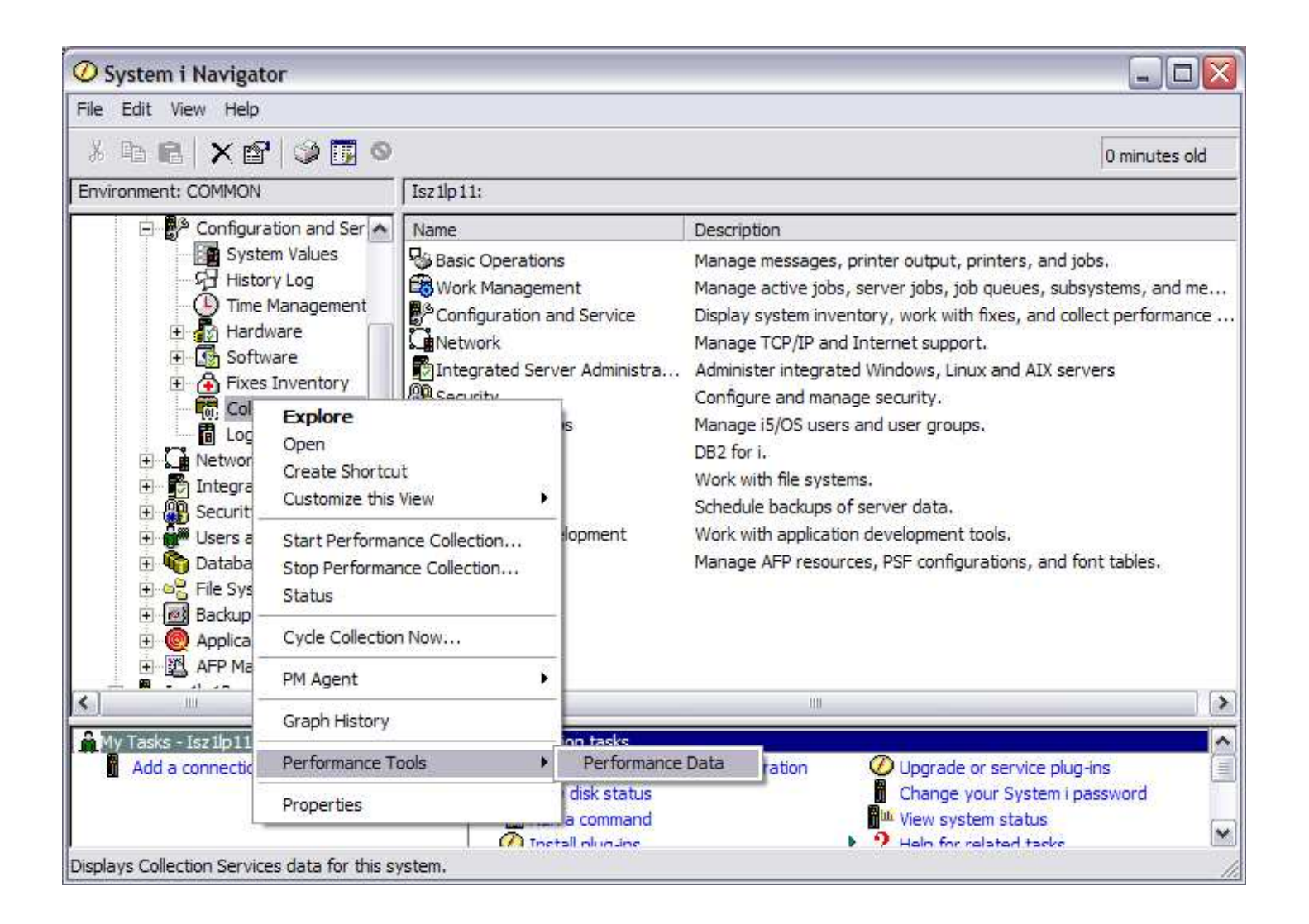

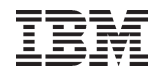

# Viewing Performance Database Members

| 🛱 Performance Data - R                                                   | XXXXX                                                                                   |                                        |                                              |                                        |                                              |                   | So2      |                 |
|--------------------------------------------------------------------------|-----------------------------------------------------------------------------------------|----------------------------------------|----------------------------------------------|----------------------------------------|----------------------------------------------|-------------------|----------|-----------------|
| The follo<br>or delete                                                   | wing performance dat<br>the data.                                                       | a was found. Se                        | lect an entry to c                           | lisplay, convert to the I              | atest release,                               |                   |          | Display data    |
| Started                                                                  | Ended                                                                                   | Member                                 | Library                                      | Collection Name                        | Collection Location                          | Oric              | Display  | Convort         |
| ♣ 4/23/07 12:00:07 AM<br>♣ 4/22/07 12:00:07 AM<br>♣ 4/22/07 12:00:08 AM  | 4/23/07 12:00:00 AM                                                                     | Q113000007<br>Q112000007<br>Q111000008 | Qmpgdata<br>Qmpgdata<br>Qmpgdata             | Q113000007<br>Q112000007<br>Q111000008 | Qmpgdata<br>Qmpgdata<br>Qmpgdata             | Rch<br>Rch<br>Rch | Convert. | member to       |
| ● 4/20/07 11:35:01 AM<br>● 4/20/07 11:35:01 AM<br>● 4/20/07 6:01:09 AM   | 4/22/07 12:00:00 AM<br>4/21/07 12:00:08 AM<br>4/20/07 11:35:01 AM<br>4/20/07 6:00:00 AM | Q110113501<br>Q110060109<br>Q109060107 | Qmpgdata<br>Qmpgdata<br>Qmpgdata<br>Qmpgdata | Q110113501<br>Q110060109<br>Q109060107 | Qmpgdata<br>Qmpgdata<br>Qmpgdata<br>Qmpgdata | Rch<br>Rch<br>Rch | Delete   | current release |
| <ul> <li>♣ 4/19/07 12:00:10 AM</li> <li>♣ 4/19/07 12:00:07 AM</li> </ul> | 4/19/07 11:45:00 AM<br>4/19/07 1:54:17 PM                                               | Q109000009<br>Q109000006               | Pm x00000x<br>Pm x00000x                     | Q109000009<br>Q109000006               | Qmpgdata<br>Pm:coccoc                        | S10<br>S10        |          | Delete member   |
| ⓑ 4/19/07 12:00:04 AM<br>ⓑ 4/18/07 6:01:14 AM<br>ⓑ 4/17/07 6:01:11 AM    | 4/19/07 10:10:00 AM<br>4/19/07 6:00:00 AM<br>4/18/07 6:00:00 AM                         | Q109000003<br>Q108060113<br>Q107060111 | Pm xxxxxx<br>Qmpgdata<br>Qmpgdata            | Q109000003<br>Q108060113<br>Q107060111 | Qmpgdata<br>Qmpgdata<br>Qmpgdata             | S65<br>Rch<br>Rch |          |                 |
| 4/17/07 12:01:06 AM                                                      | 4/18/07 12:00:00 AM<br>4/17/07 6:00:00 AM<br>4/16/07 6:00:00 AM                         | Q107000105<br>Q106060105<br>Q105060106 | Pmxxxxxx<br>Qmpgdata<br>Qmpgdata             | Q107000105<br>Q106060105<br>Q105060106 | Qmpgdata<br>Qmpgdata<br>Qmpgdata             | Dor<br>Rch<br>Rch |          |                 |
| ▲ 4/14/07 6:01:05 AM<br>▲ 4/13/07 6:01:11 AM<br>▲ 4/13/07 6:01:11 AM     | 4/15/07 6:00:00 AM<br>4/14/07 6:00:00 AM                                                | Q104060105<br>Q103060111<br>Q103103743 | Qmpgdata<br>Qmpgdata<br>Qmpgdata             | Q104060105<br>Q103060111<br>Q103102743 | Qmpgdata<br>Qmpgdata<br>Qmpgdata             | Rch<br>Rch        | Defects  |                 |
| Last updated: 4/23/07 6:18                                               | 3:17 PM                                                                                 |                                        |                                              |                                        | c                                            | L<br>lose         | Help ?   |                 |

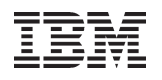

# Performance Graphs

| 品 D   | isplay Performance Data - Rosso                      | 🔍 (Qm gdata/Q1050     | 60106)          |         |               |                       |                                                                                                    |              |        | -      |     |
|-------|------------------------------------------------------|-----------------------|-----------------|---------|---------------|-----------------------|----------------------------------------------------------------------------------------------------|--------------|--------|--------|-----|
| File  | Graphs View Reports Help                             |                       |                 |         |               |                       |                                                                                                    |              |        |        |     |
| 1     | Preferences                                          |                       |                 |         |               |                       |                                                                                                    |              |        |        |     |
| - Erc | ✓ <u>S</u> elect All                                 |                       |                 | - T0'   |               |                       |                                                                                                    |              |        | Linder | +   |
| 0     | Print                                                | Ctrl+P                |                 | G. Fred | C             | 69                    |                                                                                                    |              | -      | Opuai  | te. |
| 34    | ✓ Transaction Count                                  |                       | _3              | enu Enu | • Apr 16, 20  | 97/                   |                                                                                                    |              |        |        |     |
|       | ✓ Transaction <u>R</u> esponse Time                  |                       | Ĵ               |         | 6:00:00 AM    | ЛС.                   |                                                                                                    | Ì            |        |        |     |
|       | ✓ Total <u>C</u> PU Utilization                      |                       |                 |         |               |                       |                                                                                                    |              |        |        |     |
|       | ✓ Interactive CPU Utilization                        | 55<br>17              |                 |         |               |                       |                                                                                                    |              |        |        |     |
|       | <ul> <li><u>Batch CPU Utilization</u></li> </ul>     | 7.00 T W              | 0.00.00738      | Vie'    | w: All Jobs   | 👻 Time                | period: 6:05:                                                                                                   | 00 AM - 6:00 | :00 AM |        |     |
| 6     | ✓ Interactive <u>F</u> eature Utilization            |                       | _ ×             | J       | b             | User                  | Number                                                                                                    | Type         | CPU    | 1      | -   |
| 1000  | ✓ High Disk Utilization                              | 2                     | T100            |         | Ldinpr        |                       | 1/12/11/2012                                                                                                    | LIC task     |        | 0.17   |     |
|       | ✓ Machine Pool Faults/Second                         |                       | I <sub>on</sub> | 0       | Qzrcsrvs      | Quser                 | 147769                                                                                                    | Batch        |        | 0.14   |     |
|       | ✓ User Pool Faults/Second                            |                       | - Foo           |         | Rmsrvctklo    |                       |                                                                                                    | LIC task     |        | 0.14   |     |
|       | <ul> <li><u>Exception CPU Utilization</u></li> </ul> |                       | 160             |         | Qypsjsvr      | Qypsjsvr              | 131611                                                                                                    | Batch        |        | 0.13   |     |
|       | 40-                                                  |                       |                 | 0       | Q1pdr         | Qpm400                | 149221                                                                                                    | Batch        |        | 0.13   |     |
|       | 20                                                   | 3 K                   | 120             |         | Ldlops        |                       |                                                                                                    | LIC task     |        | 0.12   |     |
|       |                                                      | A second second       | 120             | 0       | Qcpmgtsvr     | Qcpmgtdir             | 133056                                                                                                    | Batch        |        | 0.12   |     |
|       | 0<br>3:05:00 AM 2:05:00 PM                           | 10:05:00 PM           | 6:05:00 AM      |         | Qpadev002b    | Weix                  | 148833                                                                                                    | Pass thro    |        | 0.10   |     |
|       | 5.05.00 AM                                           | 10.03.00 PW           | 0.03.00 AM      | _       | Crtpfrdta     | Qsys                  | 146885                                                                                                    | Batch        |        | 0.08   |     |
| E C   | Interactive CPU Utilization                          |                       | _  ×            | :       | Qzrcsrvs      | Quser                 | 136879                                                                                                    | Batch        |        | 0.08   |     |
|       | 24                                                   |                       | 24              |         | Cfint01       | 823)                  | 10000000                                                                                                    | LIC task     |        | 0.06   |     |
|       | <sup>24</sup> [                                      |                       | I <sup>24</sup> | 0       | Qymepfrcvt    | Qsys                  | 146884                                                                                                    | Batch        |        | 0.06   |     |
|       | 18-                                                  | 1                     |                 | 0       | Smxcager01    |                       |                                                                                                    | LIC task     |        | 0.06   | -   |
|       | 1000 <b>-</b>                                        |                       | +               |         | 7 Marine 10 1 |                       |                                                                                                    | 1 125 44 410 |        |        | •   |
| Sur   | nmarv - 6:05:00 AM - 6:00:00 AM                      |                       |                 |         |               |                       | - Helenson - Helenson - Helenson - Helenson - Helenson - Helenson - Helenson - Helenson - Helenson - Helenson - |              |        |        |     |
| CPI   | 111 Itilization (interactive): 12.%                  | Transactions:         |                 | 1670    | Dick bi       | 10V7 26.96            |                                                                                                    |              |        |        |     |
| CP    | Lutilization (interactive)15 %                       | Transactions per bour |                 | 70      | Disk Di       |                       | noreco                                                                                                    |              |        |        |     |
|       | Count Count Country 4.54 %                           | hansactions per nour. | 6               | 20.000  | Diskijo       | . 107.7<br>DD.VO: 505 | per sec                                                                                                    |              |        |        |     |
| Job   | 3287                                                 | Average response:     |                 | .38 Sec | Logical       | DB 10: 598            |                                                                                                    |              |        |        |     |
| Inte  | eractive Feature Utilization: .00 %                  | Time exceeding Int CP | U Threshold:    | 0 sec   | ReadsA        | /Vrites: .369         |                                                                                                    |              |        |        |     |

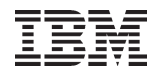

# **Data Views**

| Display Performance Data - Roxxxxx (Qmpgdata/Q105060106)                                                                                                    | 8                                                                                                    |     |
|----------------------------------------------------------------------------------------------------|----------------------------------------------------------------------------------------------------|-----|
| <u>F</u> ile <u>G</u> raphs <u>V</u> iew <u>R</u> eports <u>H</u> elp                                                                                                    |                                                                                                    |     |
| 🖆 🔟 🎯 N?                                                                                                    |                                                                                                    |     |
| From:<br>© Beginning C Apr 15, 2007<br>6:05:00 AM                                                                                                    | End C Apr 16, 2007                                                                                                    | ite |
| 0.00.0071W 2.00.001 W 10.00.001 W 0.00.0071W                                                                                                    | view: All Jobs 🚽 Ti ne period: 6:05:00 AM - 6:00:00 AM                                                                                                    |     |
| Total CPU Utilization                                                                                                    | Job All Jobs Number Type CPU                                                                                                    | 7   |
| 100<br>80<br>60<br>40<br>20<br>0<br>6:05:00 AM 2:05:00 PM 10:05:00 PM 6:05:00 AM<br>Constructive CPU Utilization - ×<br>18<br>24<br>18                                                                                                    | Subsystem       IIC task       0.17         Image: Subsystem       IIC task       0.17         Image: Subsystem       IIC task       0.14         Image: Subsystem       IIC task       0.14         Image: Subsystem       IIC task       0.14         Image: Subsystem       IIC task       0.14         Image: Subsystem       IIC task       0.14         Image: Subsystem       Image: Subsystem       IIC task       0.14         Image: Subsystem       Image: Subsystem       IIC task       0.14         Image: Subsystem       Image: Subsystem       IIC task       0.13         Image: Subsystem       Image: Subsystem       IIC task       0.13         Image: Subsystem       Image: Subsystem       IIC task       0.13         Image: Subsystem       Image: Subsystem       IIC task       0.13         Image: Subsystem       Image: Subsystem       IIC task       0.13         Image: Subsystem       Image: Subsystem       IIC task       0.06         Image: Subsystem       Image: Subsystem       Image: Subsystem       Image: Subsystem         Image: Subsystem       Image: Subsystem       Image: Subsystem       Image: Subsystem         Image: Subsystem       Image: Subsyste |     |
| Summary - 6:05:00 AM - 6:00:00 AM       1679         CPU Utilization (interactive):       .13 %       Transactions:       1679         CPU utilization (other):       4.54 %       Transactions per hour:       70         Job Count:       3287       Average response:       .38 si         Interactive Feature Utilization:       .00 %       Time exceeding Int CPU Threshold:       0 sec | Disk busy: .26 %<br>Disk I/O: 167.7 per sec<br>ec Logical DB I/O: 598<br>: Reads/Writes: .369                                                                                                    |     |

IBM

# Performance Reports

# Select report you want to create

| 🚡 Display Performan     | ice Data - Pr                            | (Qmpgdata/Q105060106                    | 5)            |                                                                                                    |              |               |               |                   | Ξ     |    |
|-------------------------|------------------------------------------|-----------------------------------------|---------------|----------------------------------------------------------------------------------------------------|--------------|---------------|---------------|-------------------|-------|----|
| File Graphs View        | Reports Help                             | anna                                    |               |                                                                                                    |              |               |               |                   |       |    |
| 🖆 🚺 🥥 📢                 | System                                   |                                         |               |                                                                                                    |              |               |               |                   |       |    |
| From:                   | Component                                |                                         |               |                                                                                                    |              |               |               |                   | Linda |    |
| 6 D. 1. 1. C.           | Job                                      |                                         |               |                                                                                                    |              |               |               | _                 | Opua  | te |
| • Beginning             | Pool                                     |                                         | l 🕛 En        | d ( JApr.16, 20                                                                                                    | 97           |               |               |                   |       |    |
|                         | Resource                                 | ź                                       |               | 6:00:00 AN                                                                                                    | 11           |               | ÷             |                   |       |    |
|                         |                                          |                                         |               |                                                                                                    |              |               |               |                   |       |    |
| 0.00.00711              | 2.03.001 M                               | 10.05.001 M 0.05                        |               | iew: All Jobs                                                                                                    | 👻 Time       | period: 6:05  | 00 AM - 6:00: | :00 AM            | -     |    |
| 📸 Total CPU Utilizat    | tion                                     |                                         |               | Job                                                                                                    | User         | Number        | Туре          | CPU               | 1     | -  |
| 100                     |                                          |                                         | T100          | EdInpr                                                                                                    |              | Undertailweid | LIC task      | Local states from | 0.17  | *  |
| 80                      |                                          |                                         | 180           | Qzrcsrvs                                                                                                    | Quser        | 147769        | Batch         |                   | 0.14  |    |
| l of                    |                                          |                                         |               | Rmsrvctklo                                                                                                    |              |               | LIC task      |                   | 0.14  |    |
| 601                     |                                          |                                         | 160           | Qypsjsvr                                                                                                    | Qypsjsvr     | 131611        | Batch         |                   | 0.13  |    |
| 40+                     |                                          |                                         | -40           | 😟 Q1pdr                                                                                                    | Qpm400       | 149221        | Batch         |                   | 0.13  |    |
| 201                     |                                          |                                         | 120           | Contraction Laboration Laboratio Laboration Laboration Laboration Laboration Laborati |              |               | LIC task      |                   | 0.12  |    |
| 20 Landbalan helikin    | the state of a state of the state of the | AND AND AND AND AND AND AND AND AND AND | 20            | Qcpmgtsvr                                                                                                    | Qcpmgtdir    | 133056        | Batch         |                   | 0.12  |    |
| 6:05:00 AM              | 2:05:00 PM                               | 10:05:00 PM 6:05                        | 40<br>00 AM   | Opadev002b                                                                                                    | Weix         | 148833        | Pass thro     |                   | 0.10  |    |
| 0.03.00 AM              | 32703.00 ISIM                            |                                         | .00 / 10      | Ortpfrdta                                                                                                    | Qsys         | 146885        | Batch         |                   | 0.08  |    |
| CPU L                   | Jtilization                              |                                         | _ ×           | Qzrcsrvs                                                                                                    | Quser        | 136879        | Batch         |                   | 0.08  |    |
| 24-                     |                                          |                                         | - 24          | CfintU1                                                                                                    | -            |               | LIC task      |                   | 0.06  |    |
| 24                      |                                          |                                         | 24            | O Qymeptrovt                                                                                                    | QSYS         | 146884        | Batch         |                   | 0.06  |    |
| 18-                     |                                          | -                                       | -18           | O SmxcagerU1                                                                                                    |              |               | LIC task      |                   | 0.06  | -  |
| 4                       | -                                        |                                         | +             | 4                                                                                                    |              |               |               |                   | D     | -  |
| Summary - 6:05:00 A     | M - 6:00:00 AM                           |                                         |               |                                                                                                    |              |               |               |                   |       |    |
| CPU Utilization (inter  | active): 13% Ti                          | ransactions:                            | 1679          | Disk bu                                                                                                    | .sv: 26.%    |               |               |                   |       |    |
| CPI Lutilization (other | n 454% T                                 | ransactions ner hour                    | 70            | Diektio                                                                                                    | 167.7        | nersec        |               |                   |       |    |
| Job Count               |                                          | unoutiono per nour.                     | 20 000        | Locical                                                                                                    |              | per 560       |               |                   |       |    |
| Sob Count.              | 3287 A                                   | rerage response.                        | .30 880       | Logical                                                                                                    | 001/0. 598   |               |               |                   |       |    |
| Interactive Feature U   | tilization: .00 % Ti                     | me exceeding int CPU Thr                | esnola: U sec | ReadsA                                                                                                    | writes: .369 |               |               |                   |       |    |

# All Jobs View - Sort by Column of Interest

| Display Performance Data - Roocox (Qmpgdata/Q105060106)                                                                                                    |                                                                                                    |    |
|----------------------------------------------------------------------------------------------------|----------------------------------------------------------------------------------------------------|----|
| <u>F</u> ile <u>G</u> raphs <u>V</u> iew <u>R</u> eports <u>H</u> elp                                                                                                    | Click on column to sort                                                                                                    |    |
| 🖆 🔟 🧼 🗞                                                                                                    | Chek on column to solt                                                                                                    | 15 |
| From:                                                                                                    | To: Update                                                                                                    | 1  |
| <ul> <li>● Beginning</li> <li>● Apr 15, 2007</li> <li>●</li> <li>●</li> <li< th=""><th>© End C Apr 16, 2007</th><th></th></li<></ul> | © End C Apr 16, 2007                                                                                                    |    |
| Total CPU Utilization                                                                                                    | View: All Jobs Time period: 6:05:00 AM - 6:00:00 AM                                                                                                    | 7  |
| 100                                                                                                    | Job User Number Type CPU -                                                                                                    |    |
| 100     100       80     80       60     40       20     0       0     40       20     0       0     0       6:05:00 AM     2:05:00 PM       10:05:00 PM     6:05:00 AM                                                                                                    | Image: Second Stress Stress |    |
| Summary - 6:05:00 AM - 6:00:00 AM<br>OPU Utilization (interactive): .10 % Transactions:                                                                                                    | 1679 Disk busy: .26 %<br>70 Disk I/O: 167.7 per sec<br>38 sec Logical DB I/O: 598<br>Disec Reads/Writes: .369<br><b>S for entire collection</b>                                                                                                    |    |

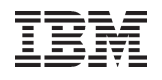

# Data Point Details - CPU Utilization

| Display Performance Data - R.cococc. (Qmpgdata/Q105060106)                                                                                                    |                                                                                                    | -08                                                                                                    |
|----------------------------------------------------------------------------------------------------|----------------------------------------------------------------------------------------------------|----------------------------------------------------------------------------------------------------|
| <u>F</u> ile <u>G</u> raphs <u>V</u> iew <u>R</u> eports <u>H</u> elp                                                                                                    |                                                                                                    |                                                                                                    |
| 🖆 🔟 🥥 K?                                                                                                    |                                                                                                    |                                                                                                    |
| From:                                                                                                    |                                                                                                    | Jpdate                                                                                                    |
| Image: Contract of the second second seco |                                                                                                    |                                                                                                    |
| Total CPU Utilization                                                                                                    | Time period: 6:05:00 AM - 6:00:00 AM                                                                                                    |                                                                                                    |
|                                                                                                    | Job User Number Type CPU                                                                                                    | 5                                                                                                    |
| 100     100       80     100       60     100       40     100       40     100       20     100       0     100       6:05:00 AM     2:05:00 PM       10:05:00 PM     10:05:00 PM       6:05:00 AM     10:05:00 PM       24     18       12     12                                                                                                    | Image: Second second second | 117<br>114<br>114<br>113<br>113<br>112<br>112<br>112<br>110<br>1.08<br>1.08<br>1.08<br>1.06<br>1.06<br>1.06 |
| Summary - 6:05:00 AM - 6:00:00 AM         CPU Utilization (interactive):       .13 %       Transactions:         CPU utilization (other):       4.54 %       Transactions per hour:         Job Count:       .3287       Average response:         Interactive Feature Utilization:       .00 %       Time exceeding Int CPU Threshold:                                                                                                    | 1679Disk busy:.26 %70Disk I/O:167.7 per sec.38 secLogical DB I/O:5980 secReads/Writes:.369                                                                                                    |                                                                                                    |

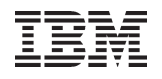

# **Drill-Down To Smaller Time Increments**

| From: New time<br>Beginning Apr 15, 2007<br>10:05:00 AM                                                                                                    | Selected<br>C End C Apr 15, 2<br>11:05:00                                                                                                    | 007<br>AM                                                                                                    |                                                                                                    | Update                                                                                                  |
|----------------------------------------------------------------------------------------------------|----------------------------------------------------------------------------------------------------|----------------------------------------------------------------------------------------------------|----------------------------------------------------------------------------------------------------|----------------------------------------------------------------------------------------------------|
| Total CPU Utilization<br>raphs redrawn for this time<br>of 0<br>40<br>40<br>40<br>40<br>10:05:00 AM 10:25:00 AM 10:45:00 AM 11:05:<br>Compared to the compared to the compared | View: All Jobs     Job     Op0zsysc     Op0zsysc | Time period: 11<br>User Number<br>Qcpmgtdir 1475<br>tats recalc<br>his time period<br>Qcpmgtdir 1330<br>Qypsjsvr 1316<br>Qcpmgtdir 1473<br>Qsys 1468 | D:05:00 AM - 11:05<br>Type<br>04 Batch<br>UC task<br>Ulated f<br>Contract<br>Contract<br>UC task<br>10 Batch<br>LIC task<br>11 Batch<br>76 Batch<br>85 Batch<br>LIC task | 5:00 AM<br>CPU%<br>0.19<br>0.16<br>0.16<br>0.16<br>0.17<br>0.12<br>0.11<br>0.11<br>0.10<br>0.09<br>0.06 |
| 18<br>12<br>Summary - 10:05:00 AM - 11:05:00 AM<br>CPU Utilization (interactive): .00 %<br>CPU utilization (other): 4.22<br>Job Count:                                                                                                    | stats recalcula<br>period                                                                                                    | ted for this                                                                                                    | LIC task                                                                                                    | 0.06                                                                                                    |

# User Pool Faults and Memory Pool View

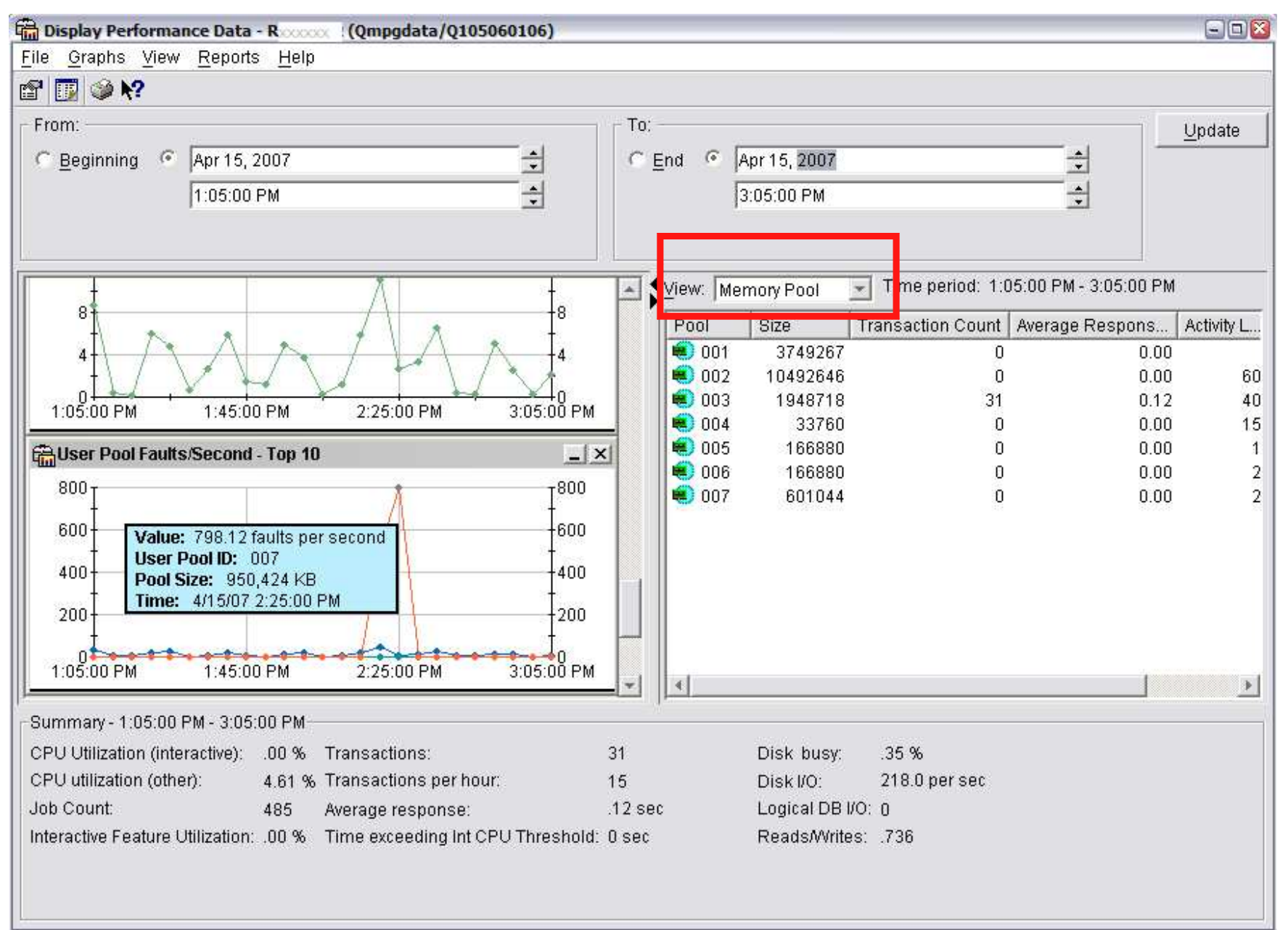

57

# Subsystem View at a Single Point In Time

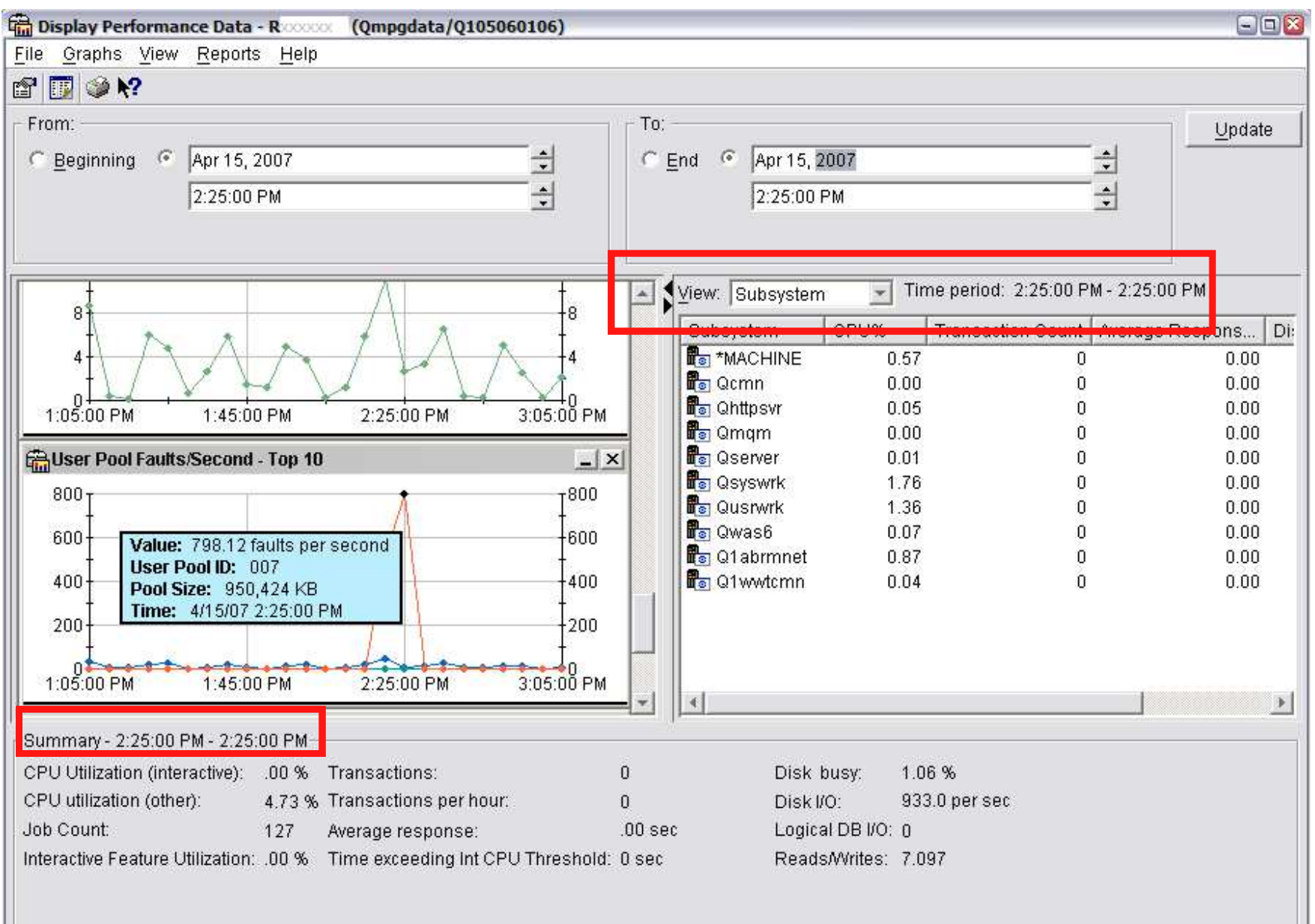

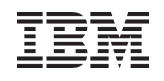

#### IBM Systems Director Navigator for i Performance Tasks

Browser-based performance tasks Manage performance data collections

Graphical user interface for collecting performance data

Graphically view and analyze performance data. Collection Services Health Indicators Job Watcher Disk Watcher

Performance Explorer

# Investigate Data

| IBM Systems Director Navigator for i5/OS*                                                                                                    | Welcome                                                                                                    | Help Logout                                                                                                    |                                                 |           |
|----------------------------------------------------------------------------------------------------|----------------------------------------------------------------------------------------------------|----------------------------------------------------------------------------------------------------|-------------------------------------------------|-----------|
| View: All tasks 💌                                                                                                    | Performance x                                                                                                    |                                                                                                    | Select Action                                   | <b>▼</b>  |
| Welcome                                                                                                    | 1                                                                                                    |                                                                                                    |                                                 |           |
| My Startup Pages                                                                                                    | Derformance                                                                                                    |                                                                                                    |                                                 |           |
| <ul> <li>My Startup Pages</li> <li>IS/OS Management</li> <li>System</li> <li>Basic Operations</li> <li>Work Management</li> <li>Configuration and Service</li> <li>Network</li> <li>Integrated Server Administration</li> <li>Security</li> <li>Users and Groups</li> <li>Databases</li> <li>Journal Management</li> <li>Performance</li> <li>File Systems</li> <li>Internet Configurations</li> <li>Backup, Recovery and Media Services</li> <li>High Availability Solutions Manager</li> <li>Cluster Resource Services</li> </ul> | Performance -<br>IS/OS Performance tools allows you to collect a<br>Investigate Data<br>Allows you to investigate previously collected<br>Collections<br>Allows you to manage the performanc<br>Show<br>Close | and investigate performance data on<br>d performance data on your system.<br>Vestigate Data<br>Perspectives<br>Performan<br>Disk Watch<br>Disk Watch<br>Health Ind<br>Collection<br>Collection<br>Display<br>Searce | ce Explorer<br>her<br>er<br>icators<br>Services | Selection |

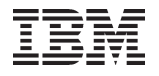

#### Investigate Data – Collection Services

| M Systems Director Navigator for i5/OS*                                                                                                    |                                       | Welcome                                                                                                    | Help   Logout                                                                          | IIM.                                                   |                                                                                                    |
|----------------------------------------------------------------------------------------------------|---------------------------------------|----------------------------------------------------------------------------------------------------|----------------------------------------------------------------------------------------|--------------------------------------------------------|----------------------------------------------------------------------------------------------------|
| Performance × Investigate ×                                                                                                    |                                       |                                                                                                    | Select Action                                                                          | 1                                                      |                                                                                                    |
| Investigate Data                                                                                                    |                                       |                                                                                                    |                                                                                        | Z 2 = 0                                                |                                                                                                    |
| Perspectives                                                                                                    | Selection                             |                                                                                                    |                                                                                        |                                                        |                                                                                                    |
| Disk Watcher     Disk Watcher     Disk Watcher     Disk Watcher     Disk Watcher                                                                  | CPU Utiliz                            | ation and Waits Overview                                                                                   |                                                                                        | _                                                      |                                                                                                    |
| CPU Utilization and Waits Overview     CPU Utilization by Thread or Task     Resource Utilization Overview     Dob Statistics Overviews     Waits | Description<br>This chart<br>jobs and | n<br>t shows CPU utilization and some categories of t<br>tasks over time for the selected collections. Use | he more interesting waits for all contrib<br>this chart to select a time frame for fur | uting<br>ther                                          |                                                                                                    |
|                                                                                                    | detailed i                            | nvestigation.<br>CPU Utilization and Waits Overview                                                        |                                                                                        |                                                        |                                                                                                    |
| <ul> <li><u>Page Faults</u></li> <li><u>Logical Database I/O</u></li> </ul>                                                                       |                                       | Perspective 🖻 Edit 🖻 View 🖻 History 🖻                                                                      |                                                                                        |                                                        |                                                                                                    |
| <ul> <li><u>5250 Display Transactions</u></li> <li>Collection Services Database Files</li> </ul>                                                  |                                       | Collection                                                                                                 | Time                                                                                   | System                                                 |                                                                                                    |
|                                                                                                    | Collectic<br>Collectic<br>QPFRD       | Name(s): CS228229ND<br>Library: COMMON2<br>Type: Collection Services File Ba                               | Start: Feb 28, 2<br>End: Feb 29, 2<br>sed Collection                                   | 008 12:00:02 AM Name:<br>008 12:00:00 AM Release: V6R1 | мо                                                                                                    |
| Display Close                                                                                                    |                                       | Select Action                                                                                              |                                                                                        |                                                        |                                                                                                    |
|                                                                                                    |                                       | CPU Utilization and Waits Overview                                                                         |                                                                                        |                                                        |                                                                                                    |
|                                                                                                    |                                       | 60,000<br>50,000<br>40,000<br>20,000<br>10,000<br>12:15 AM 2:15 AM 4:15 AM                                 | 6:15 AM 8:15 AM 10:15 AM                                                               | 12:15 PM 2:15 PM 4:15 PM 6                             | 100<br>80<br>60<br>60<br>40<br>70<br>70<br>70<br>70<br>70<br>70<br>70<br>70<br>70<br>70<br>70<br>70<br>70 |
|                                                                                                    |                                       | Dispatched CPU Time                                                                                        | CPU Queuing Time                                                                       | Date - Time<br>I Disk Time<br>Valiaible Waits Time     | Journaling Time                                                                                           |
| 61 Power your                                                                                                    | plan                                  |                                                                                                    |                                                                                        | Mans Inne                                              |                                                                                                    |

# **Collection Manager**

| M Systems  | Director Navigator for i5/OS | *<br>•      | We                                           | lcome     |                             | Help                        | Logout      |
|------------|------------------------------|-------------|----------------------------------------------|-----------|-----------------------------|-----------------------------|-------------|
| Collection | ns -                         | X Collectio | ns x                                         |           |                             |                             |             |
| Ø          | 6 🐺 🧐 🖉                      | Select      | Action 📑 Go                                  |           |                             |                             |             |
| Select     | Name ^                       | Library 🗢   | Туре ^                                       | Status ^  | Started                     | ^ Ended                     | ^ Size MB ^ |
|            | Filter                       | COMMON      | Filter                                       | Filter    | Filter                      | Filter                      | Filter      |
|            | CSOBJLOCKC                   | COMMON      | Collection Services File<br>Based Collection | Complete  | Dec 8, 2007<br>12:00:03 AM  | Dec 8, 2007<br>3:20:00 PM   | 159.816     |
|            | CS228229ND                   | COMMON      | Collection Services File<br>Based Collection | Complete  | Feb 28, 2008<br>12:00:02 AM | Feb 29, 2008<br>12:00:00 AM | 841.359     |
|            | <sup>29</sup> Q071123119⊠    | COMMON      | Collection Services File<br>Based Collection | Complete  | Mar 11, 2008<br>12:31:19 PM | Mar 11, 2008<br>7:30:00 PM  | 90.3046     |
|            | DAWNDW                       | COMMON      | Disk Watcher File Based<br>Collection        | Complete  | Mar 11, 2008<br>2:02:16 PM  | Mar 11, 2008<br>2:32:32 PM  | 0.02377     |
|            | DAWNDWFULL                   | COMMON      | Disk Watcher File Based<br>Collection        | Complete  | Mar 11, 2008<br>5:00:45 PM  | Mar 11, 2008<br>5:02:00 PM  | 0.1064      |
|            | dawndwstat                   | COMMON      | Disk Watcher File Based<br>Collection        | Complete  | Mar 11, 2008<br>6:07:39 PM  | Jan 1, 2001<br>12:00:00 AM  | 7.62939     |
|            | dawnfull                     | COMMON      | Disk Watcher File Based Collection           | Complete  | Mar 12, 2008<br>8:02:48 AM  | Mar 12, 2008<br>8:08:36 AM  | 0.11625     |
|            | of DAWNJW2                   | COMMON      | Job Watcher File Based<br>Collection         | Complete  | Mar 12, 2008<br>8:42:26 AM  | Mar 12, 2008<br>9:42:33 AM  | 0.54378     |
|            | 🗳 DAWNJW229                  | COMMON      | Job Watcher File Based<br>Collection         | Complete  | Feb 29, 2008<br>12:00:56 PM | Feb 29, 2008<br>1:00:52 PM  | 0.55239     |
|            | S JWOBJLOCKC                 | COMMON      | Job Watcher File Based<br>Collection         | Complete  | Dec 13, 2007<br>2:40:08 PM  | Dec 13, 2007<br>2:55:21 PM  | 0.02621     |
| Page       | 1 of 1                       | Total       | : 223 Filtered: 10 Disp                      | layed: 10 | Selected: 0                 |                             |             |

Close

# Web Performance Advisor / Monitor

| BM Web Administration for i5/0                                                                                                    |                                                                                      |                                                                                                    | D WebSphere.                                       |  |  |  |
|----------------------------------------------------------------------------------------------------|--------------------------------------------------------------------------------------|----------------------------------------------------------------------------------------------------|----------------------------------------------------|--|--|--|
| Setup Manage Advanced R                                                                                                    | elated Links                                                                         |                                                                                                    |                                                    |  |  |  |
| All Servers   HTTP Servers App                                                                                                    | lication Servers ASF Torncat Servers                                                 |                                                                                                    |                                                    |  |  |  |
| Running 💟 🛄 🧭 Server:                                                                                                    | WAS61SVR01/WAS61SVR01 - V6.1 ND                                                      |                                                                                                    |                                                    |  |  |  |
| Common Tasks and Wizards<br>Create Web Services Server<br>Create HTTP Server<br>Create Application Server<br>Migrate Original to Apache<br>Create WebSphere Portal<br>Create IBM Workplace                                                                                                    | Web Performance Advisor                                                              |                                                                                                    |                                                    |  |  |  |
| WAS Wizards                                                                                                    | System Performance Attribute Information                                             |                                                                                                    |                                                    |  |  |  |
| Create Virtual Host<br>Install New Application<br>Create JDBC Provider                                                                                                    | Evaluation for this partition is unknown at this !                                   | Evaluation for this partition is unknown at this time. One or more system attributes cannot be retrieved. |                                                    |  |  |  |
| J Create Data Source                                                                                                    | Host name: Ip01ut10.rchland.ibm.com                                                  | 1 Memory: 15.31 GB                                                                                        |                                                    |  |  |  |
| Deploy IBM Survey Creator                                                                                                    | System model: 890                                                                    | Disk units: 11                                                                                            |                                                    |  |  |  |
|                                                                                                    | Processor feature: 2AE9                                                              | Total disk storage: 112.40 GB                                                                             |                                                    |  |  |  |
| Server Properties<br>5 Properties<br>5 Server Tracing                                                                                                    | System CPW: 8900                                                                     |                                                                                                    |                                                    |  |  |  |
| 5 Server Ports<br>5 View HTTP Servers                                                                                                    | Manage system attributes                                                             |                                                                                                    |                                                    |  |  |  |
| Applications<br>5 Manage Installed Applications                                                                                                    | Web Environment:                                                                     |                                                                                                    |                                                    |  |  |  |
| Resource Configuration<br>5 Manage Virtual Hosts<br>5 Manage JDBC Providers                                                                                                    | Possible performance improvements may be in<br>Web environment to acceptable values. | realized by updating the performance at                                                                   | tributes of the Web and application servers in the |  |  |  |
| 5 Manage Data Sources                                                                                                    | Select Name                                                                          | Туре                                                                                                    | Evaluation                                         |  |  |  |
| Web Performance                                                                                                    | WAS61SVR01AWAS61SVR01                                                                | V6.1 ND                                                                                                   | 🥝 Acceptable                                       |  |  |  |
| Web Performance Monitor                                                                                                    | C WEBSERVER                                                                          | Apache-HTTP/Apache                                                                                        | Improvements possible                              |  |  |  |
| the set of the set of | Manage attributes                                                                    |                                                                                                    |                                                    |  |  |  |
| Web Performance Advisor                                                                                                    |                                                                                      |                                                                                                    |                                                    |  |  |  |

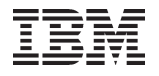

# Step 5:

# **Advanced Performance Analysis**

© 2010 IBM Corporation

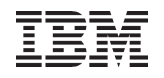

#### **Advanced Performance Analysis**

Advanced and detailed analysis is necessary to fully diagnose some performance problems

IBM i has sophisticated tools for this purpose

Job Watcher

**Disk Watcher** 

**Performance Explorer** 

Performance Trace Data Visualizer

iDoctor product

65 Power your planet.

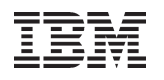

#### Job Watcher

Job Watcher collects more detailed performance data than collection services

**Call Stacks** 

Activation Group information

SQL Statements

Continuous sampling

Allows for deep performance diagnostics

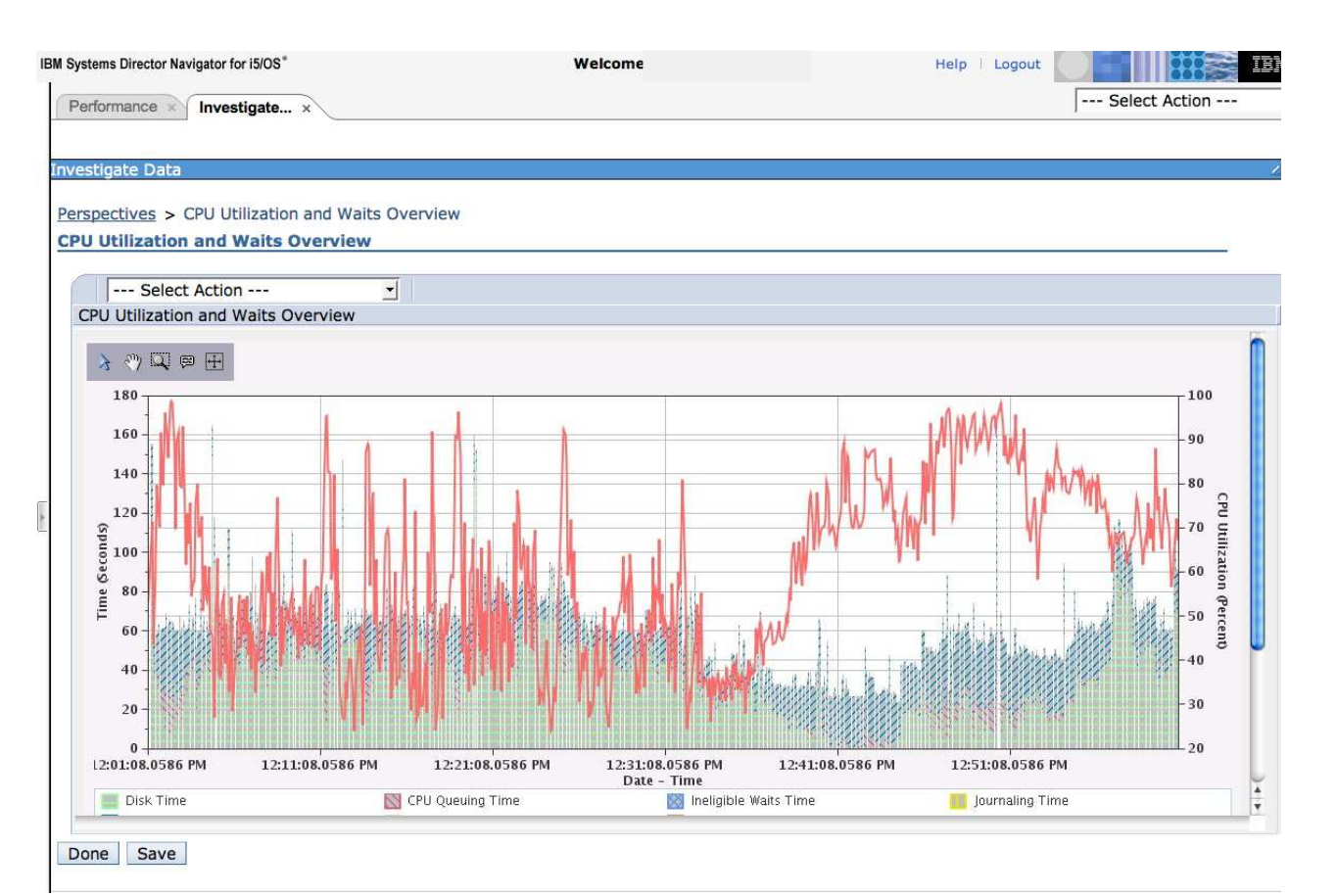

IBM

# **Disk Watcher**

Statistical Overview Average response times and total I/Os for the entire collection Good starting point to get an overview of the entire collection

Statistical Details Detailed statistics

Trace Detailed information on every I/O operation Can identify thread/task associated with the I/O operation Can identify program/ procedure doing the I/O operation

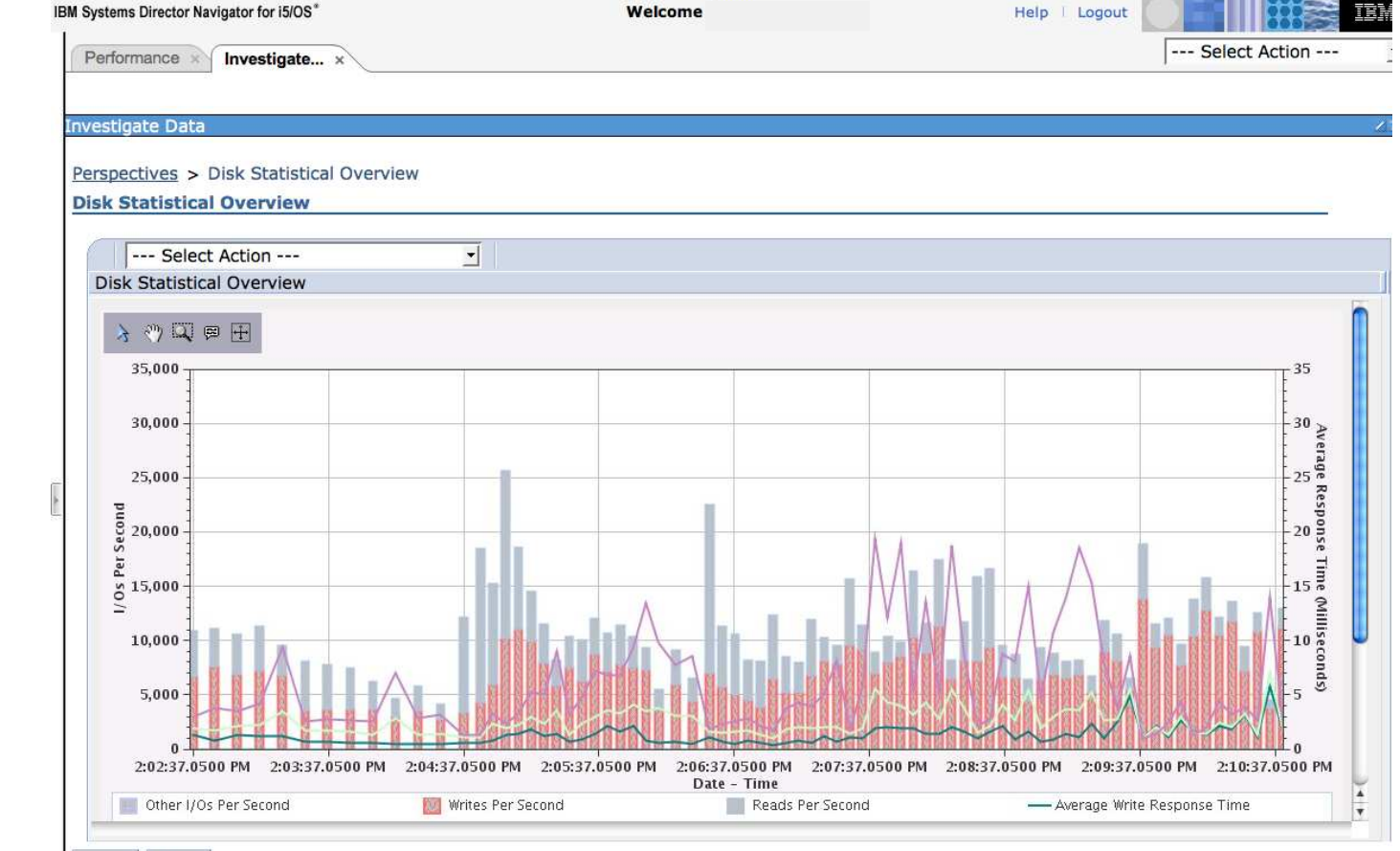

IBM

### **Performance Explorer**

Performance Explorer is the most sophisticated IBM I performance tool

Can collect the details of every I/O operation, every task switch

Hundreds of events collected

Thus, most complex to use

Generally used by IBM performance analysis experts

# Performance Trace Data Visualizer

Performance Trace Data Visualizer is a graphical tool for analyzer Performance Explorer profile data

Data displayed in tree and table form

http://www.alphaworks.ibm.com/tech/ptdv

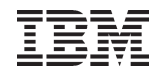

#### IBM iDoctor for i

Product developed by the IBM Rochester Support Center for deep, detailed performance analysis

Three major components Job Watcher Job Watcher Collection Services Investigator Disk Watcher PEX Analyzer Heap Analyzer

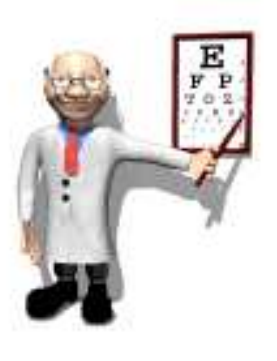

http://www-912.ibm.com/i\_dir/idoctor.nsf

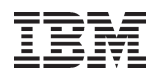

# Web-based Solution

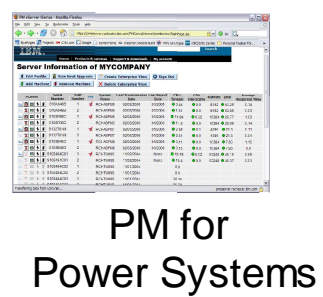

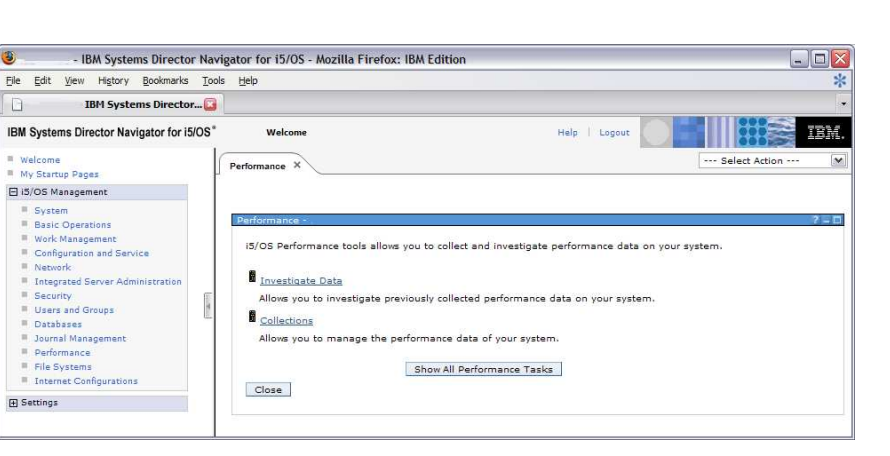

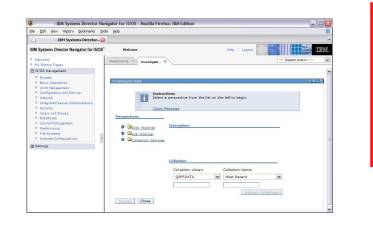

Collection Services Job Watcher Disk Watcher

Disk Watcher Collector

Collection

Services

IBM Systems Director Navigator for i

WorkLoad Estimator

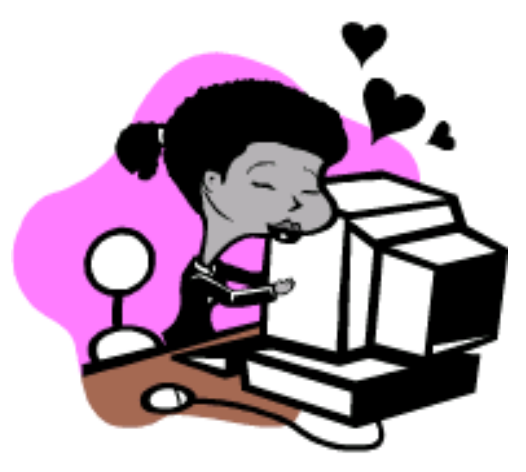

Green Screen Performance Explorer Performance Tools Reports System commands Batch Model Job Watcher Collector

Performance Explorer

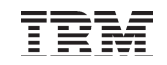

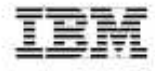

### A Redbooks publication!

# End to End Performance Management on IBM i

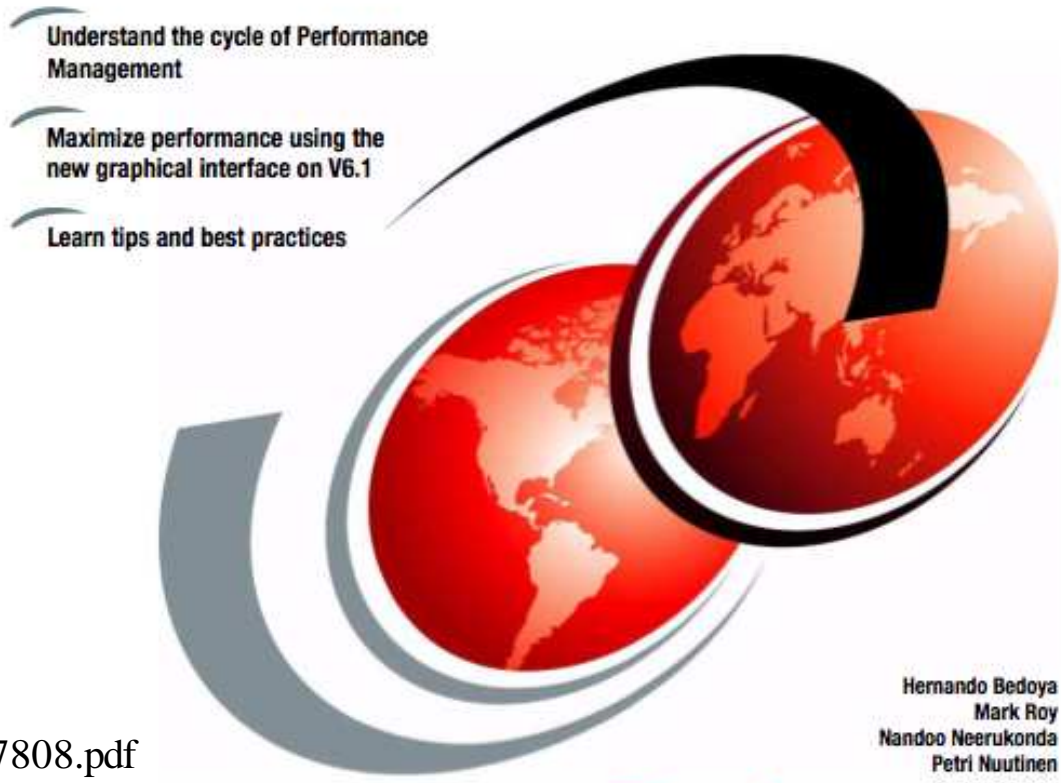

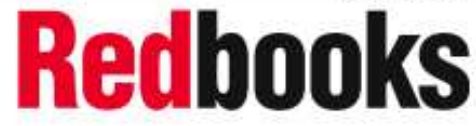

http://www.redbooks.ibm.com/redbooks/pdfs/sg247808.pdf

ibm.com/redbooks

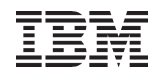

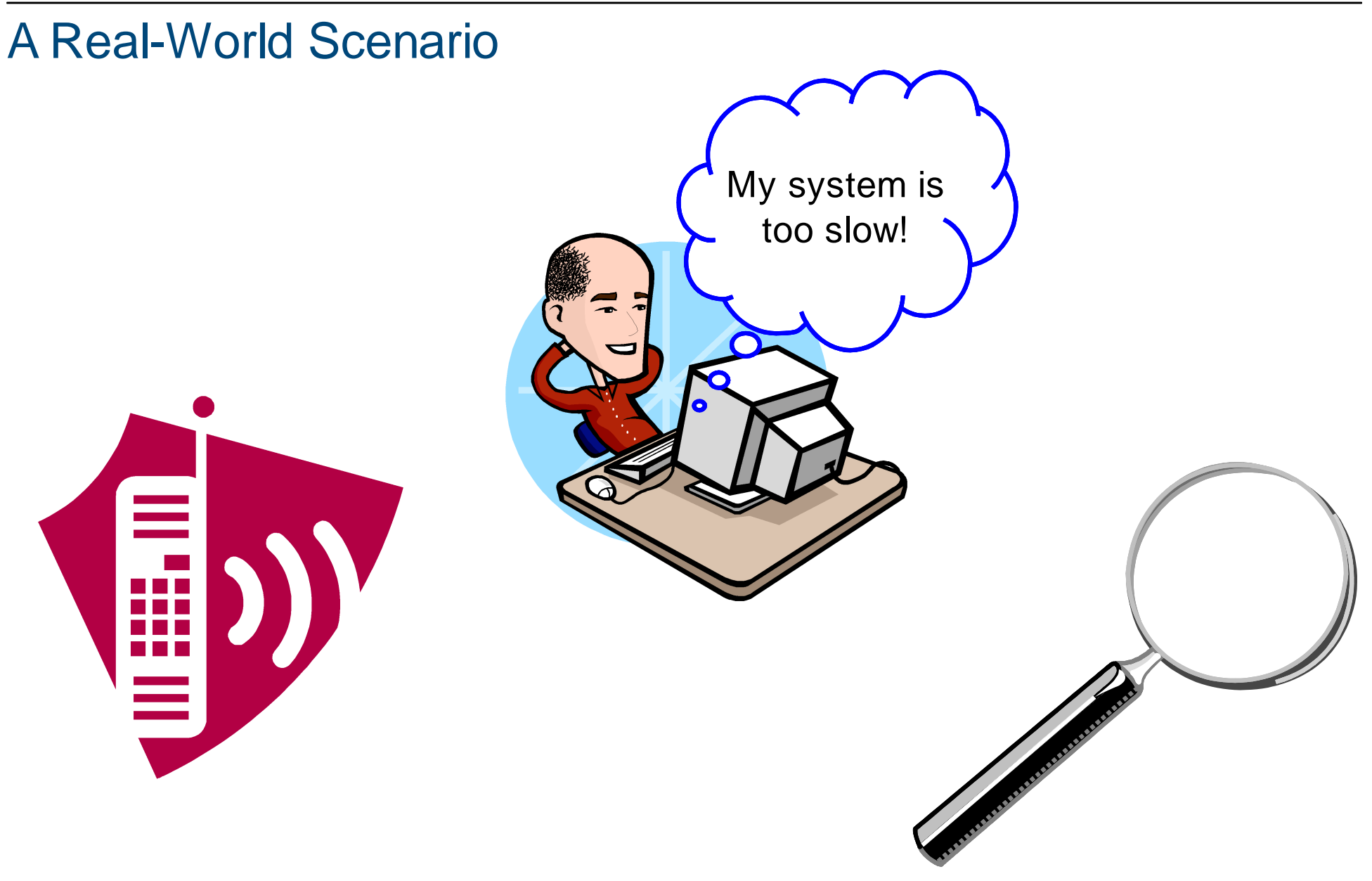
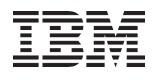

### **View Performance Data**

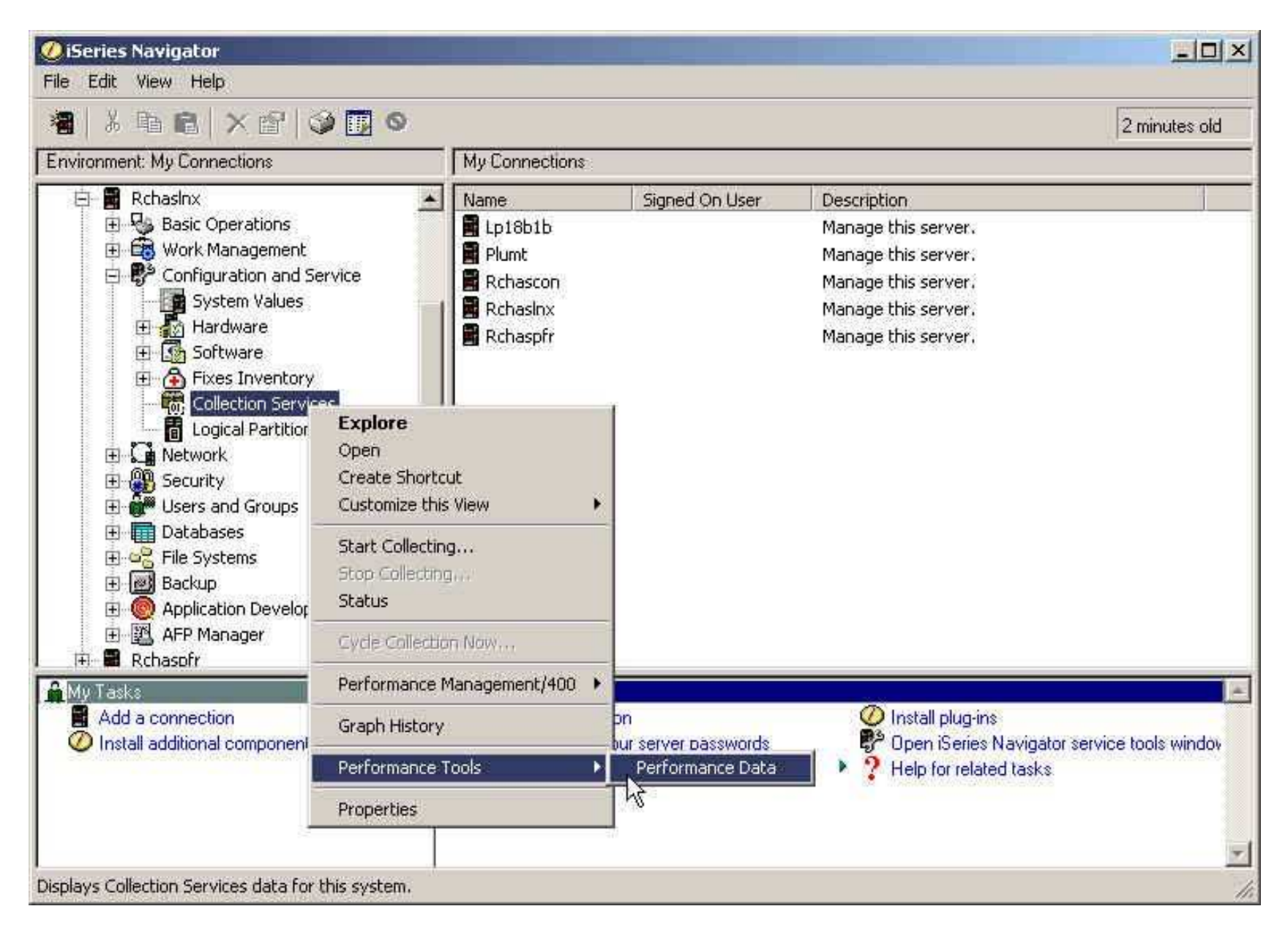

# **Display Performance Data for This Afternoon**

| E. |   | à |   | A  |
|----|---|---|---|----|
| 1  | - | B | N | 12 |
|    |   | 1 |   |    |
| 16 | _ |   |   |    |

The following performance data was found. Select an entry to display, convert to the latest release, or delete the data.

| Started               | Ended               | Member     | Library   | Collection Name | Display  |
|-----------------------|---------------------|------------|-----------|-----------------|----------|
| a 4/30/03 12:00:10 PM | 4/30/03 4:01:00 PM  | Q120pm     | Zblewski  | Q120120009      | <u> </u> |
| 👆 4/30/03 12:00:06 AM | 4/30/03 12:00:09 PM | Q120000005 | Zblewski  | Q120000005      | Convert. |
| 👆 4/29/03 5:03:31 PM  | 4/30/03 12:00:05 AM | Q119170330 | Qmpgdata  | Q119170330      |          |
| ᡖ 4/29/03 5:03:31 PM  | 4/30/03 12:00:05 AM | Q119170330 | Zblewski  | Q119170330      | Delete   |
| 🔓 4/29/03 12:00:04 AM | 4/29/03 5:03:30 PM  | Q119000003 | Zblewski  | Q119000003      |          |
| 🔓 4/29/03 12:00:04 AM | 4/29/03 5:03:30 PM  | Q119000003 | Zblewski2 | Q119000003      |          |
| 👆 4/27/03 12:00:09 AM | 4/28/03 12:00:05 AM | Q117000007 | Zblewski  | Q117000007      |          |
| 👆 4/26/03 12:00:00 PM | 4/26/03 11:59:00 PM | Q116pm     | Zblewski  | Q116000004      |          |
| 👆 4/26/03 12:00:05 AM | 4/26/03 11:59:59 AM | Q116am     | Zblewski  | Q116000004      |          |
| 👆 4/26/03 12:00:05 AM | 4/27/03 12:00:07 AM | Q116000004 | Zblewski  | Q116000004      |          |
| 🔓 4/26/03 12:00:05 AM | 4/27/03 12:00:07 AM | Q116000004 | Zblewski2 | Q116000004      |          |
| 👆 4/25/03 5:11:56 PM  | 4/26/03 12:00:04 AM | Q115171156 | Zblewski  | Q115171156      |          |
| 👆 4/25/03 5:11:56 PM  | 4/26/03 12:00:04 AM | Q115171156 | Zblewski2 | Q115171156      |          |
| 👆 4/25/03 12:00:00 PM | 4/25/03 5:00:00 PM  | Q115pm     | Zblewski  | Q115000004      |          |
| 👆 4/25/03 12:00:05 AM | 4/25/03 11:59:59 AM | Q115am     | Zblewski  | Q115000004 📃    |          |
| 👆 4/25/03 12:00:04 AM | 4/25/03 5:11:56 PM  | Q115000004 | Zblewski  | Q115000004 🔤    | 40       |
| 100000000000000000    |                     |            | 70 000    |                 | Refresh  |

# A View of Response Time - Sorting All Jobs

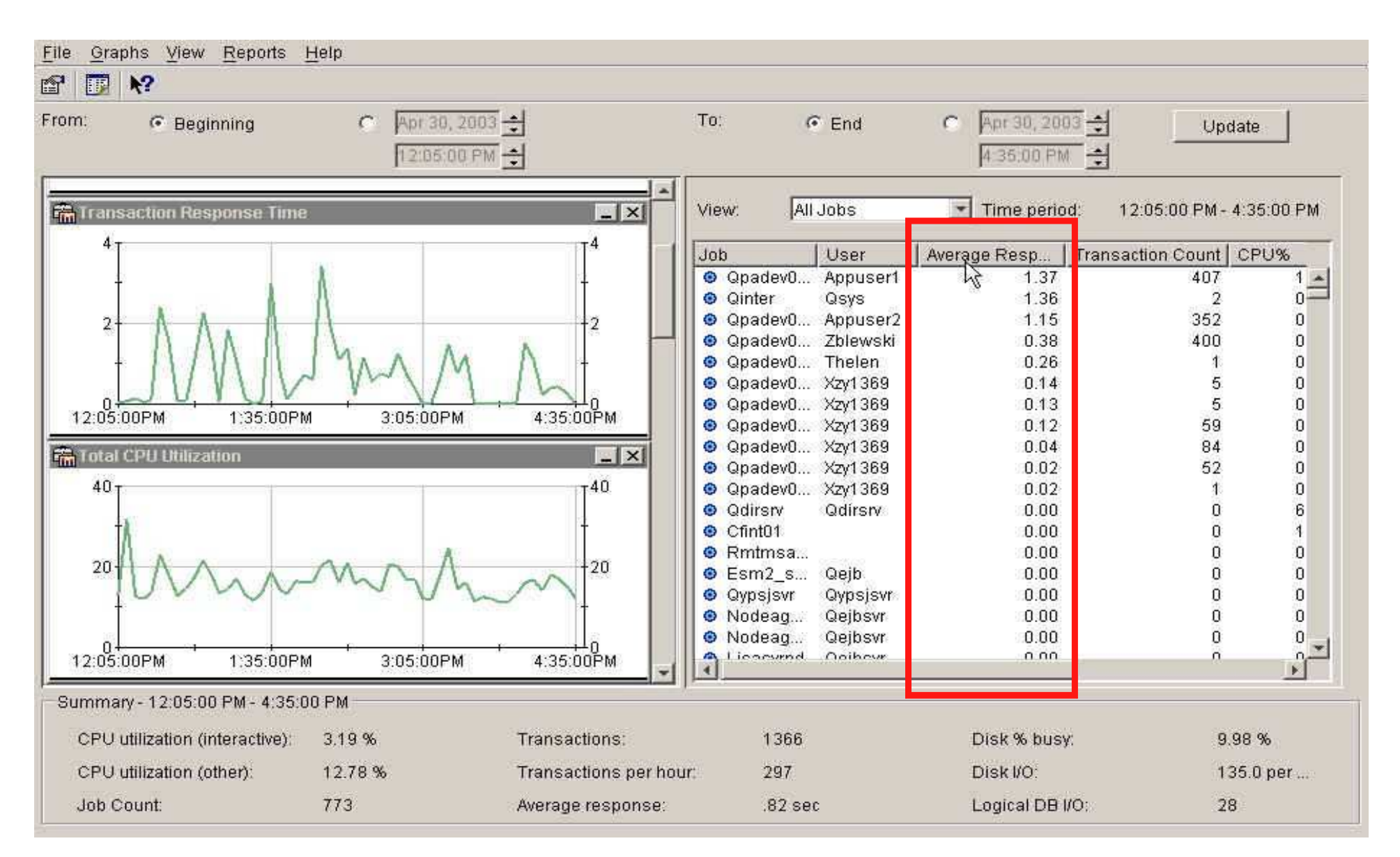

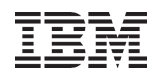

# Zero-in on Poor Response Time

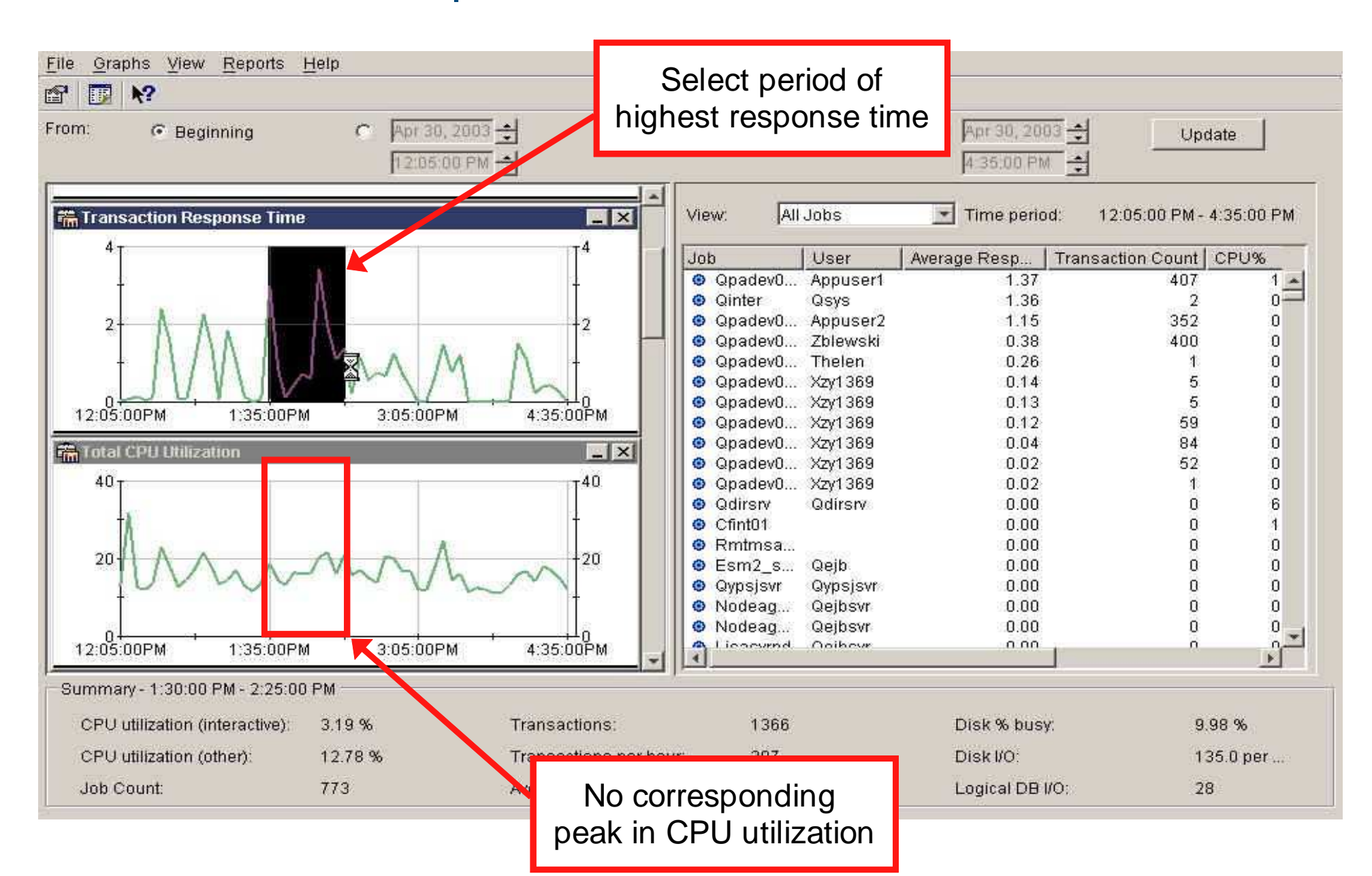

76 Power your planet.

# Sort By High Response Time Jobs and Check Disk Graph

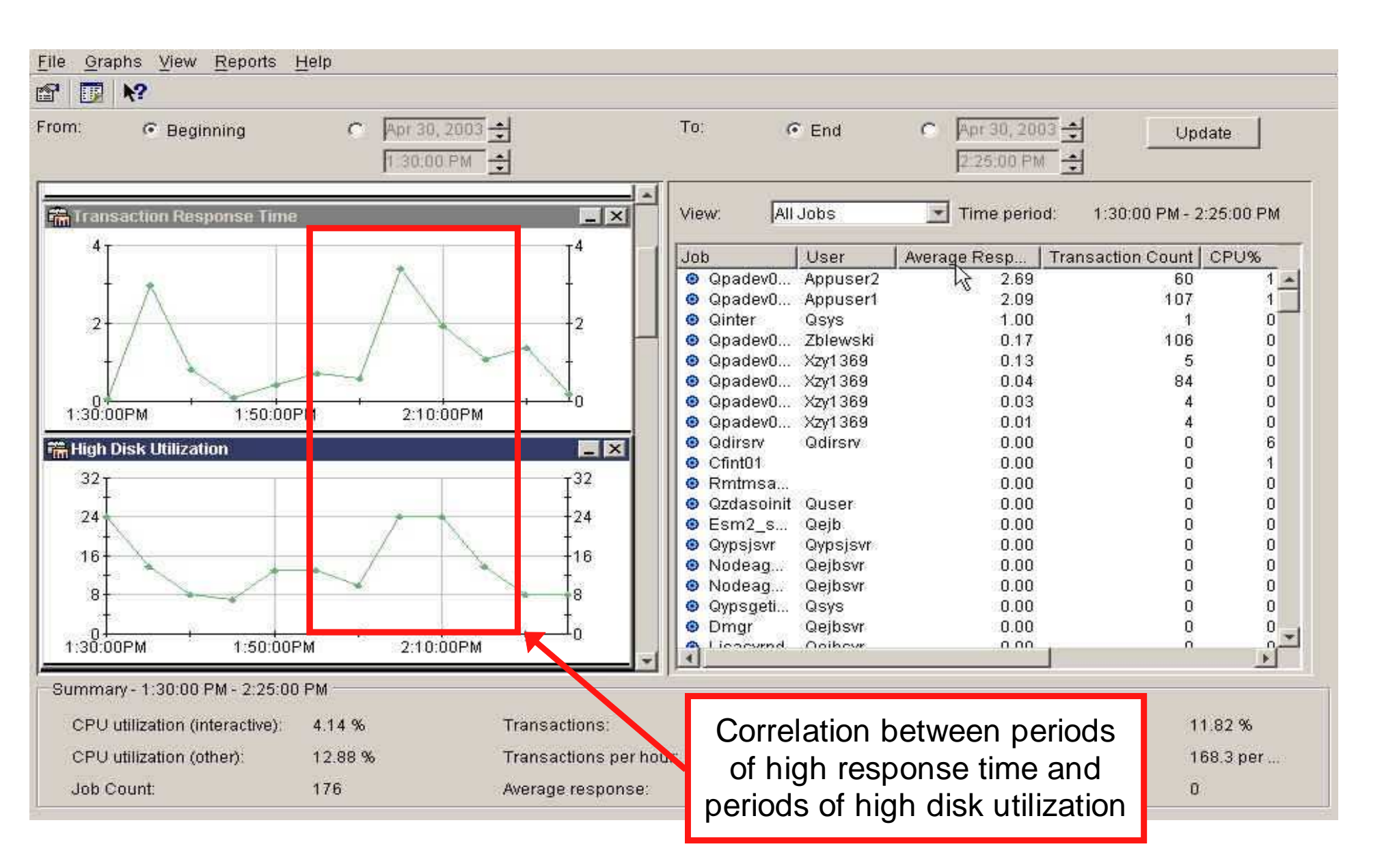

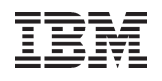

### A View of Disk Activity

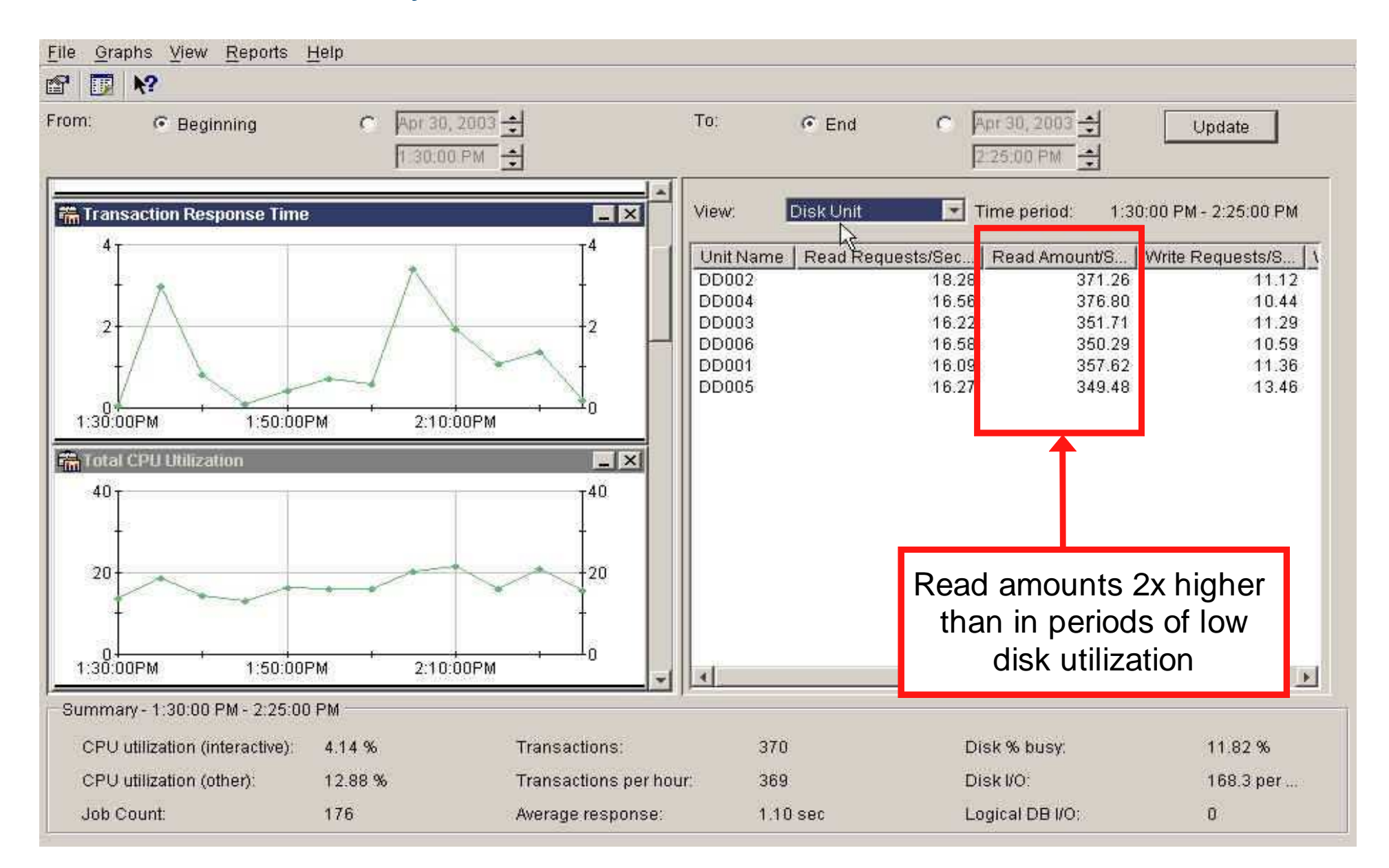

© 2010 IBM Corporation

### First Place To Go For Performance Tools Info

### http://www-03.ibm.com/systems/i/advantages/perfmgmt/

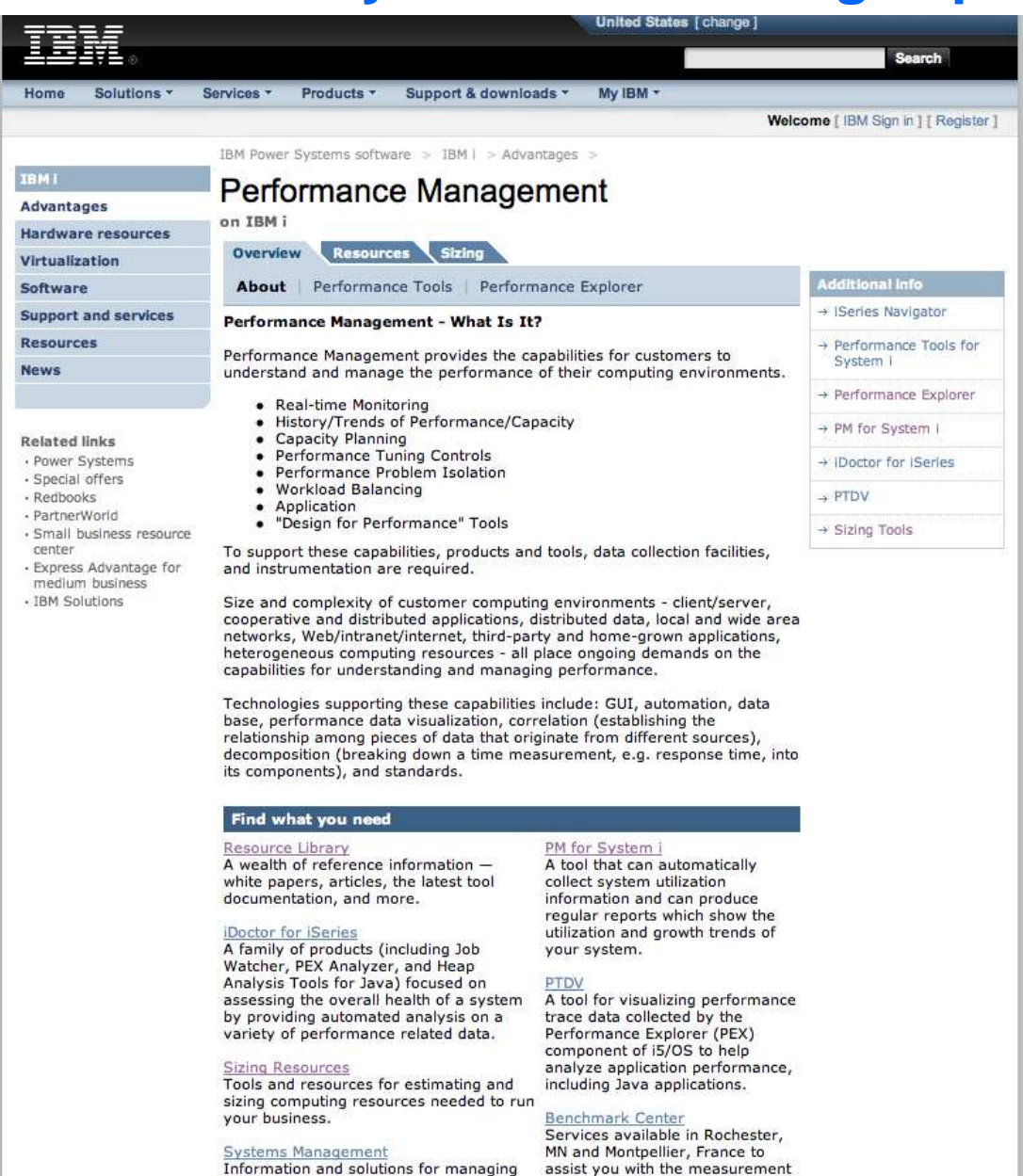

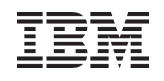

### **Performance and Scalability Services**

The IBM i Performance and Scalability Services Center can provide facilities and hardware **IN ROCHESTER** to assist you in testing hardware or software changes

"Traditional" benchmarks Release-to-release upgrades Assess application performance when migrating to a new release of IBM I Stress test your system Determine impact of application changes Proofs of Concept (e.g. HA alternatives; SSD analysis, external storage, etc.) Evaluate application scalability Capacity planning

... all with the availability of Lab Services IBM i experts and development personnel

To request any of these services, submit at:

http://www-03.ibm.com/systems/services/labservices/psscontact.html

Or email Dawn May at dmmay@us.ibm.com

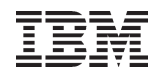

### **Reference Material**

IBM Systems Magazine, IBM I - "Sky High Performance", Aug 2009 http://www.ibmsystemsmag.com/ibmi/august09/coverstory/26021p1.aspx SystemiNetwork - "Performance Data Investigator Consolidates Functions in One Place", June 2009 http://systeminetwork.com/article/performance-data-investigator-consolidates-functions-one-place SystemiNetwork - "IBM Systems Director Navigator for i: Performance Tasks Overview", June 2009 http://systeminetwork.com/article/ibm-systems-director-navigator-i-performance-tasks-overview IBM Systems Magazine, IBM i – "A Command Performance", Nov 2008 http://www.ibmsystemsmag.com/ibmi/november08/administrator/22426p1.aspx IBM Systems Magazine, IBM i - "Web Power", Nov 2008 http://www.ibmsystemsmag.com/ibmi/november08/administrator/22431p1.aspx IBM System Magainze, IBM i, "An Introduction to Job Watcher Green-Screen Commands", Nov 2008 http://www.ibmsystemsmag.com/ibmi/november08/tipstechniques/22521p1.aspx

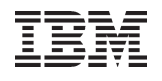

### **Reference Material**

 IBM Systems Magazine, IBM i - "iDoctor vs. IBM i 6.1 Performance Tools", Oct 2008 http://www.ibmsystemsmag.com/ibmi/october08/trends/21990p1.aspx
IBM Systems Magazine, IBM i - "Introducing IBM Systems Director Navigator for i5/OS", Aug 2008

http://www.ibmsystemsmag.com/ibmi/august08/administrator/21503p1.aspx SystemiNetwork - "Understanding Disk Performance Metrics", March 2008 http://systeminetwork.com/article/understanding-disk-performance-metrics IBM Systems Magainze, IBM i - "A New Way to Look at Disk Performance", May 2007

http://www.ibmsystemsmag.com/ibmi/may07/administrator/15631p1.aspx

Redpaper - IBM eServer iSeries Performance Management Tools

http://publib-b.boulder.ibm.com/abstracts/redp4026.html?Open

IBM Systems Magazine, IBM i – "A Collective Effort", Nov 2006

http://www.ibmsystemsmag.com/ibmi/november06/trends/7201p1.aspx

IBM Systems Magazine, IBM i - "Mission: Performance Management", Nov 2006 http://www.ibmsystemsmag.com/ibmi/november06/features/7129p1.aspx

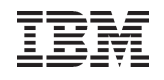

### **Reference Material**

SystemiNetwork - "Using Wait State Accounting to Determine Disk Performance", March 2006 (Pro-VIP content)

http://systeminetwork.com/article/using-wait-state-accounting-determine-disk-performance

SystemiNetwork - "Understanding Disk Performance Part 2: Disk Operation on i5/

OS", April 2007 (Pro-VIP content)

- http://systeminetwork.com/article/understanding-disk-performance-part-2-disk-operationi5os
- IBM Systems Magazine, IBM i "Performance Tools Can Help Maximize System Performance", September 2003
- http://www.ibmsystemsmag.com/ibmi/september03/administrator/8548p1.aspx
- System i Navigator Web Page
- http://www.ibm.com/servers/eserver/iseries/navigator/
- Performance Database File Documentation in Information Center
- http://publib.boulder.ibm.com/infocenter/iseries/v5r4/topic/rzahx/rzahxperfdatafiles1a.htm

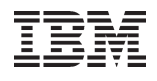

### **Special notices**

This document was developed for IBM offerings in the United States as of the date of publication. IBM may not make these offerings available in other countries, and the information is subject to change without notice. Consult your local IBM business contact for information on the IBM offerings available in your area.

Information in this document concerning non-IBM products was obtained from the suppliers of these products or other public sources. Questions on the capabilities of non-IBM products should be addressed to the suppliers of those products.

IBM may have patents or pending patent applications covering subject matter in this document. The furnishing of this document does not give you any license to these patents. Send license inquires, in writing, to IBM Director of Licensing, IBM Corporation, New Castle Drive, Armonk, NY 10504-1785 USA.

All statements regarding IBM future direction and intent are subject to change or withdrawal without notice, and represent goals and objectives only.

The information contained in this document has not been submitted to any formal IBM test and is provided "AS IS" with no warranties or guarantees either expressed or implied.

All examples cited or described in this document are presented as illustrations of the manner in which some IBM products can be used and the results that may be achieved. Actual environmental costs and performance characteristics will vary depending on individual client configurations and conditions.

IBM Global Financing offerings are provided through IBM Credit Corporation in the United States and other IBM subsidiaries and divisions worldwide to qualified commercial and government clients. Rates are based on a client's credit rating, financing terms, offering type, equipment type and options, and may vary by country. Other restrictions may apply. Rates and offerings are subject to change, extension or withdrawal without notice.

IBM is not responsible for printing errors in this document that result in pricing or information inaccuracies.

All prices shown are IBM's United States suggested list prices and are subject to change without notice; reseller prices may vary.

IBM hardware products are manufactured from new parts, or new and serviceable used parts. Regardless, our warranty terms apply.

Any performance data contained in this document was determined in a controlled environment. Actual results may vary significantly and are dependent on many factors including system hardware configuration and software design and configuration. Some measurements quoted in this document may have been made on development-level systems. There is no guarantee these measurements will be the same on generally-available systems. Some measurements quoted in this document may have been estimated through extrapolation. Users of this document should verify the applicable data for their specific environment.

Revised September 26, 2006

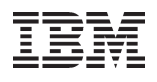

### Special notices (cont.)

IBM, the IBM logo, ibm.com AIX, AIX (logo), AIX 6 (logo), AS/400, Active Memory, BladeCenter, Blue Gene, CacheFlow, ClusterProven, DB2, ESCON, i5/OS (logo), IBM Business Partner (logo), IntelliStation, LoadLeveler, Lotus, Lotus Notes, Notes, Operating System/400, OS/400, PartnerLink, PartnerWorld, PowerPC, pSeries, Rational, RISC System/6000, RS/6000, THINK, Tivoli (logo), Tivoli Management Environment, WebSphere, xSeries, z/OS, zSeries, AIX 5L, Chiphopper, Chipkill, Cloudscape, DB2 Universal Database, DS4000, DS6000, DS8000, EnergyScale, Enterprise Workload Manager, General Purpose File System, GPFS, HACMP, HACMP/6000, HASM, IBM Systems Director Active Energy Manager, iSeries, Micro-Partitioning, POWER, PowerExecutive, PowerVM, PowerVM (logo), PowerHA, Power Architecture, Power Everywhere, Power Family, POWER Hypervisor, Power Systems, Power Systems (logo), Power Systems Software, Power Systems Software (logo), POWER2, POWER3, POWER4, POWER4+, POWER5, POWER5+, POWER6, POWER7, pureScale, System j, System p5, System Storage, System z, Tivoli Enterprise, TME 10, TurboCore, Workload Partitions Manager and X-Architecture are trademarks or registered trademarks of International Business Machines Corporation in the United States, other countries, or both. If these and other IBM trademarked terms are marked on their first occurrence in this information with a trademark symbol (® or TM), these symbols indicate U.S. registered or common law trademarks owned by IBM at the time this information was published. Such trademarks may also be registered or common law trademarks in other countries. A current list of IBM trademarks is available on the Web at "Copy right and trademark information" at www.ibm.com/legal/copytrade.shtml

The Power Architecture and Power.org wordmarks and the Power and Power.org logos and related marks are trademarks and service marks licensed by Power.org.

UNIX is a registered trademark of The Open Group in the United States, other countries or both.

Linux is a registered trademark of Linus Torvalds in the United States, other countries or both.

Microsoft, Windows and the Windows logo are registered trademarks of Microsoft Corporation in the United States, other countries or both.

Intel, Itanium, Pentium are registered trademarks and Xeon is a trademark of Intel Corporation or its subsidiaries in the United States, other countries or both.

AMD Opteron is a trademark of Advanced Micro Devices, Inc.

Java and all Java-based trademarks and logos are trademarks of Sun Microsystems, Inc. in the United States, other countries or both.

TPC-C and TPC-H are trademarks of the Transaction Performance Processing Council (TPPC).

SPECint, SPECjbb, SPECjbb, SPECjbb, SPECjAppServer, SPEC OMP, SPECviewperf, SPECapc, SPEChpc, SPECjvm, SPECmail, SPECimap and SPECsfs are trademarks of the Standard Performance Evaluation Corp (SPEC).

NetBench is a registered trademark of Ziff Davis Media in the United States, other countries or both.

AltiVec is a trademark of Freescale Semiconductor, Inc.

Cell Broadband Engine is a trademark of Sony Computer Entertainment Inc.

InfiniBand, InfiniBand Trade Association and the InfiniBand design marks are trademarks and/or service marks of the InfiniBand Trade Association.

Other company, product and service names may be trademarks or service marks of others.

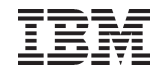

# **Additional materials**

# Basic guidelines for system monitors

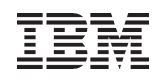

### Monitor Threshold Guidelines – Average CPU

### **CPU Utilization (Average)**

A system running at high CPU utilization may not be a problem

High CPU when transaction rates are high and response time is low usually means there are no bottlenecks

Need to look at historical performance data to identify CPU utilization when system was running well

System i Navigator Graph History

PM System i Report 650 (CPU Usage / Hour)

Set threshold 5-10% above peak historical data

Might need different thresholds depending on time of day

Might need to adjust thresholds after new release upgrade or hardware upgrade

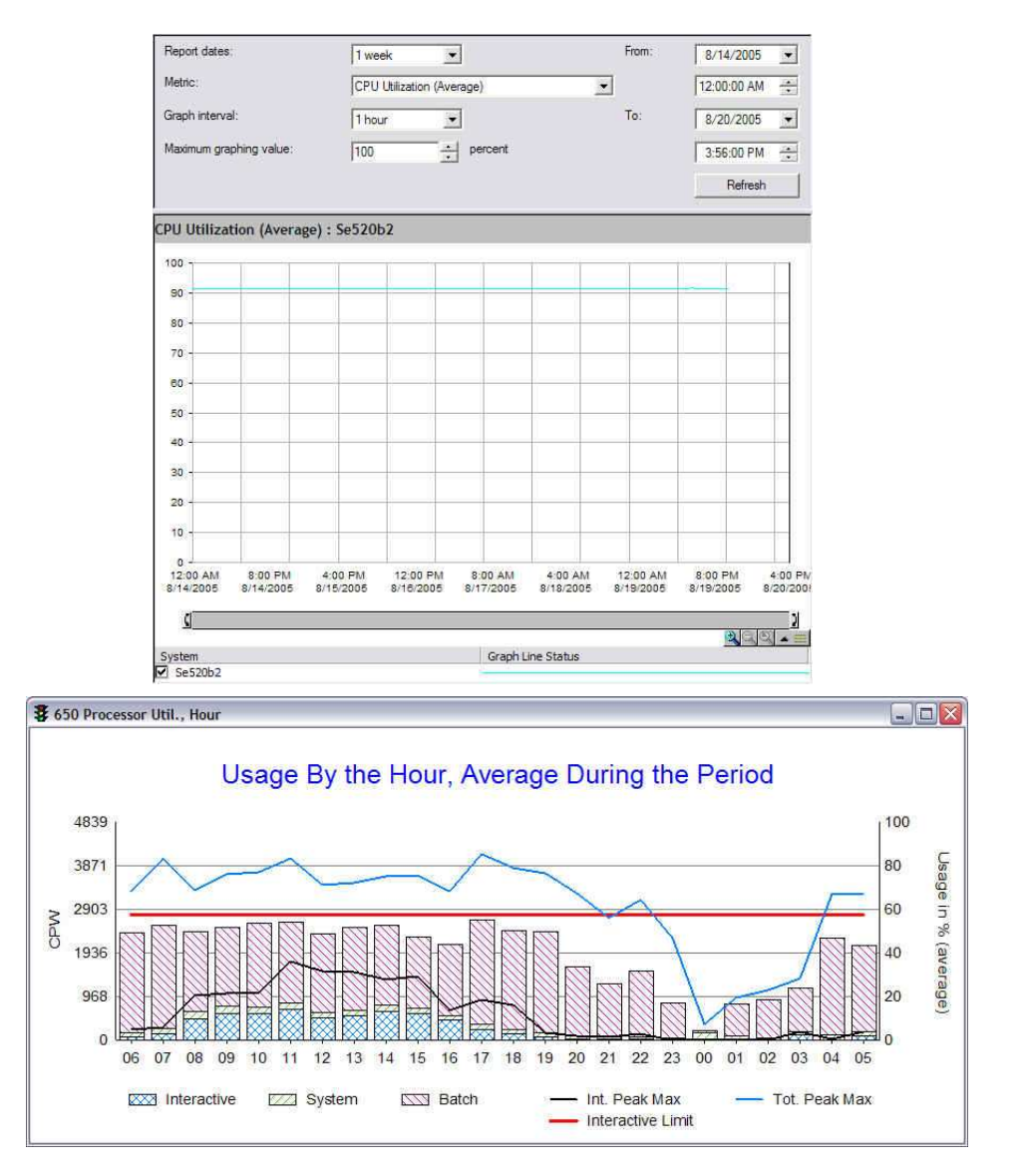

### Monitor Threshold Guidelines – Interactive Feature Utilization

### **CPU Utilization (Interactive Feature)**

If you have an Enterprise Edition system with 100% Interactive CPW, you don't need to monitor the Interactive Feature CPU

If you have limited 5250 Interactive CPW

Understand the percentage of the system you have available for interactive usage

Can find it at the top of the Performance Tools System Report (PRTSYSRPT)

Or DSPSYSVAL QPRCFEAT and look up Interactive CPW rating for your feature in Performance Capabilities Reference Manual at http://www.ibm.com/eserver/iseries/perfmgmt/resource.html

Set the first threshold at around 75% of the Interactive CPW Capacity

If Interactive Threshold is 20% of the system/partition, set the threshold at 15% (75% of 20%)

Set the second threshold at around 90% of the Interactive CPW Capacity

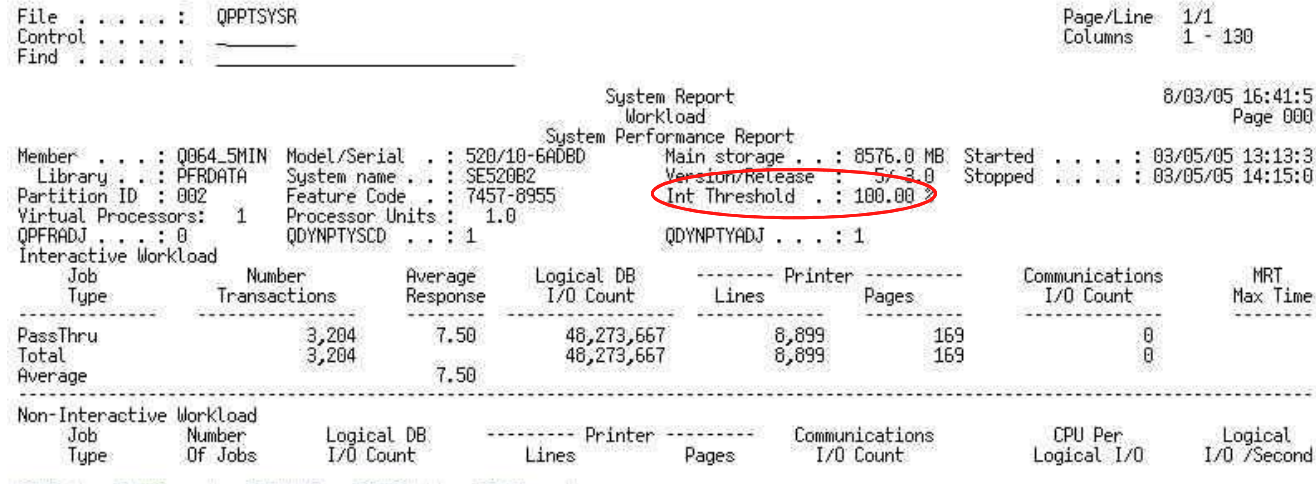

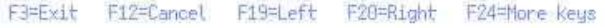

### Monitor Threshold Guidelines – Average Interactive Response Time

### Interactive Response Time (Average)

Some organizations have service level agreements that promise or guarantee a certain level of response time

If you are required to meet a service level agreement (SLA)

Set the first threshold to around 80-90% of the required agreement (warning)

Set the second threshold to around 90-100% of the required agreement (danger)

If not required to meet SLA

Look at historical performance data to identify response time on a day when system was performing poorly (your users were not happy)

System i Navigator Graph History

PM for Power Systems Report 250 (Response Time By Hour)

Set threshold below peak response time on the bad day

50-75% of bad day is good place to start

Might need different thresholds depending on time of day

Batch work might have longer response times

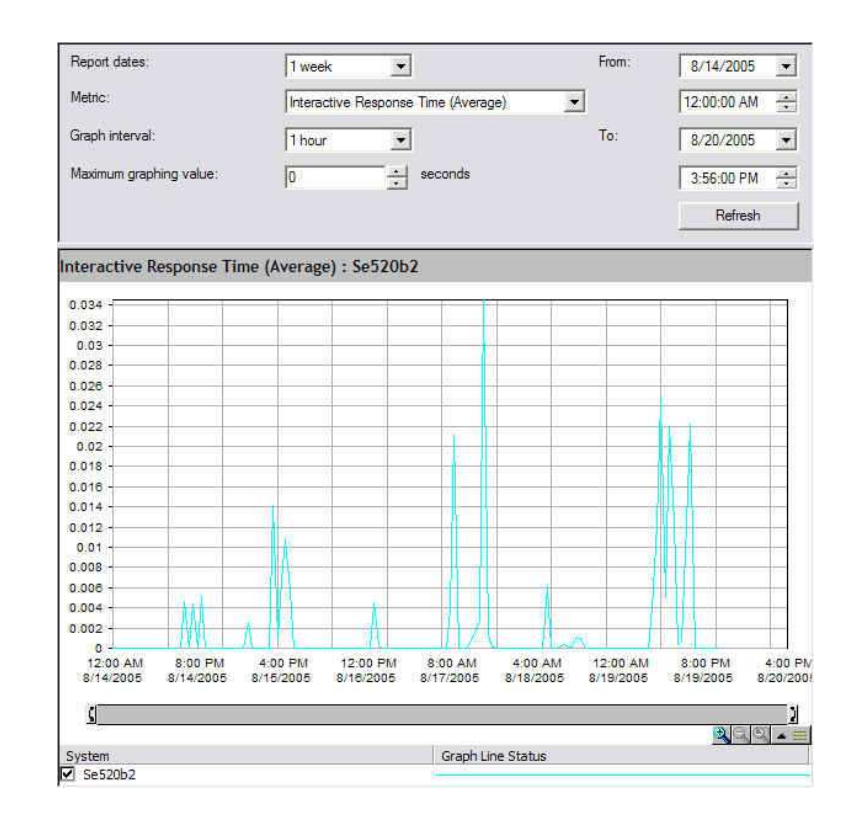

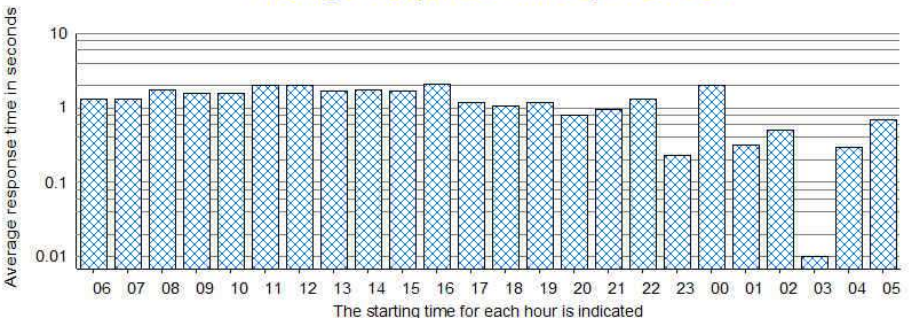

#### Average Response Time by the Hour

Power your planet.

89

### Monitor Threshold Guidelines – Disk Arm Utilization Disk Arm Utilization (Average)

Disk Arm Utilization Threshold is based on the storage controllers used on your system

Current storage controllers can typically handle 30%+ arm utilization without degrading system performance

Set first threshold at 20-27% (warning)

Set second threshold at 27-32% (danger)

Can vary considerably depending on the application and the data access patterns of the application

|             |                                        |                              | Display Storage Reso                                     | inces                                                                                  |                   |                                                                                                    |                                                                                                    |                                                                                                    |                                                                                                    |        |
|-------------|----------------------------------------|------------------------------|----------------------------------------------------------|----------------------------------------------------------------------------------------|-------------------|----------------------------------------------------------------------------------------------------|----------------------------------------------------------------------------------------------------|----------------------------------------------------------------------------------------------------|----------------------------------------------------------------------------------------------------|--------|
|             |                                        |                              |                                                          | System:                                                                                | SE52              | 0D                                                                                                    |                                                                                                    |                                                                                                    |                                                                                                    |        |
| Туре<br>7=  | e options, press (<br>Display resource | Enter.<br>detai              | l 9=Display associa                                      | ated resources                                                                         |                   |                                                                                                    | Display                                                                                                    | Associated Resour                                                                                                    | rces<br>System: S                                                                                                    | E520D  |
| Opt<br>—    | Resource<br>CMB01<br>DC01              | Type<br>2844<br>5709         | Status<br>Operational<br>Operational                     | Text<br>Combined function IO<br>Storage Controller                                     | Type<br>5=<br>Opt | options, press<br>Display configur<br>Resource                                                                  | Enter.<br>ation descri<br>Tupe-model                                                                                                    | ptions 7=Display<br>Status                                                                                                    | y resource detail<br>Text                                                                                                    |        |
| -<br>-<br>9 | CMB02<br>DC02<br>CMB04<br>DC03         | 268C<br>6802<br>2844<br>5703 | Operational<br>Operational<br>Operational<br>Operational | Combined function IO<br>Storage Controller<br>Storage Controller<br>Storage Controller |                   | DC03<br>DPH001<br>DD016<br>DD015<br>DD019<br>D04<br>DD009<br>DD011<br>DD013<br>DD014<br>DD018<br>DD018<br>DD017 | 5703-001<br>4326-072<br>4326-074<br>4326-074<br>4326-074<br>4326-074<br>4326-074<br>4326-074<br>4326-070<br>4326-070<br>4326-074<br>4326-074 | Operational<br>Operational<br>Operational<br>Operational<br>Operational<br>Operational<br>Operational<br>Operational<br>Operational<br>Operational<br>Operational | Storage Controll<br>Disk Unit<br>Disk Unit<br>Disk Unit<br>Device Services<br>Disk Unit<br>Disk Unit<br>Disk Unit<br>Disk Unit<br>Disk Unit<br>Disk Unit | er     |
| F3=E        | xit F5=Refresh                         | F6=                          | Print F12=Cancel                                         |                                                                                        | -<br>-<br>F3=E    | D03<br>DD010<br>DD012<br>xit F5=Refresh                                                                         | 28B9-001<br>4326-074<br>4326-074<br>F6=Print                                                                                                 | Operational<br>Operational<br>Operational<br>F12=Cancel                                                                                                    | Device Services<br>Disk Unit<br>Disk Unit                                                                                                    | Bottom |

#### 90 Power your planet.

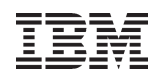

### Monitor Threshold Guidelines – User Pool Faults

### **User Pool Faults (Average)**

From an overall system or partition perspective, the best known guideline for pool faults is 100 per second x Processor Units x CPU Utilization%

Example: Guideline for a partition that has 1.5 processor units and typically runs at 50% utilized would be:

100 x 1.5 x 50% = 75 faults per second **per user pool** 

When a system is partitioned, remember it is the number of processor units allocated to the partition that matters, not the number of physical processors

Can find Processor Units at the top of Performance Tools System Report (PRTSYSRPT) A system with page faulting higher than the guideline does not indicate a performance problem, but faulting may be a contributing factor to poor response times. Detailed analysis is needed to determine an exact cause of high response times

| File<br>Control<br>Find                                                 | : QPPTSYSR<br>:                                                                        |                                                                    | _                                       |                                                                                         |                                              | Page/Line<br>Columns        | 1/1<br>1 - 130                 |
|-------------------------------------------------------------------------|----------------------------------------------------------------------------------------|--------------------------------------------------------------------|-----------------------------------------|-----------------------------------------------------------------------------------------|----------------------------------------------|-----------------------------|--------------------------------|
|                                                                         |                                                                                        |                                                                    | System<br>Workl                         | Report<br>oad                                                                           |                                              | 8/                          | 03/05 16:41:5<br>Page 000      |
| Member :<br>Library :<br>Partition ID :<br>Virtual Process<br>OPFRADJ : | 0064_5MIN Model/Se<br>PFRDATA System n<br>002 Feature<br>ors: 1 Processo<br>0 002NPTYS | rial .: 520/<br>ame: 5E52<br>Code .: 7457<br>r Units : 1.<br>CD: 1 | 10-66020 M<br>1082 V<br>7-8955 I<br>0 Q | Wanter Report<br>lain storage :<br>'ersion/Release :<br>nt Threshold . :<br>DYNPTYADJ : | 8576.0 MB Sta<br>5/ 3.0 Sto<br>100.00 %<br>1 | rted : 03/<br>pped : 03/    | 05/05 13:13:3<br>05/05 14:15:0 |
| Job<br>Type                                                             | Number<br>Transactions                                                                 | Average<br>Response                                                | Logical DB<br>I/O Count                 | Lines                                                                                   | r<br>Pages                                   | Communications<br>I/O Count | MRT<br>Max Time                |
| PassThru<br>Total<br>Average                                            | 3,204<br>3,204                                                                         | 7.50<br>7.50                                                       | 48,273,667<br>48,273,667                | 8,899<br>8,899                                                                          | 169<br>169                                   | 0<br>0                      |                                |
| Non-Interactive<br>Job<br>Type                                          | Workload<br>Number Logi<br>Of Jobs I/O                                                 | cal DB<br>Count                                                    | Printer -<br>Lines                      | Commu<br>Pages I/O                                                                      | nications<br>Count                           | CPU Per<br>Logical I/O      | Logical<br>I/O /Second         |
| F3=Exit F12=C                                                           | ancel F19≒Left F                                                                       | 20=Right F24                                                       | Hore Keys                               |                                                                                         |                                              |                             |                                |

91

# Monitor Threshold Guidelines – Maximum Disk Storage

### Disk Storage (Maximum)

Not much to consider when setting the Disk Storage threshold Recommend using Maximum instead of Average Set first threshold at around 75-85% (warning) Leave room for temporary storage needed by the system and applications Set second threshold at 85-92% (danger) Remember that using up the entire System ASP will cause the system to CRASH!